# 電力系統改善暨冷氣裝設計畫—公立高級 中等以下學校校園能源管理系統建置

# 系統測試計畫書

| 投標廠商印鑑 | 負責人印鑑 |
|--------|-------|
|        |       |
|        |       |
|        |       |
|        |       |

投標廠商: 三傑物聯科技股份有限公司

中華民國 110 年 10 月 28 日

# 目錄

| 1. 文件範圍                  | 1  |
|--------------------------|----|
| 1.1 文件識別                 | 1  |
| 1.2 目的                   | 1  |
| 1.3 編碼/命名規則              | 1  |
| 1.4 名詞定義                 | 1  |
| 2. 系統概述                  | 2  |
| 2.1 系統目標                 | 2  |
| 2.2 測試目標                 | 2  |
| 3. 測試範圍                  | 3  |
| 3.1 測試功能項目               | 3  |
| 3.1.1 校園建置能源管理系統         | 3  |
| 3.1.2 中央儲值系統             | 4  |
| 3.1.4 模擬壓力測試及資料庫匯入匯出功能查驗 | 4  |
| 4. 测試環境                  | 7  |
| 4.1 軟、硬體需求               | 5  |
| 5. 人員配置                  | 7  |
| 5.1 組織架構                 | 7  |
| 5.2 權責劃分                 | 7  |
| 6. 校園建置能源管理系統功能測試        | 8  |
| 6.1 首頁儀錶板                | 8  |
| 6.2 即時電表                 | 0  |
| 6.2.1 校園總電表              | 0  |
| 6.2.2 再生能源發電量測電表(PV 電表)  | 12 |
| 6.2.3 校園冷氣總表             | 4  |
| 6.2.4 教室冷氣分表             | 6  |
| 6.3 空調管理                 | 8  |
| 6.3.1 教室冷氣狀態             | 20 |
| 6.3.2 教室冷氣控制             | 20 |
| 6.4 排程管理                 | 22 |
| 6.4.1 排程列表               | 22 |
| 6.4.2 排程設置               | 24 |
| 6.5 需量管理                 | 26 |
| 6.5.1 方案設定               | 28 |
| 6.5.2 OpenADR            | 30 |
| 6.5.2 智慧管理               | 32 |

| 電力系統改善暨冷氣裝設計畫—校園能源管理系統(EMS)委託建置案-系統測試計劃 | ]書 |
|-----------------------------------------|----|
| 6.6 設備管理                                | 32 |
| 6.6.1 校園總電表                             | 22 |
| 6.6.2 教室設備                              | 24 |
| 6.7 地圖                                  | 36 |
| 6.8 統計圖表                                | 38 |
| 6.8.1 電費報表                              | 38 |
| 6.8.2 統計報表                              | 40 |
| 6.9 紀錄查詢                                | 42 |
| 6.9.1 冷氣操作                              | 42 |
| 6.9.2 冷氣狀態                              | 44 |
| 6.9.3系統操作                               | 46 |
| 6.9.4 使用者紀錄                             | 48 |
| 6.9.5 告警紀錄                              | 50 |
| 6.10 帳號管理                               | 52 |
| 6.10.1 使用者資料設定                          | 52 |
| 6.10.2 使用者列表                            | 54 |
| 6.11 系統設定                               | 56 |
| 7. 中央儲值系統                               | 58 |
| 7.1 加值退款                                | 58 |
| 7.2電價修改                                 | 30 |
| 7.3 加值紀錄查詢 (                            | 32 |
| 7.4 儲值卡管理 (                             | 34 |
| 7.5系統管理(                                | 36 |
| 8. 模擬壓力測試及資料庫匯入匯出功能查驗 '                 | 70 |
| 8.1 模擬 10 位使用者同時操控 EMS 系統之情境 '          | 70 |
| 8.23年資料匯入資料庫 '                          | 72 |

### 1 文件範圍

1.1 文件識別

本文件為「校園能源管理系統軟體操作與介面控制運作」測試計劃書 (以下簡稱「本文件」),依據校園能源管理系統軟體操作與介面控制 運作測試所撰寫之測試計畫。

### 1.2 目的

本文件主要目的在於規範系統規格之測試,進行功能驗證的程序與 相關事宜,使測試人員有所依循,以獲一致的品質檢驗標準。

#### 1.3 編碼/命名規則

| 項次 | 編碼項目     | 編碼方式     | 規則說明                           | 編碼範例     |
|----|----------|----------|--------------------------------|----------|
| 1  | 功能編號(代碼) | F-GG-NNN | F:功能類<br>GG:群組編號<br>NNN:項目流水號  | F-01-001 |
| 2  | 非功能编號    | N-GG-NNN | N:非功能類<br>GG:群組編號<br>NNN:項目流水號 | N-01-001 |

文件內容編碼規則如下:

### 1.4 名詞定義

本文件撰寫無專有名詞使用與敘述。

- 2 系統概述
  - 2.1 系統目標

本專案配合校園冷氣建置,將於校園建置能源管理系統(Energy Management System, EMS),本次預定實施之項目,包括計費儲值系 統、用電管理、自動需量反應、即時資訊呈現、用電查詢、統計報表、 系統管理及資訊安全等,以利學校管理其用電,降低電費支出,並期 能將節電教育向下扎根。

2.2 測試目標

本系統主要測試目標為:

- 1. 模組功能測試:
  - 【首頁儀錶板】、【及時電表】、【空調管理】、【排程管理】、 【需量管理】、【設備管理】、【地圖】、【統計圖表】、 【紀錄查詢】、【帳號管理】、【系統設定】
  - 中央儲值系統測試
- 2. 虛擬壓力測試:
  - 模擬10位使用者同時操控EMS系統之情境。
- 3. 資料庫匯出及匯入功能
  - 模擬3年資料匯入資料庫,進行兩點資料點位檢核,確認功能
     及資料之正確性。

### 3 測試範圍

針對「校園建置能源管理系統」軟體操作介面控制運作測試,並且依 據需求說明書內容做同時10位使用者同時操控EMS系統之情境之壓 力測試。

#### 3.1 测試功能項目

### 3.1.1校園建置能源管理系統

【表 1】校園建置能源管理系統測試清單

| 功能名稱                |            | 功能項目代號   | 使用對象               |
|---------------------|------------|----------|--------------------|
| 首頁儀錶板               |            | F-01-001 | 系統使用人員             |
|                     | 校園總表       | F-02-001 | 系統使用人員             |
| 即吐毒士                | 再生能源發電量測電表 | F-02-002 | 系統使用人員             |
| 即時電衣                | 校園冷氣總表     | F-02-003 | 系統使用人員             |
|                     | 教室冷氣分表     | F-02-004 | 系統使用人員             |
| the last the second | 瀏覽         | F-03-001 | 系統使用人員             |
| 空調官理                | 控制         | F-03-002 | 系統使用人員             |
| 此在然田                | 排程列表       | F-04-001 | 系統使用人員             |
| 排柱官坦                | 排程設置       | F-04-002 | 系統使用人員             |
|                     | 方案設定       | F-05-001 | 系統使用人員             |
| 需量管理                | OpenADR    | F-05-002 | 系統使用人員             |
|                     | 智慧管理       | F-05-003 | 系統使用人員             |
| 机供给田                | 校園設備       | F-06-001 | 系統使用人員             |
| 設備官理                | 教室設備       | F-06-002 | 系統使用人員             |
| 地圖                  | -          | F-07-001 | 系統使用人員             |
| 从山园士                | 電費報表       | F-08-001 | 系統使用人員             |
| 統訂回衣                | 統計報表       | F-08-002 | 系統使用人員             |
|                     | 冷氣操作       | F-09-001 | 系統使用人員             |
|                     | 冷氣狀態       | F-09-002 | 系統使用人員             |
| 紀錄查詢                | 系統操作       | F-09-003 | 系統使用人員             |
|                     | 使用者紀錄      | F-09-004 | 系統使用人員             |
|                     | 告警紀錄       | F-09-005 | 系統使用人員             |
| 框张答理                | 使用者資料設定    | F-10-001 | 《纮佑田人吕             |
| 11衣弧官埕              | 使用者列表      | F-10-002 | <b>尔</b> 领 使 用 入 貝 |
| 系統設定                |            | F-11-001 | 系統使用人員             |

### 3.1.2中央儲值系統測試

| 功能名稱   | 功能項目代號   | 使用對象   |
|--------|----------|--------|
| 加值退款   | F-12-001 | 系統使用人員 |
| 電價修改   | F-13-001 | 系統使用人員 |
| 加值紀錄查詢 | F-14-001 | 系統使用人員 |
| 儲值卡管理  | F-15-001 | 系統使用人員 |
| 系統管理   | F-16-001 | 系統使用人員 |

【表 2】中央儲值系統測試清單

### 3.1.3模擬壓力測試及資料庫匯入匯出功能查驗

- 模擬 10 位使用者同時操控 EMS 系統之情境
- 模擬3年資料匯入資料庫,進行兩點資料點位檢核,確認功能
   及資料之正確性

| 功能名稱 |                             | 功能項目代號   | 使用對象   |
|------|-----------------------------|----------|--------|
| 虛擬負載 | 模擬 10 位使用者同時操控<br>EMS 系統之情境 | N-01-001 | 程式開發人員 |
| 測試   | 模擬3年資料匯入資料庫                 | N-01-002 | 程式開發人員 |

【表 3】虛擬負載測試清單

### 4 測試環境

# 4.1 軟、硬體需求

本專案測試之伺服器軟、硬體需求如下:

|    | 軟硬體設備         |    |                |                                                   |
|----|---------------|----|----------------|---------------------------------------------------|
| 編號 | 設備名稱          | 數量 | 軟體/程式          | 安裝環境                                              |
| 1  | 縣市教育局雲端<br>主機 | 1  | 校園建置能源管<br>理系統 | Ubuntu 20<br>MongoDB 4.4<br>Redis 5<br>Express.js |
| 2  | 儲值卡加值機        | 1  | 計費儲值管理         | Windows 10 作業系<br>統                               |

【表 4】系統執行軟硬體需求環境

【表 5】系統伺服器端執行環境平台

| 作業系統   | Ubuntu 20                        |  |
|--------|----------------------------------|--|
| 資料庫    | MongoDB 4.4<br>Redis 5           |  |
| 網頁伺服器  | Express.js                       |  |
| 軟體開發平台 | C<br>Golang<br>Python<br>Node.js |  |

| 項次 | 設備名稱       | 具備條件                                  |
|----|------------|---------------------------------------|
| 1  | 個人電腦/筆記型電腦 | <ul> <li>作業系統:</li> </ul>             |
|    |            | 不限作業系統,Windows OS、MAC                 |
|    |            | OS、Linux 均適用                          |
|    |            | <ul> <li>瀏灠器:</li> </ul>              |
|    |            | Chrome、FireFox 15.0、MS IE 10          |
|    |            | (含)以上(IE11.0 佳)、Edge                  |
|    |            | • 支援語言版本:繁體中文版                        |
|    |            | <ul> <li>建議螢幕大小:1920 x1080</li> </ul> |

【表 6】系統使用者端執行環境平台

# 5 人員配置

### 5.1 組織架構

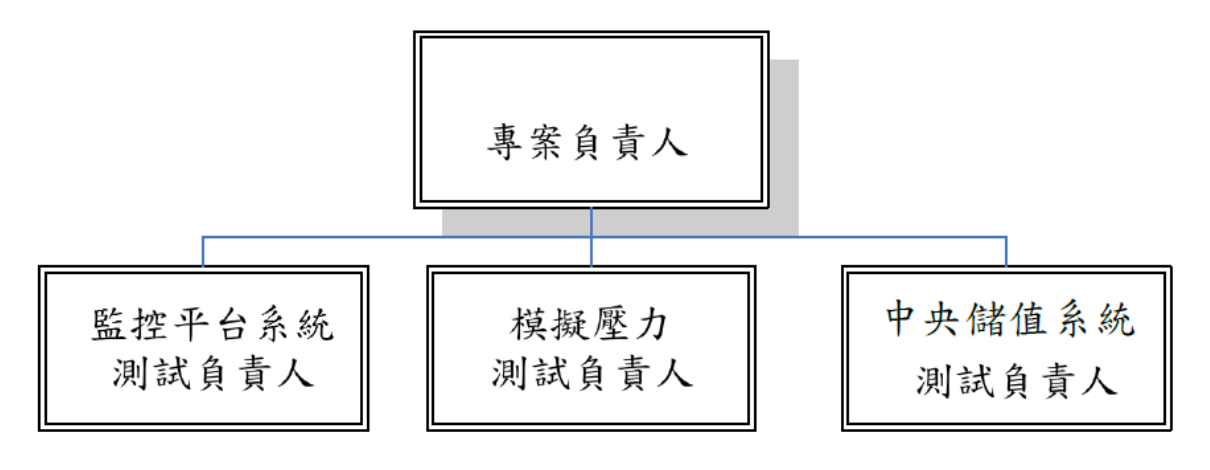

【圖 1】系統測試組織架構圖

# 5.2 權責劃分

各群組之相關權責說明如下:

| 群組    | 權責                                                                                                    |
|-------|----------------------------------------------------------------------------------------------------|
| 專案負責人 | <ol> <li>軟體開發管理</li> <li>在軟體交付時間點提供可安裝之軟體給測試負責人</li> <li>提供測試組所需要參考文件</li> <li>確保軟體交付予測試的品質</li> <li>審查「整合測試報告書」</li> <li>專案測試進度監控</li> </ol>                             |
| 測試負責人 | <ol> <li>測試進度控制與管理</li> <li>執行測試</li> <li>在每一測試階段結束後,需撰寫「整合測試報告書」</li> <li>測試結束後,撰寫「整合測試報告書」</li> <li>確保每項功能符合使用者需求</li> <li>確保軟體/文件的品質</li> <li>執行各項測試項目之測試工作</li> </ol> |

# 6 校園建置能源管理系統功能測試

# 6.1 首頁儀錶板

| 编號            | F-01-001                                                                                                    | 查驗地點                          | 依機關指定地點                   |  |
|---------------|----------------------------------------------------------------------------------------------------|-------------------------------|---------------------------|--|
| 項目名稱          | 首頁儀錶板                                                                                                    |                               |                           |  |
| 驗證項目          | 是否能即時呈現電表                                                                                                    | 、冷氣及環境資                       | 料。                        |  |
| 測試環境          | 電腦需連接校園學術<br>連線正常,可正常連                                                                                                    | テ網路(TANet),並<br>線Google Map 及 | 室與校園能源管理系統<br>台電 OpenADR。 |  |
| 測試方法及<br>流程測試 | <ol> <li>即時電表資料呈現包含時間、本日累積用電、本日最大<br/>用電需量。</li> <li>即時冷氣資料呈現包含本校教室數量及冷氣數量、使用<br/>中冷氣數量。</li> <li>環境資料呈現包含室外溫度、濕度、風速資料,資料每<br/>小時更新及新增一筆。</li> <li>儀表板的內容可以根據縣市政府的要求做調整及畫面呈<br/>現。</li> </ol> |                               |                           |  |
| 預期結果          | 可以呈現即時電表、冷氣及環境資料。                                                                                                    |                               |                           |  |
| 實際結果          | <ul> <li>□ 同預期結果</li> <li>□ 其他:</li> </ul>                                                                                                    |                               |                           |  |
| 結果            | 🗌 通過測試 🗌 測                                                                                                    | ]試未通過                         |                           |  |

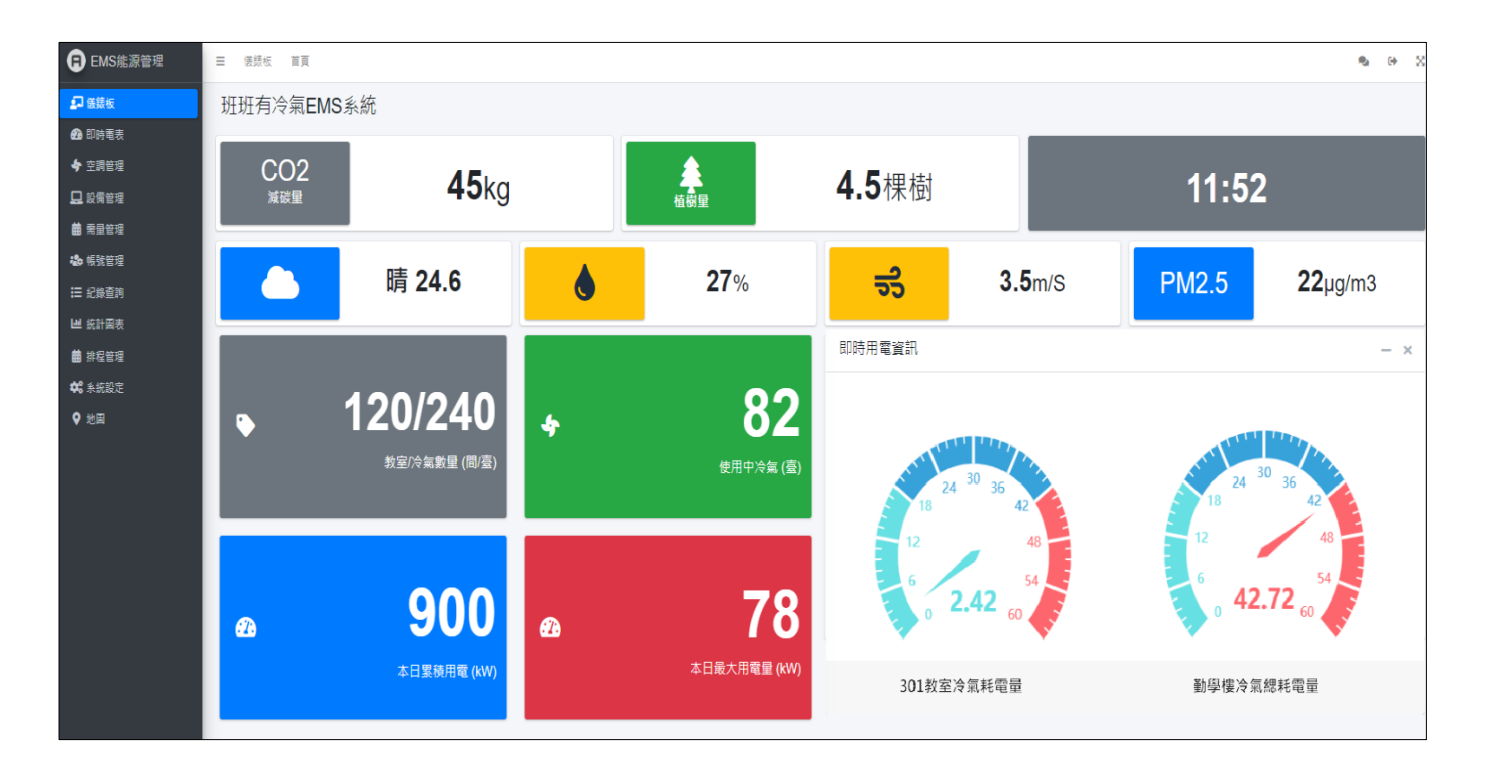

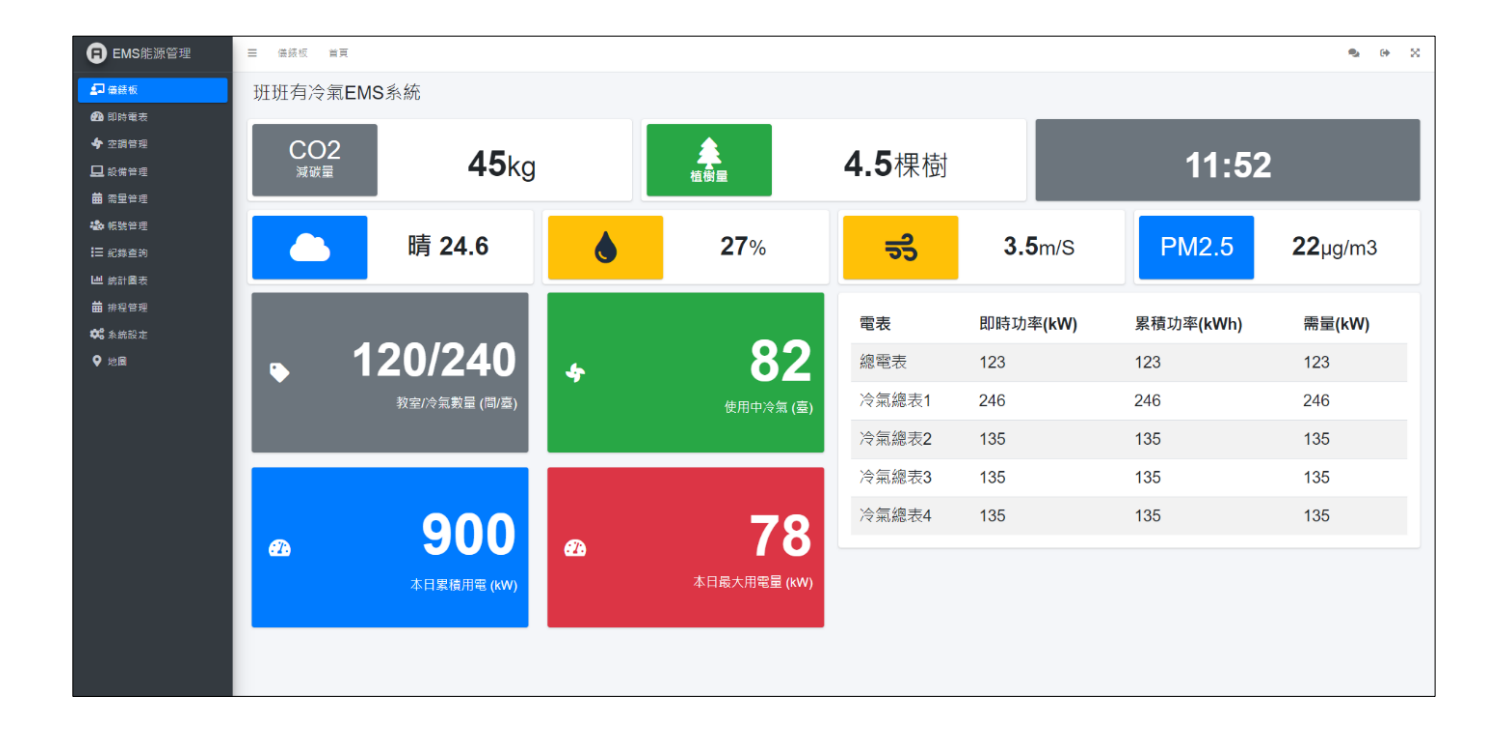

# 6.2 即時電表

6.2.1校園總電表

| 编號            | F-02-001                                                                                                    | 查驗地點                          | 依機關指定地點                   |  |  |  |  |  |
|---------------|----------------------------------------------------------------------------------------------------|-------------------------------|---------------------------|--|--|--|--|--|
| 項目名稱          | 即時電表-總電表                                                                                                    |                               |                           |  |  |  |  |  |
| 驗證項目          | 總電表資訊是否能定期更新且完整呈現。                                                                                                    |                               |                           |  |  |  |  |  |
| 測試環境          | 電腦需連接校園學術<br>連線正常,可正常連                                                                                                    | 「網路(TANet),並<br>線Google Map 及 | _與校園能源管理系統<br>台電 OpenADR。 |  |  |  |  |  |
| 測試方法及<br>流程測試 | <ol> <li>以「縣中政府教員句」限號登入課作,可選擇行政區及<br/>學校,呈現該學校樓棟冷氣與卡片的使用現況。</li> <li>以「校方管理者/一般使用者」帳號登入操作,行政區<br/>及學校自動選定該帳號所屬學校,不能選擇其他行政區<br/>及學校。</li> <li>總電表即時資訊呈現於列表,包含總電表編號、電壓、<br/>電流、功率、本日最大需量、本日累積用電。</li> <li>即時資訊每分鐘更新及每15分鐘新增一筆。</li> <li>隨機「關閉教室冷氣」,確認即時總電表資訊是否有更<br/>新資料。</li> </ol> |                               |                           |  |  |  |  |  |
| 預期結果          | 總電表資訊能定期更                                                                                                    | 、新且完整呈現。                      |                           |  |  |  |  |  |
| 實際結果          | □ 同預期結果<br>□ 其他:                                                                                                    |                               |                           |  |  |  |  |  |
| 結果            | 🗌 通過測試 🗌 測                                                                                                    | 间試未通過                         |                           |  |  |  |  |  |

| 🕞 EMS能源管理                                                                                                    | ☰ 儀錶板 首頁                   |                 |               |                 |        | 🎭 Gr        | × |
|----------------------------------------------------------------------------------------------------|----------------------------|-----------------|---------------|-----------------|--------|-------------|---|
| ■ 儀錶板                                                                                                    | 即時電表                       |                 |               |                 |        |             |   |
| <ul> <li>              ①             ①</li></ul>                                                                                                    | 行政區                        | 學校              |               |                 |        |             |   |
| <ul> <li>◆ 空調管理</li> <li>□</li> <li>□</li></ul> |                            | · _             | ~             |                 |        |             |   |
| ➡ 需量管理                                                                                                    | 總電表 PV電表 冷氣總表 教            | 2設備             |               |                 |        |             |   |
| 🎝 帳號管理                                                                                                    |                            |                 |               |                 |        |             |   |
| 記錄查詢                                                                                                    |                            |                 |               |                 |        |             |   |
| ■ 就計圖表 ■ 排程管理                                                                                                    |                            |                 |               |                 |        |             |   |
| 📽 系統設定                                                                                                    |                            |                 |               |                 |        |             |   |
| ♥ 地圖                                                                                                    |                            |                 |               |                 |        |             |   |
|                                                                                                    |                            |                 |               |                 |        |             |   |
|                                                                                                    |                            |                 |               |                 |        |             |   |
|                                                                                                    |                            |                 |               |                 |        |             |   |
|                                                                                                    |                            |                 |               |                 |        |             |   |
|                                                                                                    |                            |                 |               |                 |        |             |   |
|                                                                                                    |                            |                 |               |                 |        |             |   |
| 日 EMS能源管理                                                                                                    | ☰ 儀錶板 首頁                   |                 |               |                 |        | ۹. (+       | × |
| <b>記</b> 儀錶板                                                                                                    | 即時電表                       |                 |               |                 |        |             |   |
| 🔁 即時電表                                                                                                    | 行政區                        | 學校              |               |                 |        |             |   |
| ◆ 空調管理                                                                                                    | 信義區                        | · -             | ~             |                 |        |             |   |
|                                                                                                    | 迴雷去 PV雷去 冷氣迴去 教3           | 副備 广美园山         |               |                 |        |             |   |
| ■ 荒里官理                                                                                                    | 36484X TV484X 7X38484X 7X3 | 大同國小            |               |                 |        |             |   |
| ■ 紀錄查詢                                                                                                    | 1029F53A01                 | 申山國小            | 0.36A         | 0.215kw         | КW     | KWh         |   |
| └── 統計圖表                                                                                                    | 2021-05-15 00:09:33        | 電壓              | 電流            | 功率              | 本日最大需量 | 本日累積用電      |   |
| <b>曲</b> 排程管理                                                                                                    |                            |                 |               |                 |        |             |   |
| 📽 系統設定                                                                                                    | 1029F53A02                 | <b>123.91</b> ∨ | <b>0.41</b> A | <b>0.214</b> KW | KW     | KWh         |   |
| ♀ 地圖                                                                                                    | 2021-05-15 00:09:47        | 電壓              | 電流            | 功率              | 本日最大需量 | 本日累積用電      |   |
|                                                                                                    |                            |                 |               |                 |        |             |   |
|                                                                                                    | 1029F53A03                 | <b>123.90</b> ∨ | 0.37A         | <b>0.221</b> KW | KW     | KWh         |   |
|                                                                                                    | 2021-05-15 00:10:00        | 電歴              | 電流            | 功率              | 本日最大需量 | 本日累積用電      |   |
|                                                                                                    |                            |                 |               |                 |        |             |   |
|                                                                                                    |                            |                 |               |                 |        |             |   |
| EMS能源管理                                                                                                    | 備抵板 首頁                     |                 |               |                 |        | <b>%</b> (+ | × |
| 「日本の日本の日本の日本の日本の日本の日本の日本の日本の日本の日本の日本の日本の日                                                                                                    | 時電表                        |                 |               |                 |        |             |   |
| <ul> <li>● 四時電表</li> <li>● 四時電表</li> </ul>                                                                                                    | 政團                         | 學校              |               |                 |        |             |   |
| ➡ 設備管理                                                                                                    | 信義国 マ                      | 信義關小            | ~             |                 |        |             |   |
| 曲 素量管理<br>- 2004年 報報管理                                                                                                    | 總霍表 PV電表 冷氣總表 教室設備         |                 |               |                 |        |             |   |
| ☰ 紀錄畫的                                                                                                    | 1029F53A01                 | <b>123.87</b> ∨ | <b>0.39</b> A | 0.215ĸw         | кw     | KWh         |   |
| L型 統計圖表<br>曲 排程管理                                                                                                    | 2021-06-03 17:22:01        | <b>2</b> 2      | 電流            | 劝率              | 本日最大希里 | 本日累積用電      |   |
| ✿ 系统設定                                                                                                    | 1029F53A02                 | <b>123.87</b> ∨ | <b>0.41</b> A | <b>0.209</b> KW | кw     | KWh         |   |
| ▼ 12 m                                                                                                    | 2021-06-03 17:22:14        | 電影              | 電流            | 功率              | 本日最大需量 | 本日累積用電      |   |
|                                                                                                    | 1029F53A03                 | <b>123.91</b> ∨ | <b>0.35</b> A | <b>0.220</b> KW | КW     | KWh         |   |
|                                                                                                    | 2021-06-03 17:22:28        | 문조              | 電流            | 功率              | 本日最大獨量 | 本日累積用電      |   |
|                                                                                                    |                            |                 |               |                 |        |             |   |
|                                                                                                    |                            |                 |               |                 |        |             |   |
|                                                                                                    |                            |                 |               |                 |        |             |   |
|                                                                                                    |                            |                 |               |                 |        |             |   |
|                                                                                                    |                            |                 |               |                 |        |             |   |

# 6.2.2再生能源發電量測電表(PV 電表)

| 編號            | F-02-002                                                                                                    | 查驗地點     | 依機關指定地點 |  |  |  |  |
|---------------|----------------------------------------------------------------------------------------------------|----------|---------|--|--|--|--|
| 項目名稱          | 即時電表-再生能源發電量測電表(PV 電表)                                                                                                    |          |         |  |  |  |  |
| 驗證項目          | 再生能源發電量測電表資訊是否能資料定期更新且完整呈<br>現。                                                                                                    |          |         |  |  |  |  |
| 測試環境          | 電腦需連接校園學術網路(TANet),並與校園能源管理系統<br>連線正常,可正常連線Google Map及台電OpenADR。                                                                                                    |          |         |  |  |  |  |
| 測試方法及<br>流程測試 | <ol> <li>以「縣市政府教育局」帳號登入操作,可選擇行政區及<br/>學校,呈現該學校樓棟冷氣與卡片的使用現況。</li> <li>以「校方管理者/一般使用者」帳號登入操作,行政區<br/>及學校自動選定該帳號所屬學校,不能選擇其他行政區<br/>及學校。</li> <li>選擇行政區及學校可查看該校 PV 電表資訊。</li> <li>PV 電表即時資料可呈現在列表中,資料包含逐時發電、<br/>本日最大發電功率、本日累計發電度數、資料時間。</li> <li>即時資訊每分鐘更新及每 15 分鐘新增一筆。</li> </ol> |          |         |  |  |  |  |
| 預期結果          | 再生能源發電量測電                                                                                                    | 表資訊能定期更調 | 新且完整呈現  |  |  |  |  |
| 實際結果          | □ 同預期結果 □ 其他:                                                                                                    |          |         |  |  |  |  |
| 結果            | □ 通過測試 □ 測試未通過                                                                                                    |          |         |  |  |  |  |

| B EMS能源管理                                                                                                    | ☰ 儀振板 首頁              |                           |                   |                    |           |                     | ®a ⊕ ⊠ |
|----------------------------------------------------------------------------------------------------|-----------------------|---------------------------|-------------------|--------------------|-----------|---------------------|--------|
| ■ 供数板                                                                                                    | 即時電表                  |                           |                   |                    |           |                     |        |
| <ul> <li>▲ 200 - 200</li> <li>▲ 200 - 200</li> <li>▲ 200&lt;</li></ul> | 行政區<br>信義區            | v                         | 學校                | ~                  | ]         |                     |        |
| 曲 需里管理<br>▲● 報號管理                                                                                                    | <del>信義區</del><br>大同區 |                           |                   |                    |           |                     |        |
| t= 紀恭宣約<br>■ 約計最表<br>● 排程管理                                                                                                    | ι φω <u>κ</u>         | 15 KWh<br><sup>透時發電</sup> | 60 KW<br>本日最大發電功率 | 310kWh<br>本日累計發電度数 |           |                     |        |
| 🗱 永皖設定                                                                                                    | 名稱                    | MAC                       |                   | 逐時發電kWh            | 本日累計發電kWh | 資料時間                |        |
| ♥ 地圖                                                                                                    | PV-01                 | 0012345678                |                   | 15                 | 310       | 2021/04/22 15:00:00 |        |
|                                                                                                    | PV-01                 | 0012345678                |                   | 35                 | 295       | 2021/04/22 14:00:00 |        |
|                                                                                                    | PV-01                 | 0012345678                |                   | 55                 | 260       | 2021/04/22 13:00:00 |        |
|                                                                                                    | PV-01                 | 0012345678                |                   | 60                 | 205       | 2021/04/22 12:00:00 |        |
|                                                                                                    | PV-01                 | 0012345678                |                   | 40                 | 145       | 2021/04/22 11:00:00 |        |
|                                                                                                    | PV-01                 | 0012345678                |                   | 35                 | 105       | 2021/04/22 10:00:00 |        |
|                                                                                                    |                       |                           |                   |                    |           |                     |        |
|                                                                                                    |                       |                           |                   |                    |           |                     |        |
|                                                                                                    |                       |                           |                   |                    |           |                     |        |
|                                                                                                    |                       |                           |                   |                    |           |                     |        |
|                                                                                                    |                       |                           |                   |                    |           |                     |        |

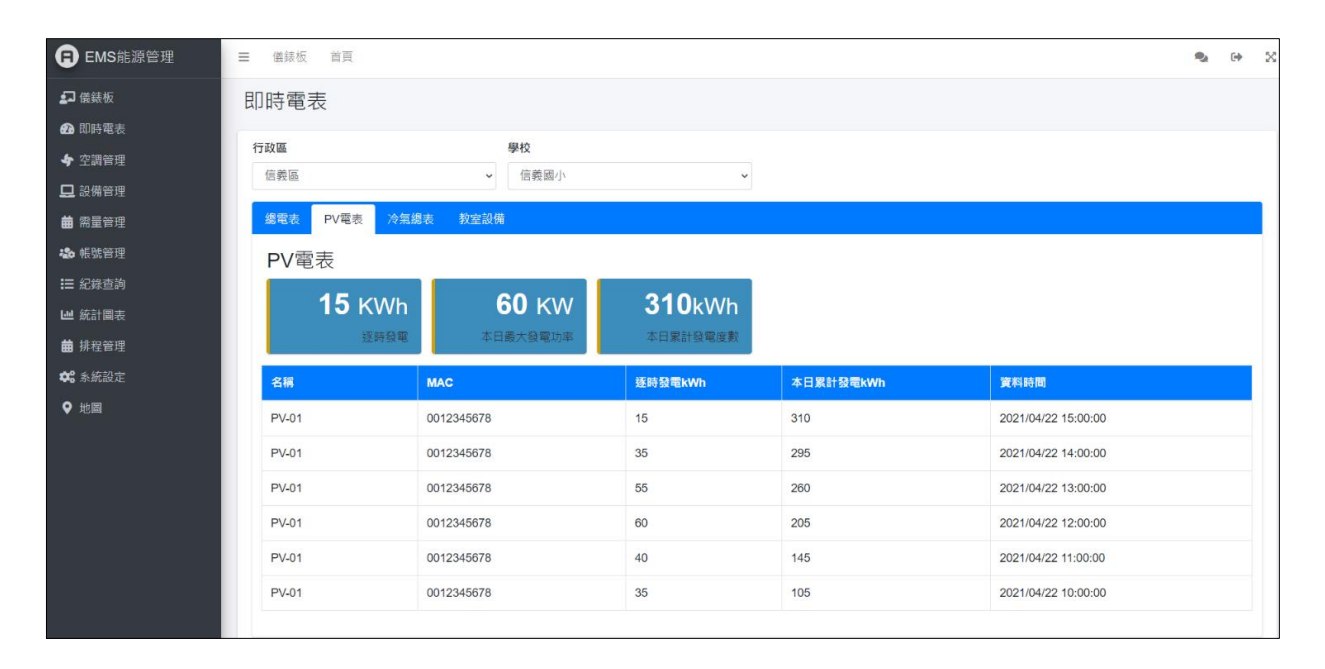

# 6.2.3校園冷氣總表

| 编號            | F-02-003                                                                                                    | 查驗地點                          | 依機關指定地點                  |  |  |  |  |  |
|---------------|----------------------------------------------------------------------------------------------------|-------------------------------|--------------------------|--|--|--|--|--|
| 項目名稱          | 即時電表-冷氣總表                                                                                                    |                               |                          |  |  |  |  |  |
| 驗證項目          | 冷氣總表資訊是否能定期更新且完整呈現。                                                                                                    |                               |                          |  |  |  |  |  |
| 測試環境          | 電腦需連接校園學術<br>連線正常,可正常連                                                                                                    | 「網路(TANet),並<br>線Google Map 及 | 與校園能源管理系統<br>台電 OpenADR。 |  |  |  |  |  |
| 測試方法及<br>流程測試 | <ol> <li>以「称甲政府教員句」懷號登八操作,可選擇行政區及<br/>學校,呈現該學校樓棟冷氣與卡片的使用現況。</li> <li>以「校方管理者/一般使用者」帳號登入操作,行政區<br/>及學校自動選定該帳號所屬學校,不能選擇其他行政區<br/>及學校。</li> <li>冷氣總表即時資訊可呈現於列表,包含電壓、電流、功<br/>率、本日最大需量、本日累積用電。</li> <li>即時資訊每分鐘更新及每15分鐘新增一筆。</li> <li>隨機關閉學校冷氣,確認冷氣總表即時資訊是否有更新<br/>資料。</li> </ol> |                               |                          |  |  |  |  |  |
| 預期結果          | 冷氣總表資訊能定期                                                                                                    | 更新並完成呈現                       | 0                        |  |  |  |  |  |
| 實際結果          | <ul> <li>□ 同預期結果</li> <li>□ 其他:</li> </ul>                                                                                                    |                               |                          |  |  |  |  |  |
| 結果            | □ 通過測試 □ 測                                                                                                    | 試未通過                          |                          |  |  |  |  |  |

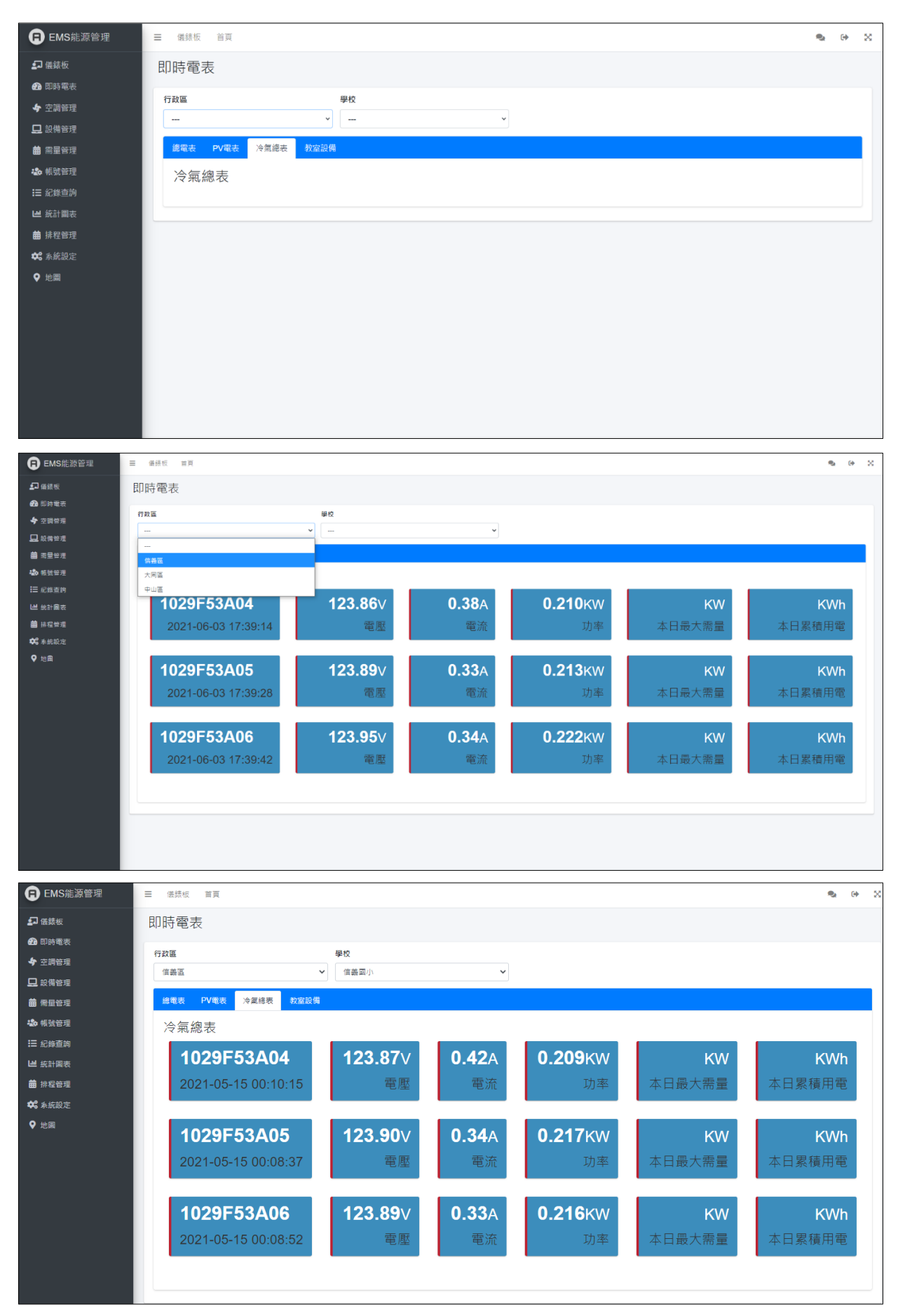

# 6.2.4教室冷氣分表

| 编號            | F-02-004                                                                                                    | 查驗地點                          | 依機關指定地點                   |  |  |  |  |  |
|---------------|----------------------------------------------------------------------------------------------------|-------------------------------|---------------------------|--|--|--|--|--|
| 項目名稱          | 即時電表-教室設備                                                                                                    |                               |                           |  |  |  |  |  |
| 驗證項目          | 教室冷氣分表資訊是否能定期更新且完整呈現。                                                                                                    |                               |                           |  |  |  |  |  |
| 測試環境          | 電腦需連接校園學術<br>連線正常,可正常連                                                                                                    | f網路(TANet),並<br>線Google Map 及 | 医與校園能源管理系統<br>台電 OpenADR。 |  |  |  |  |  |
| 測試方法及<br>流程測試 | <ol> <li>1. 以下称中政府致身句」限號至八條作,可選擇行政區及<br/>學校,呈現該學校樓棟冷氣與卡片的使用現況。</li> <li>2. 以「校方管理者/一般使用者」帳號登入操作,行政區<br/>及學校自動選定該帳號所屬學校,不能選擇其他行政區<br/>及學校。</li> <li>3. 顯示個別教室分表電力資訊,包含:電壓、電流、實功<br/>率、本日最大需量、本日累積用電及本月累計度數等項<br/>目,即時資訊每3分鐘更新及每15分鐘新增一筆。</li> <li>4. 隨機關閉教室冷氣,確認被關閉教室冷氣即時資訊是否<br/>有更新資料。</li> </ol> |                               |                           |  |  |  |  |  |
| 預期結果          | 教室冷氣分表資訊能                                                                                                    | 定期更新且完整。                      | 呈現。                       |  |  |  |  |  |
| 實際結果          | <ul> <li>□ 同預期結果</li> <li>□ 其他:</li> </ul>                                                                                                    |                               |                           |  |  |  |  |  |
| 結果            | 🗌 通過測試 🗌 測                                                                                                    | ]試未通過                         |                           |  |  |  |  |  |

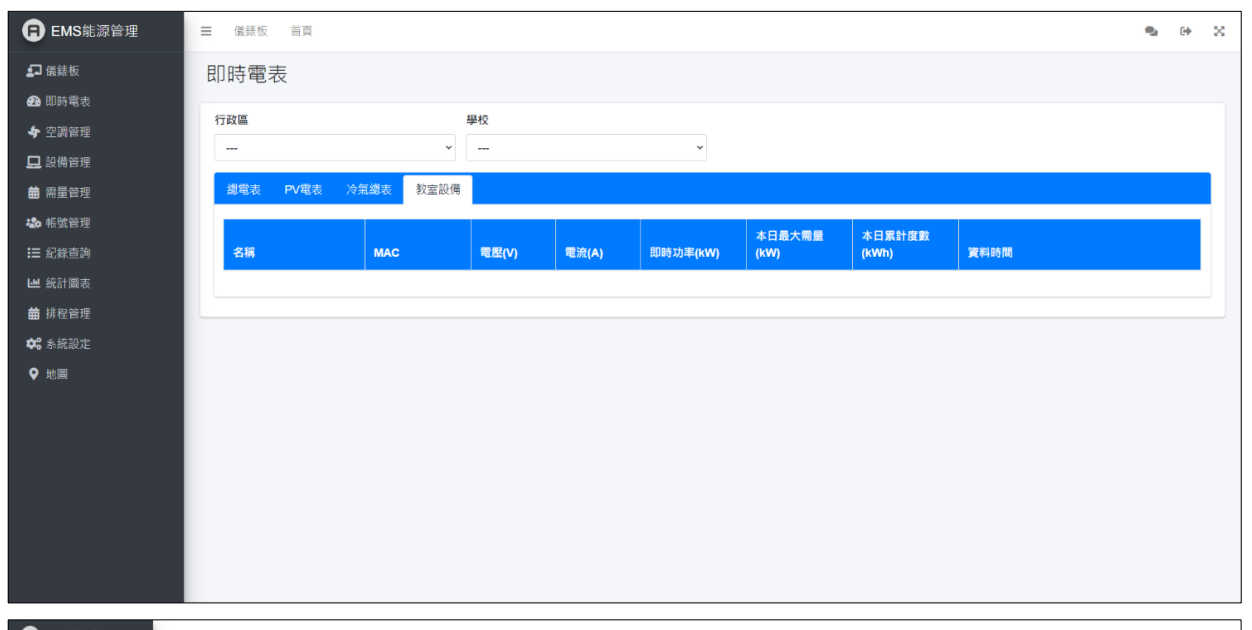

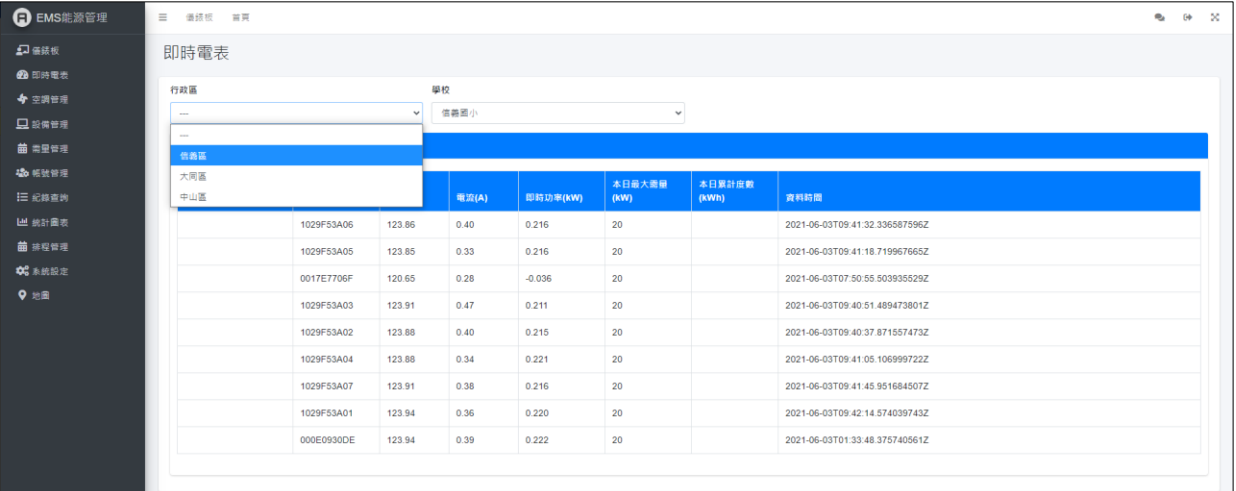

|                                                                                                    | 電表<br>重<br><sup>義変</sup><br>戦策 PV戦策 次編 | <b>、總表</b> 教室設備 | <b>學校</b><br>信義國小 |       | ~        |                |                 |                                     |  |
|----------------------------------------------------------------------------------------------------|----------------------------------------|-----------------|-------------------|-------|----------|----------------|-----------------|-------------------------------------|--|
| 四時電表<br>空詞答理<br>設備管理<br>希量管理<br>経験査询<br>紀錄査询<br>名針<br>記録表                                                                                                    | Ξ<br>器匠<br>電表 PV電表 冷 <i>信</i>          | ✓<br>編表 教室設備    | <b>學校</b><br>信義國小 |       | ~        |                |                 |                                     |  |
| 2 (月日本<br>) 希望管理<br>· 約約管理<br>: 紀錄查詞<br>- 2 (月日本<br>- 2 (月日本<br>- 2 | 電表 PV電表 冷氣                             | <b>議表</b> 教室設備  |                   |       |          |                |                 |                                     |  |
| • 帳號管理<br>王 紀錄查詢 名<br>』 統計圖表                                                                                                    |                                        |                 |                   |       |          |                |                 |                                     |  |
| ≝ 統計圖表                                                                                                    | 得                                      | MAC             | 電壁(V)             | 電流(A) | 即時功率(kW) | 本日最大需量<br>(kW) | 本日累計度數<br>(kWh) | 資利時間                                |  |
|                                                                                                    | 101 教室                                 | 1029F53A07      | 123.97            | 0.39  | 0.218    | 20             |                 | 2021-05-15T00:09:05.036827789+08:00 |  |
| 排程管理                                                                                                    | 102 教室                                 | 1029F53A03      | 123.90            | 0.37  | 0.221    | 20             |                 | 2021-05-15T00:10:00.576411534+08:00 |  |
| 8条統設定                                                                                                    | 103 教室                                 | 1029F53A04      | 123.87            | 0.42  | 0.209    | 20             |                 | 2021-05-15T00:10:15.116781999+08:00 |  |
| 地國                                                                                                    | 104 教室                                 | 1029F53A02      | 123.91            | 0.41  | 0.214    | 20             |                 | 2021-05-15T00:09:47.177856075+08:00 |  |
|                                                                                                    | 105 教室                                 | 1029F53A05      | 123.90            | 0.34  | 0.217    | 20             |                 | 2021-05-15T00:08:37.637251953+08:00 |  |
|                                                                                                    | 106 教室                                 | 0017E771BB      | 121.00            | 2.11  | 0.211    | 20             |                 | 2021-05-17T11:05:00.622175836+08:00 |  |
|                                                                                                    | 107 教室                                 | 1029F53A01      | 123.99            | 0.36  | 0.215    | 20             |                 | 2021-05-15T00:09:33.636776166+08:00 |  |
|                                                                                                    | 108 教室                                 | 0017E7706F      | 125.00            | 0.05  | 0.000    | 20             |                 | 2021-05-26T22:15:13.115446513+08:00 |  |
|                                                                                                    | 109 教室                                 | 1029F53A06      | 123.89            | 0.33  | 0.216    | 20             |                 | 2021-05-15T00:08:52.480446435+08:00 |  |

# 6.3 空調管理

6.3.1教室冷氣狀態

| 编號            | F-03-001                                                                                                    | 查驗地點                          | 依機關指定地點                  |  |  |  |  |  |
|---------------|----------------------------------------------------------------------------------------------------|-------------------------------|--------------------------|--|--|--|--|--|
| 項目名稱          | 空調管理-瀏覽                                                                                                    |                               |                          |  |  |  |  |  |
| 驗證項目          | 教室冷氣及卡片使用                                                                                                    | 教室冷氣及卡片使用現狀及是否可以在系統呈現。        |                          |  |  |  |  |  |
| 測試環境          | 電腦需連接校園學術<br>連線正常,可正常連                                                                                                    | f網路(TANet),並<br>線Google Map 及 | 與校園能源管理系統<br>台電 OpenADR。 |  |  |  |  |  |
| 測試方法及<br>流程測試 | <ol> <li>以「縣市政府教育局」帳號登入操作,可選擇行政區<br/>及學校,呈現該學校樓棟冷氣與卡片的使用現況。</li> <li>以「校方管理者/一般使用者」帳號登入操作,行政區<br/>及學校自動選定該帳號所屬學校,不能選擇其他行政<br/>區及學校。</li> <li>點擊該樓棟右側【+】可呈現該樓棟教室冷氣與卡片使<br/>用現況。</li> <li>選擇教室可呈現該教室冷氣資訊,包含模式、設定溫<br/>度、室內/外溫度、即時功率、累積功率。</li> <li>以EMS 操作使狀態改變時於1分鐘內完成更新儲存,<br/>以遙控器操作使狀態改變時於3分鐘內完成更新儲<br/>存,若無變化15分鐘內讀取一次更新並儲存。</li> <li>隨機選擇教室關掉冷氣以及拔卡,確認該教室冷氣狀<br/>態是否正確回報。</li> </ol> |                               |                          |  |  |  |  |  |
| 預期結果          | 教室冷氣及卡片使用                                                                                                    | 現狀及是否可以                       | 在系統呈現。                   |  |  |  |  |  |
| 實際結果          | <ul> <li>□ 同預期結果</li> <li>□ 其他:</li> </ul>                                                                                                    |                               |                          |  |  |  |  |  |
| 結果            | 🗌 通過測試 🗌 測                                                                                                    | ]試未通過                         |                          |  |  |  |  |  |

| B EMS能源管理      | ☰ 儀銀板 首頁  |                 |   |   |  | <b>%</b> G | * × |
|----------------|-----------|-----------------|---|---|--|------------|-----|
| <b>₽</b> 儀錶板   | 空調管理      |                 |   |   |  |            |     |
| <b>29</b> 即時電表 |           |                 |   |   |  |            |     |
| 🔶 空調管理         | 別党 控制     |                 |   |   |  |            |     |
| 旦 設備管理         | 行政區       | 學校              |   |   |  |            |     |
| 曲 燕星管理         | 南港區       | ▼ 誠正國中          | ~ |   |  |            |     |
| 🎝 帳號管理         | 南港區       |                 |   |   |  |            |     |
| <b>Ⅲ</b> 纪绛查韵  | 信義區       | : 😑 設備一開        |   |   |  |            |     |
| Ш 统計局表         | 中山南       |                 |   |   |  |            |     |
| <b>苗</b> 排程管理  | 201-1-100 |                 |   | + |  |            |     |
| 🗱 糸统設定         | tt dk un  |                 |   |   |  |            |     |
| ♀ 地窗           | 壯敬樓       | ● 26臺 ● 6臺 ● 4臺 |   | + |  |            |     |
|                |           |                 |   |   |  |            |     |
|                |           |                 |   |   |  |            |     |
|                |           |                 |   |   |  |            |     |
|                |           |                 |   |   |  |            |     |
|                |           |                 |   |   |  |            |     |
|                |           |                 |   |   |  |            |     |
|                |           |                 |   |   |  |            |     |
|                |           |                 |   |   |  |            |     |
|                |           |                 |   |   |  |            |     |
|                |           |                 |   |   |  |            |     |
|                |           |                 |   |   |  |            |     |
|                |           |                 |   |   |  |            |     |

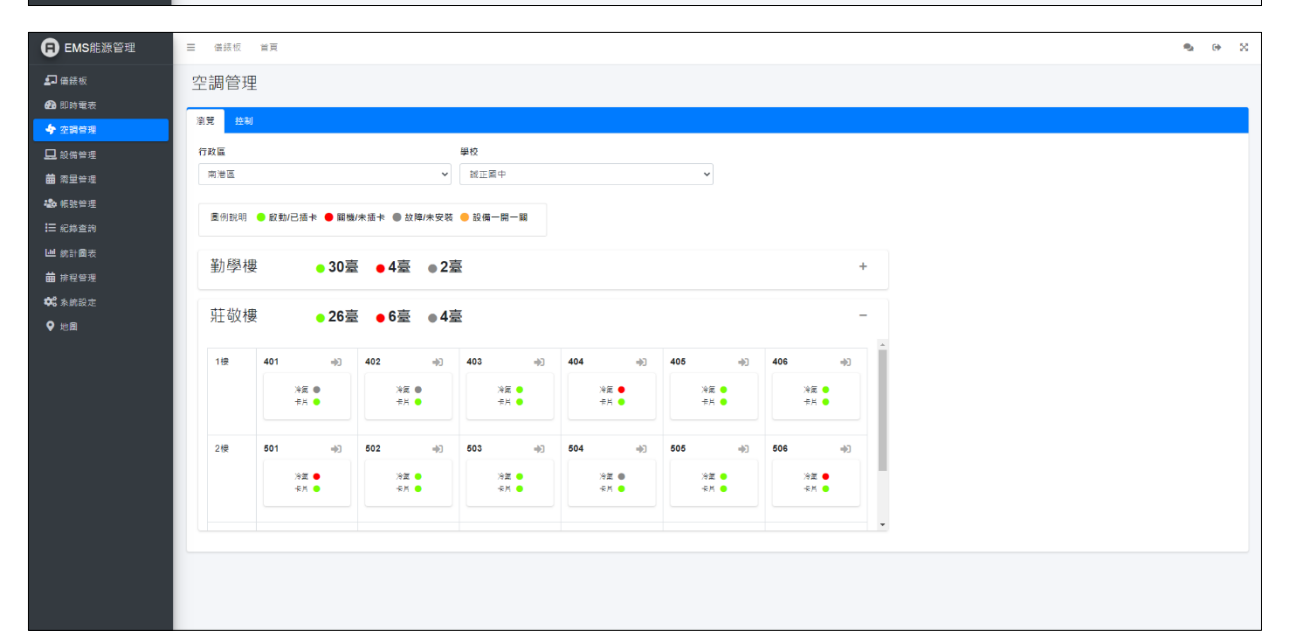

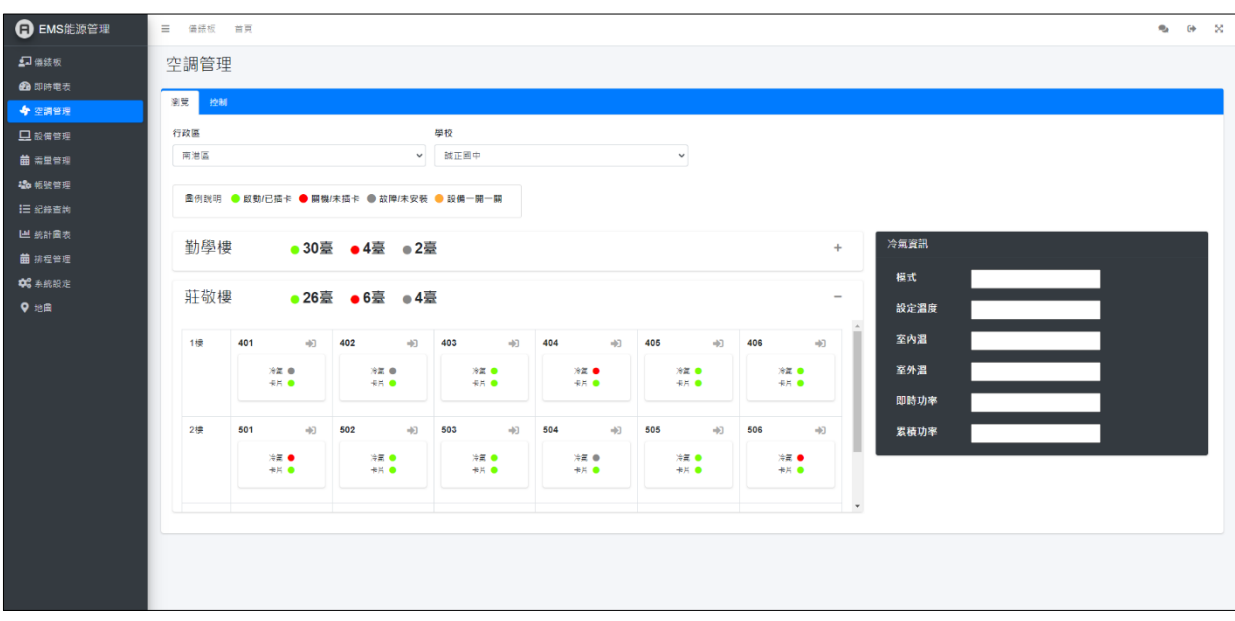

# 6.3.2教室冷氣控制

| 編號            | F-03-002                                                                                                  | 查驗地點                                                                                                    | 依機關指定地點                                                                                                    |  |  |  |  |  |
|---------------|----------------------------------------------------------------------------------------------------|----------------------------------------------------------------------------------------------------|----------------------------------------------------------------------------------------------------|--|--|--|--|--|
| 項目名稱          | 空調管理-控制                                                                                                   |                                                                                                    |                                                                                                    |  |  |  |  |  |
| 驗證項目          | 確認是否可以針對整體/群組/單一調控冷氣                                                                                      |                                                                                                    |                                                                                                    |  |  |  |  |  |
| 測試環境          | 電腦需連接校園學術<br>連線正常,可正常連                                                                                    | 「網路(TANet),並<br>は線Google Map 及                                                                                                    | 室與校園能源管理系統<br>台電 OpenADR。                                                                                                    |  |  |  |  |  |
| 測試方法及<br>流程測試 | <ol> <li>僅能以「校方管理<br/>之,教育,保護<br/>式,從方管理<br/>之,教育,<br/>就是一個一個一個一個一個一個一個一個一個一個一個一個一個一個一個一個一個一個一個</li></ol> | <b>里者」</b> 帳號登入操<br>見於列表中,包含<br>資料(電源/溫度/標<br>安【ON】,確認該<br>近回報溫度、模式<br>一間教室,按【(<br>回報二度,按【(<br>回報二度,按【(<br>回報二度,按【(<br>回報二度,按【(<br>回報二度,按<br>目示。<br>問<br>二時、一間,並<br>一<br>間示。<br>問<br>二<br>二<br>篇<br>二<br>二<br>篇<br>二<br>二<br>篇<br>二<br>二<br>篇<br>二<br>二<br>篇<br>二<br>二<br>篇<br>二<br>二<br>篇<br>二<br>二<br>篇<br>二<br>二<br>篇<br>二<br>二<br>二<br>二<br>二<br>二<br>二<br>二<br>二<br>二<br>二<br>二<br>二<br>二<br>二<br>二<br>二<br>二<br>二<br>二 | 作。<br>大樓、教室、操作模<br>莫式)、電表狀態資<br>教室冷氣開啟,冷氣<br>,即時功率資料有回<br>OFF】,確認該教室冷<br>報溫度、模式,即時<br>確認系統指令有運<br>」,確認系統指令有運<br>在狀態資料上是不是<br>卡插入,確認在狀態<br>藍色字。 |  |  |  |  |  |
| 預期結果          |                                                                                                    |                                                                                                    |                                                                                                    |  |  |  |  |  |
| 實際結果          | <ul> <li>□ 同預期結果</li> <li>□ 其他:</li> </ul>                                                                |                                                                                                    |                                                                                                    |  |  |  |  |  |
| 結果            | □ 通過測試 □ 測試未通過                                                                                            |                                                                                                    |                                                                                                    |  |  |  |  |  |

| B EMS能源管理                              | ☰ 儀紙     | 反 首東      |                   |              |                    |                                |              |                                      |                                      |                                                                                     | ଷ୍ଟ                      | 0 X  |
|----------------------------------------|----------|-----------|-------------------|--------------|--------------------|--------------------------------|--------------|--------------------------------------|--------------------------------------|-------------------------------------------------------------------------------------|--------------------------|------|
| <b>≦□</b> 儀錶板                          | 空調管      | 理         |                   |              |                    |                                |              |                                      |                                      |                                                                                     |                          |      |
| ● 即時電表 ◆ 空調管理                          | 測覽       | 控制        |                   |              |                    |                                |              |                                      |                                      |                                                                                     |                          |      |
| 🖵 設備管理                                 | ON       | ON-1H O   | N-2H OF           | F            |                    |                                |              |                                      |                                      |                                                                                     |                          |      |
| <b>苗</b> 素里管理                          | 模式       | Template1 | ~                 |              |                    |                                |              |                                      |                                      |                                                                                     |                          |      |
| Ⅲ 纪錄宣詢                                 | 大樓       | 教室        | 操作模式              | 群組           | 狀態資料(1             | 電源/溫度/模式)                      |              | ş                                    | 錶狀態資料                                | 冷氣控制                                                                                |                          | 2    |
| ₩ 统計量表                                 | 勤学楼      | 101       | template1         | GROUP1       | sa01-00            | 0233253e5                      | 21           | 冷氣                                   | 無卡 即時W                               | ON OFF 通+ 選-<br>ON OFF                                                              |                          |      |
| ₩ 新在目標<br>◆ 糸統設定                       | 勘學樓      | 102       | template1         | GROUP1       | sa01-00            | 023325311                      |              | >= [                                 | 無卡 即诗-36.00W                         | ON OFF                                                                              |                          |      |
| ♀ 地田                                   |          | 100       |                   |              | sa01-00            | )23325257                      | 25           | >=                                   | tatung-0017e7706f                    | ON OFF 3+ 3-                                                                        |                          |      |
|                                        | 副学校      | 103       | templater         | GROUPT       | sa01-00<br>sa01-00 | 0233253c9 🗰                    | 25           | 》篇<br>注意                             | 無÷ 目均均212.00W<br>tatung-1029f53a03   | ON         OFF         通+         通-           ON         OFF         通+         通- |                          |      |
|                                        | 勤学被      | 104       | template1         | GROUP1       | sa01-00<br>sa01-00 | 023325254 18<br>023325266 18   | 25<br>25     | 》篇<br>》章                             | 無卡 即時222.00W<br>tatung-1029/53a01    | ON         OFF         通+         通-           ON         OFF         通+         通- | * <u>E</u><br>* <u>E</u> |      |
|                                        | 勤學楼      | 105       | template1         | GROUP1       | sa01-00            | )23325248                      | 25           | >=                                   | 無卡 即時216.00W                         | ON         OFF         連+         運-                                                |                          |      |
|                                        | 對傑根      | 106       | template1         | GROUP1       | sa01.00            | 1777757-9                      | 25           |                                      | tatung-1029f53a02                    |                                                                                     |                          |      |
|                                        |          |           |                   |              | 5401-00            | 253253C3                       |              |                                      | tatung-1029f53a05                    |                                                                                     |                          |      |
|                                        | 動學被      | 301       | template1         | GROUP1       | sa01-1             | 02387ff05                      | . 0          |                                      | 無卡 BP時223.00W<br>tatung-1029f53a04   | ON OFF 温+ 温-                                                                        | × <u>E</u> 0             |      |
|                                        | 勤學樓      | 302       | template1         | GROUP1       | sa01-00            | )23325248                      | 1 25         | >=                                   | 無卡 8D時216.00W                        | ON OFF 温+ 湿-                                                                        |                          |      |
|                                        |          |           |                   |              |                    |                                |              |                                      | tatung-1029f53a07                    |                                                                                     |                          |      |
| EMS能源管理                                | =        | 儀錶板       | 首頁                |              |                    |                                |              |                                      |                                      |                                                                                     | ٩. (                     | > ≈  |
| 🛃 儀錶板                                  | 2        | 空調管       | 理                 |              |                    |                                |              |                                      |                                      |                                                                                     |                          |      |
| <b>22</b> 即時電表                         |          | 瀏覽 控      | 1                 |              |                    |                                |              |                                      |                                      |                                                                                     |                          |      |
| ◆ 空調管理                                 |          |           |                   |              |                    |                                |              |                                      |                                      |                                                                                     |                          |      |
|                                        |          |           |                   |              |                    |                                |              |                                      |                                      |                                                                                     |                          |      |
|                                        |          |           | emplate3          |              | •                  |                                |              |                                      |                                      |                                                                                     |                          |      |
| <b>Ⅲ</b> 紀錄查詢                          |          | 大樓 Те     | emplate2          |              | 群組                 | 狀態資料(電源/                       | 溫度/模式)       |                                      | 電錶狀態資料                               | 冷氣控制                                                                                | c                        |      |
| ₩ 統計圖表                                 |          | 動學相 Te    | emplate3          |              | GROUP1             | sa01-00233253                  | e5 🕅         | 21 冷氣                                | 無卡即時W                                | ON OFF 溫+ 溫-                                                                        | > 🔳 🗹                    |      |
| <ul> <li>拼程管理</li> <li>希統設定</li> </ul> |          | 91 C2 14  |                   |              |                    | sa01-00233253                  | 13 11        | 20 冷氣                                | tatung-0017e771bb                    | ON OFF 2+ 2-                                                                        |                          |      |
| <ul> <li>♥ 地圖</li> </ul>               |          | 動学使       | 102               | template1    | GROUP1             | sa01-00233253<br>sa01-00233252 | 11 開<br>57 開 | <ul><li>- 送風</li><li>27 冷氣</li></ul> | 無卡 即時-23.00W<br>tatung-0017e7708f    | ON         OFF             ON         OFF         溫+         逕-                     | ☆ 風 <sup>2</sup><br>☆ 風  |      |
|                                        |          | 勤學樓       | 103               | template1    | GROUP1             | sa01-00233253                  | c9 開         | 25 冷氣                                | 無卡 即時215.00W                         | ON OFF 薀+ 薀-                                                                        | [注] 風 ☑                  |      |
|                                        |          |           |                   |              |                    | sa01-00233254                  | Od 🗒         | 25 冷氣                                | tatung-1029f53a03                    | ON OFF 2+ 2-                                                                        | 冷風                       |      |
|                                        |          | 勤學樓       | 104               | template1    | GROUP1             | sa01-00233252                  | 54 🕅<br>86 📟 | 25 冷 <u>氣</u><br>25 冷氣               | 無卡 即時217.00W                         | ON OFF 温+ 選-                                                                        | × E                      |      |
|                                        |          | 勒學禮       | 105               | template1    | GROUP1             | 5801-00233232                  |              | 2.0 74 94                            |                                      |                                                                                     |                          |      |
|                                        |          | メリチリヌ     | 100               | templater    | GROUPT             | sa01-00233252                  | 48 🛤         | 25 冷黨                                | 無卡 即時217.00W<br>tatung-1029/53a02    | ON OFF 24+ 22-                                                                      |                          |      |
|                                        |          |           |                   |              |                    |                                |              |                                      |                                      |                                                                                     |                          |      |
| EMS能源管理                                |          | 反 首頁      |                   |              |                    |                                |              |                                      |                                      |                                                                                     | •                        | 0+ X |
| ≗J 儀孫牧<br>❷ 即時電表                       | 空調管      | 建         |                   |              |                    |                                |              |                                      |                                      |                                                                                     |                          |      |
| ◆ 空調管理                                 | 激発       | 控制        |                   | _            |                    |                                |              |                                      |                                      |                                                                                     |                          |      |
| □ 設備管理 ■ 素里管理                          | ON<br>様式 | ON-1H O   | N-2H OF           | F            |                    |                                |              |                                      |                                      |                                                                                     |                          |      |
| ▲ 報號管理                                 |          | Templater | · · ·             |              |                    |                                |              | _                                    |                                      |                                                                                     |                          |      |
| III 加酸量的<br>Ⅲ 統計圖表                     | 大模       | 教室<br>101 | 操作模式<br>template1 | 群组<br>GROUP1 | 狀態資料(i<br>sa01-00  | 電源/温度/模式)<br>1233253e5 二       | 21           | a<br>Des [                           | (版朳加資料<br>無卡 (30%W)                  | // 高空刷<br>ON OFF 通+ 通-                                                              |                          |      |
| 苗 排程管理                                 |          |           |                   |              | sa01-0             | 0233253/3                      | -            |                                      | tatung-0017e771bb                    | ON OFF                                                                              | * E                      |      |
| ♥ 地面                                   | 勤學椟      | 102       | template1         | I GROUP1     | sa01-00<br>sa01-00 | 023325311 B                    | 25 -         | 治氣<br>冷氣                             | 無卡 即待-36.00W<br>tatung-0017e7706f    | ON         OFF         -         -           ON         OFF         選+         選-   | ☆ 風 <sup>2</sup><br>冷 風  |      |
|                                        | 動學棲      | 103       | templater         | GROUP1       | sa01-00            | 0233253c9                      | 25           | <b>冷気</b><br>次気                      | 無卡 即時212.00W                         | ON OFF 這+ 這-<br>ON OFF 词+ 词-                                                        |                          |      |
|                                        | 勤學侠      | 104       | templater         | I GROUP1     | sa01-00            | 023325254                      | 25           |                                      | 無卡 即時218.00W                         | ON OFF 3+ 3-                                                                        |                          |      |
|                                        | 황음송      | 105       | templated         | GROUP        | sa01-00            | 123325266                      | 25           | >=                                   | tatung-1029f53a01                    |                                                                                     |                          |      |
|                                        | #1≠194   | 103       | template          | GROOPT       | sa01-00            | 023325248                      | 4 25         | 77 A                                 | 無卡 BJ9号216.00VV<br>tatung-1029f53a02 | ON OFF 2+ 2-                                                                        |                          |      |
|                                        | 勤學樓      | 106       | templater         | GROUP1       | sa01-00            | 0233253c9                      | 25           | 冷氣                                   | 無卡 即時214.00W<br>tatung-1029/53a05    | ON OFF 通+ 通-                                                                        | > 1                      |      |
|                                        | 動學機      | 301       | templater         | GROUP1       | sa01-1             | 02387#05                       | . 0          |                                      | 無卡 即時223.00W                         | ON OFF 選+ 選-                                                                        | * 1                      |      |
|                                        | 動學棲      | 302       | template1         | GROUP1       | sa01-00            | 023325248                      | 25           | xa [                                 | tatung-10/29/53a04<br>無卡 即時214.00W   | ON OFF 34                                                                           |                          |      |
|                                        |          |           |                   |              |                    |                                |              | t                                    | tatung-1029/53a07                    |                                                                                     |                          |      |
|                                        | 勤學樓      | 303       | templater         | I GROUP1     | sa01-1             | 02387ff04                      | . 0          |                                      | 無卡 即時216.00W                         | ON OFF 通+ 通-                                                                        | * 1                      |      |

# 6.4 排程管理

6.4.1排程列表

| 編號            | F-04-001                                                                                                    | 查驗地點                          | 依機關指定地點                  |  |  |  |  |  |
|---------------|----------------------------------------------------------------------------------------------------|-------------------------------|--------------------------|--|--|--|--|--|
| 項目名稱          | 排程管理-排程列表                                                                                                    |                               |                          |  |  |  |  |  |
| 驗證項目          | 確認是否能搜尋、編輯、刪除目前排程。                                                                                                    |                               |                          |  |  |  |  |  |
| 測試環境          | 電腦需連接校園學術<br>連線正常,可正常連                                                                                                    | f網路(TANet),並<br>線Google Map 及 | 與校園能源管理系統<br>台電 OpenADR。 |  |  |  |  |  |
| 測試方法及<br>流程測試 | <ol> <li>以「縣市政府教育局」帳號登入操作,可選擇行政區及<br/>學校,查看該校排程列表,無法編輯或刪除排程。</li> <li>以「一般使用者」帳號登入操作,僅能查看該帳號所屬<br/>學校之排程列表,無法編輯排程。</li> <li>以「校方管理者」帳號登入操作,僅能查看該帳號所屬<br/>學校之排程列表,可以編輯排程</li> <li>排程資料可呈現於列表中,包含起始時間、結束時間、<br/>每週重複時間、執行功能、執行單位、操作者…等。</li> <li>利用上方搜尋欄位來搜尋某一排程資料。</li> <li>點擊右側【編輯】功能修改該排程,按下【儲存】後確<br/>認已修改該排程資料。</li> <li>點擊右側【刪除】功能刪除該排程,確認已刪除該排程<br/>資料。</li> </ol> |                               |                          |  |  |  |  |  |
| 預期結果          | 可以搜尋、編輯、冊                                                                                                    | 除目前排程。                        |                          |  |  |  |  |  |
| 實際結果          | <ul> <li>□ 同預期結果</li> <li>□ 其他:</li> </ul>                                                                                                    |                               |                          |  |  |  |  |  |
| 結果            | 🗌 通過測試 🗌 測                                                                                                    | 試未通過                          |                          |  |  |  |  |  |

| B EMS能源管理      | = 1    | 義錶板 首頁              |                     |                     |               |       |        | •    | •  | X |
|----------------|--------|---------------------|---------------------|---------------------|---------------|-------|--------|------|----|---|
| ▲ 【            | 排利     | 呈管理                 |                     |                     |               |       |        |      |    |   |
| 23 即時電表        | +11:20 | 미후 생고하로             |                     |                     |               |       |        |      |    |   |
| ◆ 空調管理         | 19月1壬: | 列衣 狮柱故直             |                     |                     |               |       |        |      |    |   |
| 🖵 設備管理         | 搜尋     | :                   |                     |                     |               |       |        |      |    |   |
| <b>曲</b> 需量管理  | #      | 却地哇問                | 经市时期                | <b>伝</b> 拥 舌 指 吐 問  | 劫行市些          | 劫行留位  | 温作学    | 炬齞   |    |   |
| 🎝 帳號管理         | #      | 起始时间                | 和不时间                | <b>ヴ処里恆</b> 时间      | ¥X,1 J -// Яь | ₩1]単Ш | /东IF 有 | 約県平耳 |    |   |
| ₩ 記録查詢         | 1      | 2021/03/03 08:00:00 | 2021/06/25 16:00:00 | 星期一,星期四             | On-10         | 音樂教室  | 潘岱玉    | 編輯   | 刪除 |   |
| <b>辿</b> 統計圖表  | 2      | 2021/03/03 08:00:00 | 2021/06/25 16:00:00 | 星期一,星期二,星期三,星期四,星期五 | On-10         | 體育室   | 潘岱玉    | 編輯   | 刪除 |   |
| <b>蕾</b> 排程管理  | 2      | 2021/02/02 08-00-00 | 2021/06/25 16:00:00 | 日期六 日期日             | Op 10         | 道師她八安 | 课代工    |      |    |   |
| <b>48</b> 系統設定 | 5      | 2021/03/03 08:00:00 | 2021/00/23 10:00:00 | 生物八,生物口             | UII-10        | 守咖班公室 | /画山上   | 編輯   | 刪除 |   |
| ♥ 地圖           | 4      | 2021/03/03 08:00:00 | 2021/06/25 16:00:00 | 星期一,星期三             | On-10         | 美術教室  | 潘岱玉    | 編輯   | 刪除 |   |
|                | #      | 起始時間                | 結束時間                | 每週重複時間              | 執行功能          | 執行單位  | 操作者    | 編輯   |    |   |
|                | 顯示:    | 57 筆資料當中,第1到,       | 10 筆 Previous       | 5 1 2 3 4 5 6 Next  |               |       |        |      |    | _ |

| 儀録      | 板 首頁                                  |                                                                                                    |                                                                                                    |                                                                                                    |                                                                                                    |                                                                                                    |             | • | • | ×                                                                                                    |
|---------|---------------------------------------|----------------------------------------------------------------------------------------------------|----------------------------------------------------------------------------------------------------|----------------------------------------------------------------------------------------------------|----------------------------------------------------------------------------------------------------|----------------------------------------------------------------------------------------------------|-------------|---|---|----------------------------------------------------------------------------------------------------|
| 非程管     | 會理                                    |                                                                                                    |                                                                                                    |                                                                                                    |                                                                                                    |                                                                                                    |             |   |   |                                                                                                    |
| 11程列表   | <b>排程設置</b>                           |                                                                                                    |                                                                                                    |                                                                                                    |                                                                                                    |                                                                                                    |             |   |   |                                                                                                    |
|         |                                       |                                                                                                    |                                                                                                    |                                                                                                    |                                                                                                    |                                                                                                    |             |   |   | -                                                                                                    |
| 度轉:     |                                       |                                                                                                    |                                                                                                    |                                                                                                    |                                                                                                    | Г                                                                                                    |             |   |   |                                                                                                    |
| #       | 起始時間                                  | 結束時間                                                                                                    | 每週重複時間                                                                                                    | 執行功能                                                                                                    | 執行單位                                                                                                    | 操作者                                                                                                    | 編輯          |   |   |                                                                                                    |
| 1       | 2021/03/03 08:00:00                   | 2021/06/25 16:00:00                                                                                                    | 星期一、星期四                                                                                                    | On-10                                                                                                    | 音拳教室                                                                                                    | 潘岱玉                                                                                                    | 6C 29 10150 |   |   |                                                                                                    |
|         |                                       |                                                                                                    |                                                                                                    |                                                                                                    |                                                                                                    |                                                                                                    | 編輯 前床       |   |   |                                                                                                    |
| 2       | 2021/03/03 08:00:00                   | 2021/06/25 16:00:00                                                                                                    | 星朝一,星朝二,星朝三,星期四,星朝五                                                                                                    | On-10                                                                                                    | 體高室                                                                                                    | 潘岱玉                                                                                                    | 編輯 删除       |   |   |                                                                                                    |
| 3       | 2021/03/03 08:00:00                   | 2021/06/25 16:00:00                                                                                                    | 重期六.重期日                                                                                                    | On-10                                                                                                    | 導師辦公室                                                                                                    | 潘岱玉                                                                                                    | 編輯 删除       |   |   |                                                                                                    |
| 4       | 2021/03/03 08:00:00                   | 2021/06/25 16:00:00                                                                                                    | 星期一.星期三                                                                                                    | On-10                                                                                                    | 美術教室                                                                                                    | 潘岱玉                                                                                                    | 編輯 删除       |   |   |                                                                                                    |
| •       | 起始時間                                  | 結束時間                                                                                                    | 每週里視時間                                                                                                    | 執行功能                                                                                                    | 執行單位                                                                                                    | 操作者                                                                                                    | 編輯          |   |   |                                                                                                    |
| 【示 57 ≜ |                                       | evious 1 2 3 4 5 6 Ne                                                                                                    | ext                                                                                                    |                                                                                                    |                                                                                                    | L                                                                                                    |             |   |   |                                                                                                    |
|         |                                       |                                                                                                    |                                                                                                    |                                                                                                    |                                                                                                    |                                                                                                    |             |   |   |                                                                                                    |
|         |                                       |                                                                                                    |                                                                                                    |                                                                                                    |                                                                                                    |                                                                                                    |             |   |   |                                                                                                    |
|         |                                       |                                                                                                    |                                                                                                    |                                                                                                    |                                                                                                    |                                                                                                    |             |   |   |                                                                                                    |
|         |                                       |                                                                                                    |                                                                                                    |                                                                                                    |                                                                                                    |                                                                                                    |             |   |   |                                                                                                    |
|         |                                       |                                                                                                    |                                                                                                    |                                                                                                    |                                                                                                    |                                                                                                    |             |   |   |                                                                                                    |
|         |                                       |                                                                                                    |                                                                                                    |                                                                                                    |                                                                                                    |                                                                                                    |             |   |   |                                                                                                    |
|         |                                       |                                                                                                    |                                                                                                    |                                                                                                    |                                                                                                    |                                                                                                    |             |   |   |                                                                                                    |
|         | · · · · · · · · · · · · · · · · · · · | 田田      王具      王程      王程      王程      王程      王      王 | 田田      田田      田      田      田      田田      田      田 | Addition       Addition         Table       Extension         Table       Extension         Table       Extension         1       2021/03/03 06:00:00       2021/06/25 16:00:00       Extension         2       2021/03/03 06:00:00       2021/06/25 16:00:00       Extension         3       2021/03/03 06:00:00       2021/06/25 16:00:00       Extension         4       2021/03/03 06:00:00       2021/06/25 16:00:00       Extension         5       Extension       Extension       Extension         6       2021/03/03 06:00:00       2021/06/25 16:00:00       Extension         7       Extension       Extension       Extension         6       2021/06/25 16:00:00       Extension       Extension         7       Extension       Extension       Extension         8       Extension       Extension       Extension         9       Extension       Extension       Extension | art         art         art | add         add         addd         add         add |             |   |   | add       add       add       add         Interview of the second second s |

# 6.4.2排程設置

| 编號            | F-04-002                                                                                                    | 查驗地點                                                                                  | 依機關指定地點                                                      |  |  |
|---------------|----------------------------------------------------------------------------------------------------|---------------------------------------------------------------------------------------|--------------------------------------------------------------|--|--|
| 項目名稱          | 排程管理-排程設置                                                                                                    |                                                                                       |                                                              |  |  |
| 驗證項目          | 確認是否能依需求建                                                                                                    | 立新排程。                                                                                 |                                                              |  |  |
| 測試環境          | 電腦需連接校園學術<br>連線正常,可正常連                                                                                                    | 「網路(TANet),並<br>線Google Map 及                                                         | 與校園能源管理系統<br>台電 OpenADR。                                     |  |  |
| 測試方法及<br>流程測試 | <ol> <li>以「校方管理者」<br/>一般使用者」帳號</li> <li>(依照實際需求下掛<br/>挑選「日期與時間<br/>選「執行功能」</li> <li>(1) 設定的時間間隔以</li> <li>(1) 設定的時間間隔以</li> <li>(1) 按下【新增】鍵後<br/>資料。</li> <li>(1) 排程管理功能需要</li> </ol> | 」帳號登入操作,<br>虎無法操作編輯。<br>立挑選「排程類型<br>間」、下拉挑選「<br>。<br>以5分鐘為一個單<br>後,至「排程列表<br>要配合需量管理使 | 「縣市政府教育局/<br>」、命名排程名稱、<br>執行單位」、下拉挑<br>位。<br>」確認已經新増一筆<br>用。 |  |  |
| 預期結果          | 可依據需求建立新排                                                                                                    | 程。                                                                                    |                                                              |  |  |
| 實際結果          | <ul> <li>□ 同預期結果</li> <li>□ 其他:</li> </ul>                                                                                                    |                                                                                       |                                                              |  |  |
| 結果            | □ 通過測試 □ 測                                                                                                    | 1試未通過                                                                                 |                                                              |  |  |

| EMS能源管理                                   | ☰ 備錶板 首頁                                    | • | • | × |
|-------------------------------------------|---------------------------------------------|---|---|---|
| <ul> <li>₽ 儀錶板</li> <li>๗ 即時電表</li> </ul> | 排程管理                                        |   |   |   |
| 🔶 空調管理                                    | 排程列表 排程設置<br>一                              |   |   |   |
| 🖵 設備管理                                    | 類型 名稱                                       |   |   |   |
| <b>苗</b> 需量管理                             | 僅執行一次 ✓ Rule 3                              |   |   |   |
| 🎝 帳號管理                                    | 日期範圍 每週重複時間 日期一 日星期二 日星期三 日星期四              |   |   |   |
| <b>☷</b> 紀錄查詢                             | ①         □ 星期五         □ 星期六         □ 星期日 |   |   |   |
| ■ 統計圖表                                    | 執行單位                                        |   |   |   |
| <b>請</b> 排程管理                             | 音樂教室 ▼                                      |   |   |   |
| <b>\$\$</b> 系統設定                          | 執行功能                                        |   |   |   |
| ♥ 地圖                                      | ON v                                        |   |   |   |
|                                           | 新增儲存                                        |   |   |   |

| <b>日</b> EMS能源管理 | ☰ 儀錶板 首頁         |        |  |
|------------------|------------------|--------|--|
| <b>₽</b> 儀錶板     | 排程管理             |        |  |
| 🕰 即時電表           |                  |        |  |
| ✤ 空調管理           | <u>排程列表</u> 排程設置 |        |  |
| 🖵 設備管理           | 類型               | 名稱     |  |
| <b>苗</b> 需量管理    | 僅執行一次            | Rule 3 |  |
| 🎝 帳號管理           | 日期範圍             | 每週重複時間 |  |
| Ⅰ 紀錄查詢           | 0                |        |  |
| 山 統計圖表           | 執行單位             |        |  |
| <b>苗</b> 排程管理    | 音樂教室 🗸 🗸         | •      |  |
| 📽 系統設定           | 音樂教室             |        |  |
| ♥ 地圖             | 美術教室             |        |  |
|                  | 體窩室              |        |  |
|                  | 學務處              |        |  |
|                  |                  |        |  |
|                  |                  |        |  |

| B EMS能源管理     | ☰ 儀錶板 首頁          |        |  |
|---------------|-------------------|--------|--|
| <b>₽</b> 儀錶板  | 排程管理              |        |  |
| 🕰 即時電表        |                   |        |  |
| 🔶 空調管理        | <u>排程列表</u> 排程設置  |        |  |
| 🖵 設備管理        | 類型                | 名稱     |  |
| <b>苗</b> 需量管理 | 僅執行一次             | Rule 3 |  |
| 🎝 帳號管理        | 日期範圍              | 每週重複時間 |  |
| ☴ 紀錄查詢        | 0                 |        |  |
| Ш 統計圖表        | 執行單位              |        |  |
| ■ 排程管理        | 音樂教室 🖌            |        |  |
| 📽 系統設定        | 執行功能              |        |  |
| ♥ 地圖          | ON ~              |        |  |
|               | ON                |        |  |
|               | ON-10             |        |  |
|               | ON UNTIL SCHEDULE |        |  |
|               | OFF               |        |  |
|               |                   |        |  |

# 6.5 需量管理

6.5.1方案設定

| 编號            | F-05-001                                                                                                    | 查驗地點                                                                                                    | 依機關指定地點                                                                                                    |
|---------------|----------------------------------------------------------------------------------------------------|----------------------------------------------------------------------------------------------------|----------------------------------------------------------------------------------------------------|
| 項目名稱          | 需量管理-方案設定                                                                                                    |                                                                                                    |                                                                                                    |
| 驗證項目          | 是否能修改方案設定                                                                                                    | ,並確認是否有重                                                                                                    | 動作。                                                                                                    |
| 測試環境          | 電腦需連接校園學術<br>連線正常,可正常連                                                                                                    | 「網路(TANet),並<br>線Google Map 及                                                                                                    | 與校園能源管理系統<br>台電 OpenADR。                                                                                                    |
| 測試方法及<br>流程測試 | <ol> <li>僅能以「校方管理</li> <li>依照實際需求下書</li> <li>「方案」,並輸/</li> <li>修改後按下【儲存</li> <li>本案採用工研院書</li> <li>本獨立 VEN 並支書</li> <li>(Event)、報告(R</li> <li>降載方式:各校里</li> <li>許新約定型:</li> <li>a. 卸載約定型:</li> <li>行調配冷氣卸</li> <li>空調循環控制</li> <li>束時間(每運車</li> <li>C. 溫度控制型:</li> <li>EMS 自行調控:</li> </ol> | <b>里者」</b> 帳號登入操<br>並挑選「季節方案<br>方案。<br>字】鍵 VEN 主機進行<br>爰註冊(Registrat<br>eport)以及選擇(<br>與台電約定卸載量<br>台電與各校約定錄<br>載)。<br>型:台電與各校約定錄<br>專30分鐘送風30<br>台電設定溫度。 | 作。<br>」、「季節範圍」、<br>完成方案設定。<br>開發,各校皆有對應<br>ion)、事件通知<br>Opt)等四種服務<br>。<br>中載量(由各校 EMS 自<br>)定空調排程啟動與結<br>分鐘)。<br>冷氣調控溫度,由各校 |
| 預期結果          | 能修改方案設定,並                                                                                                    | 確認有動作。                                                                                                    |                                                                                                    |
| 實際結果          | <ul> <li>□ 同預期結果</li> <li>□ 其他:</li> </ul>                                                                                                    |                                                                                                    |                                                                                                    |
| 結果            | 🗌 通過測試 🗌 測                                                                                                    | 試未通過                                                                                                    |                                                                                                    |

| A EMS能源管理                                 | ☴ 儀錶板 首頁              |                 |                     | ● ⊕ X |
|-------------------------------------------|-----------------------|-----------------|---------------------|-------|
| ▲ ● ● ● ● ● ● ● ● ● ● ● ● ● ● ● ● ● ● ●   | 需量管理                  |                 |                     |       |
| 🙆 即時電表                                    |                       |                 |                     |       |
| ◆ 空調管理                                    | 力規設定 OpenADK 智慧管理     | <b>专型学校</b>     |                     |       |
|                                           | テレフェ<br>Opt 1 (5月-6月) | ✓ Opt 1         | → 即 町0M<br>(5月-6月)  | ~     |
| 🔹 板號管理                                    | 方宽磁爆                  |                 | (5月-6月)             |       |
| ☷ 紀錄直的                                    | OpenADR               | ~               | (7月-8月)<br>(9月-10月) |       |
| ■ 約計圖表                                    | 翻夜                    |                 |                     |       |
| ■ 排程管理                                    |                       |                 |                     |       |
| <ul> <li>♥ 地圖</li> </ul>                  |                       |                 |                     |       |
|                                           |                       |                 |                     |       |
|                                           |                       |                 |                     |       |
|                                           |                       |                 |                     |       |
|                                           |                       |                 |                     |       |
|                                           |                       |                 |                     |       |
|                                           |                       |                 |                     |       |
|                                           |                       |                 |                     |       |
|                                           |                       |                 |                     |       |
|                                           |                       |                 |                     |       |
|                                           |                       |                 |                     |       |
| 🔒 EMS能源管理                                 | 三 儀弦板 首頁              |                 |                     | 👟 🕫 🗙 |
|                                           | 廖景管理                  |                 |                     |       |
|                                           | miler                 |                 |                     |       |
| ◆ 空調管理                                    | 方葉設定 OpenADR 智慧管理     |                 |                     |       |
|                                           | 季節方案<br>Ont 1 (5日-6日) | 方案名稿<br>V Ont 1 | 季節範圍<br>(5日-6日)     |       |
| ■ 需量管理<br>▲ 報報管算                          | 方案選擇                  | - Opt 1         | (0/3/0/3)           |       |
| ■ 紀辞查詢                                    | OpenADR               | ~               |                     |       |
| Ш 統計國表                                    | OpenADR               |                 |                     |       |
| 苗 排程管理                                    | ■ 定用注<br>調問           |                 |                     |       |
| 97%。赤統設定<br>O 14日                         |                       |                 |                     |       |
|                                           |                       |                 |                     |       |
|                                           |                       |                 |                     |       |
|                                           |                       |                 |                     |       |
|                                           |                       |                 |                     |       |
|                                           |                       |                 |                     |       |
|                                           |                       |                 |                     |       |
|                                           |                       |                 |                     |       |
|                                           |                       |                 |                     |       |
|                                           |                       |                 |                     |       |
|                                           |                       |                 |                     |       |
|                                           |                       |                 |                     |       |
| 🕞 EMS能源管理                                 | ☰ 儀装板 首頁              |                 |                     | 🎭 🕩 😒 |
| 🗊 儀錶板                                     | 需量管理                  |                 |                     |       |
| 👔 即時電表                                    |                       |                 |                     |       |
| ◆ 空調管理                                    | 万葵設定 OpenADR 智慧管理     |                 |                     |       |
| 🖵 設備管理                                    | 季節方案                  | 方案名稱            | 季節範囲                |       |
| <b>繭</b> 需量管理                             | Opt 1 (5月-6月)         | ♥ Opt 1         | (5月-6月)             | ~     |
| 🎝 帳號管理                                    |                       | ~               |                     |       |
| Ⅲ 紀錄查詢                                    |                       |                 |                     |       |
| ▲ 就計圖表                                    |                       |                 |                     |       |
| ₩ 併住官理<br>★ 系統抑定                          |                       |                 |                     |       |
| <ul> <li>◆● 示规設定</li> <li>● 計圖</li> </ul> |                       |                 |                     |       |
|                                           |                       |                 |                     |       |
|                                           |                       |                 |                     |       |
|                                           |                       |                 |                     |       |
|                                           |                       |                 |                     |       |
|                                           |                       |                 |                     |       |
|                                           |                       |                 |                     |       |
|                                           |                       |                 |                     |       |
|                                           |                       |                 |                     |       |

# 6.5.2 OpenADR

| 编號            | F-05-002                                                                                                    | 查驗地點                                                                                                    | 依機關指定地點                                                                                      |  |  |  |
|---------------|----------------------------------------------------------------------------------------------------|----------------------------------------------------------------------------------------------------|----------------------------------------------------------------------------------------------|--|--|--|
| 項目名稱          | 需量管理-OpenADR                                                                                                    | 需量管理-OpenADR                                                                                                 |                                                                                              |  |  |  |
| 驗證項目          | 是否能修改 OpenADR                                                                                                    | , 並確認是否有重                                                                                                    | 为作。                                                                                          |  |  |  |
| 測試環境          | 電腦需連接校園學術<br>連線正常,可正常連                                                                                                    | 電腦需連接校園學術網路(TANet),並與校園能源管理系統<br>連線正常,可正常連線Google Map 及台電 OpenADR。                                           |                                                                                              |  |  |  |
| 測試方法及<br>流程測試 | <ol> <li>僅能以「校方管理</li> <li>依照實際需求下書<br/>「方案」,並輸業</li> <li>修改後按下【儲存<br/>註釋:</li> <li>能源管理系統(E<br/>平台(VTN)傳輸業<br/>EMS 執行卸載;<br/>不參加事件;Out<br/>平台(VTN)</li> </ol> | <b>聖者</b> 」帳號登入操<br>立挑選「季節方案<br>へ方案名稱。<br>字】鍵,確認修改<br>MS)之 VEN 須能接<br>こ需量反應方案事<br>另 VEN 亦須支援可<br>-in: 参加事件)3 | 作。<br>」、「季節範圍」、<br>完成 OpenADR 設定。<br>受台電自動需量反應<br>件通知(Event)並由<br>傳送選擇(Opt-out:<br>至台電自動需量反應 |  |  |  |
| 預期結果          | 能修改 OpenADR,並                                                                                                    | 確認有動作。                                                                                                    |                                                                                              |  |  |  |
| 實際結果          | <ul> <li>□ 同預期結果</li> <li>□ 其他:</li> </ul>                                                                                                    |                                                                                                    |                                                                                              |  |  |  |
| 結果            | 🗌 通過測試 🗌 浿                                                                                                    | 间試未通過                                                                                                    |                                                                                              |  |  |  |

| ■ EMS能源管理                                  | ☰ 儀鋏板 首頁          |                             |          | <b>%</b> ⊮ X |
|--------------------------------------------|-------------------|-----------------------------|----------|--------------|
| <b>纪</b> 儀錶板                               | 需量管理              |                             |          |              |
| <ul> <li>☎ 即時電表</li> <li>◆ 空調管理</li> </ul> | 方案設定 OpenADR 智慧管理 |                             |          |              |
| 🖵 設備管理                                     | 季節方案              | 方案名稱                        | 季節範囲     |              |
| 曲 需量管理                                     | Opt 1 (5月-6月)     | <ul> <li>✓ Opt 1</li> </ul> | (5月-6月)  | ~            |
| 🎝 帳號管理                                     | 方案                |                             | (5月-6月)  |              |
| ☷ 紀錄查詢                                     | Opt 1 (创载)        | ~                           | (9月-10月) |              |
| Ш 統計圖表                                     | 儲存                |                             | -        |              |
| <b>韛</b> 排程管理                              |                   |                             |          |              |
| 😂 系統設定                                     |                   |                             |          |              |
| ♥ 地圖                                       |                   |                             |          |              |
|                                            |                   |                             |          |              |
|                                            |                   |                             |          |              |
|                                            |                   |                             |          |              |
|                                            |                   |                             |          |              |
|                                            |                   |                             |          |              |
|                                            |                   |                             |          |              |
|                                            |                   |                             |          |              |
|                                            |                   |                             |          |              |

| B EMS能源管理                  | ☰ 備錶板 首頁                       |       |         | 9 | • | × |
|----------------------------|--------------------------------|-------|---------|---|---|---|
| ■ 儀錶板 ● 開始電売               | 需量管理                           |       |         |   |   |   |
| <ul> <li>▲ 空調管理</li> </ul> | 方案設定 OpenADR 智慧管理              |       |         |   |   |   |
| 旦 設備管理                     | 季節方案                           | 方案名稱  | 季節範圍    |   |   |   |
| 曲 需显管理                     | Opt 1 (5月-6月) ~                | Opt 1 | (5月-6月) |   | ~ |   |
| 🏖 帳號管理                     | 方系                             |       |         |   |   |   |
| III 紀錄查詢                   | Opt 1 (印载) ~                   |       |         |   |   |   |
| ▶ 統計圖表                     | Opt 1 (원파와)<br>Opt 2 (郡戰30-30) |       |         |   |   |   |
| <b>曲</b> 排程管理              | Opt 1 (溫度限制)                   |       |         |   |   | _ |
| 📽 系統設定                     |                                |       |         |   |   |   |
| ♥ 地圖                       |                                |       |         |   |   |   |
|                            |                                |       |         |   |   |   |
|                            |                                |       |         |   |   |   |
|                            |                                |       |         |   |   |   |
|                            |                                |       |         |   |   |   |
|                            |                                |       |         |   |   |   |
|                            |                                |       |         |   |   |   |
|                            |                                |       |         |   |   |   |
|                            |                                |       |         |   |   |   |

| B EMS能源管理            | ☰ 備読板 首頁          |       |         | • | 64 | × |
|----------------------|-------------------|-------|---------|---|----|---|
| ₽ 儀裁板 ₽ 即時電表         | 需量管理              |       |         |   |    |   |
| ◆ 空調管理               | 方案設定 OpenADR 智慧管理 |       |         |   |    |   |
| <b>旦</b> 設備管理        | 季節方案              | 方聚名稱  | 季節範圍    |   |    |   |
| 曲 需量管理               | Opt 1 (5月-6月) 🗸   | Opt 1 | (5月-6月) |   | ~  |   |
| 🎝 帳號管理               | 方案                |       |         |   |    |   |
| ☷ 紀錄查詢               | Opt 1 (刧剛) ~      |       |         |   |    |   |
| 山 統計圖表               | 儲存                |       |         |   |    |   |
| <b>曲</b> 排程管理        |                   |       |         |   |    |   |
| \$P\$6 系統設定<br>● ₩ ■ |                   |       |         |   |    |   |
| V RH                 |                   |       |         |   |    |   |
|                      |                   |       |         |   |    |   |
|                      |                   |       |         |   |    |   |
|                      |                   |       |         |   |    |   |
|                      |                   |       |         |   |    |   |
|                      |                   |       |         |   |    |   |
|                      |                   |       |         |   |    |   |
|                      |                   |       |         |   |    |   |
|                      |                   |       |         |   |    |   |

# 6.5.3智慧管理

| 编號            | F-05-002                                                                                                    | 查驗地點                                                                                                    | 依機關指定地點 |  |  |  |
|---------------|----------------------------------------------------------------------------------------------------|----------------------------------------------------------------------------------------------------|---------|--|--|--|
| 項目名稱          | 需量管理-智慧管理                                                                                                    |                                                                                                    |         |  |  |  |
| 驗證項目          | 是否能修改智慧管理,並確認是否有動作。                                                                                                    |                                                                                                    |         |  |  |  |
| 測試環境          | 電腦需連接校園學術網路(TANet),並與校園能源管理系統<br>連線正常,可正常連線Google Map及台電OpenADR。                                                                                                    |                                                                                                    |         |  |  |  |
| 測試方法及<br>流程測試 | <ol> <li>僅能以「校方管理</li> <li>僅能買際需求下提</li> <li>「你」「「「「「「「「」」」」」」</li> <li>「「「」」」」</li> <li>「「」」」</li> <li>「「」」」</li> <li>「「」」」</li> <li>「「」」</li> <li>「「」」</li> <li>「「」」</li> <li>「「」」</li> <li>「「」」</li> <li>「「」」</li> <li>「「」」</li> <li>「」」</li> <li>「」」</li> <li>「」」</li> <li>「」」</li> <li>「」」</li> <li>「」」</li> <li>「」」</li> <li>「」</li> <li>「「「」</li> <li>「「」</li> <li>「」</li> <li>「」</li> <li>「」</li> <li>「「「」</li> <li>「」</li> <li>「」</li>     &lt;</ol> | <ol> <li>僅能以「校方管理者」帳號登入操作。</li> <li>依照實際需求下拉挑選「季節方案」、「季節範圍」、<br/>「卡片偵測」、「插卡反應動作」、「拔卡反應動<br/>作」、「控制區間」、「超量反應動作」。</li> <li>依照實際需求填寫「方案名稱」、「溫度最高限制」、<br/>「溫度最低限制」、「契約容量」、「契約容量警<br/>告」、「約定卸載容量」。</li> <li>修改後按下【儲存】鍵,確認修改完成智慧管理設定。</li> <li>重覆以上的設定儲存後,確認當數據變化時,系統有正<br/>常呈現及發送命令做需量管理。</li> </ol> |         |  |  |  |
| 預期結果          | 能修改智慧管理,並確認有動作。                                                                                                    |                                                                                                    |         |  |  |  |
| 實際結果          | <ul> <li>□ 同預期結果</li> <li>□ 其他:</li> </ul>                                                                                                    |                                                                                                    |         |  |  |  |
| 結果            | 🗌 通過測試 🗌 浿                                                                                                    | 川試未通過                                                                                                    |         |  |  |  |

| 🕞 EMS能源管理                              | ☰ 備鋏板 首頁                 |                                                                                                    |                 | • | •   | ×        |
|----------------------------------------|--------------------------|----------------------------------------------------------------------------------------------------|-----------------|---|-----|----------|
| 📮 儀錶板                                  | 需量管理                     |                                                                                                    |                 |   |     |          |
| <b>29</b> 即時電表                         |                          |                                                                                                    |                 |   |     |          |
| ◆ 空調管理                                 | 方案設定 OpenADR 皆慧管理        |                                                                                                    |                 |   |     |          |
| 🖵 設備管理                                 | 季節方案                     | 方案名稱                                                                                                    | 季節範圍            |   |     |          |
| 曲 需量管理                                 | Opt 1 (5月-6月)            | Opt 1                                                                                                    | (5月-6月)         |   | ~   |          |
| 🎝 根號管理                                 | Card Dective             |                                                                                                    | (7月-8月)         |   |     | 1        |
| ☷ 紀錄查詢                                 | Endore                   | * # # # # # # # # # # # # # # # # # # #                                                                                                    | (9月-10月)        |   |     |          |
| し 統計圖表                                 | 加下及需要/TF<br>ADR Schedule | 1級下反動動FF<br>✓ Off                                                                                                    | 7               |   |     |          |
| ■ 排程管理                                 | 總需量 (kw)                 | 總索量警告 (kw)                                                                                                    |                 |   |     |          |
| ₩3 系統設定                                | 300                      | 280                                                                                                    |                 |   |     |          |
|                                        | 溫度限制 (最低)                | 溫度限制 (最高)                                                                                                    |                 |   |     |          |
|                                        | 24                       | 30                                                                                                    |                 |   |     |          |
|                                        | 契約容量KW (月)               | 契約容量警告KW(月)                                                                                                    | 約定卸載容量KW (日)    |   |     |          |
|                                        | 100000                   | 70000                                                                                                    | 1000            |   |     |          |
|                                        | 控制碼間                     | 超量反應動作                                                                                                    |                 |   |     |          |
|                                        | 10-10                    | ✓ temp/mode/off                                                                                                    | ·               |   |     |          |
|                                        | 儲存                       |                                                                                                    |                 |   |     |          |
|                                        |                          |                                                                                                    |                 |   |     |          |
|                                        |                          |                                                                                                    |                 |   |     |          |
| G EMS能源答理                              | 二 任结板 台面                 |                                                                                                    |                 |   | (H) | 8        |
|                                        |                          |                                                                                                    |                 |   |     |          |
| ▲                                      | 需量管理                     |                                                                                                    |                 |   |     |          |
| ▲ 力濃盛用                                 | 方素設定 OpenADR 智慧管理        |                                                                                                    |                 |   |     |          |
| ● 招供会理                                 | 季節方案                     | 方案名稱                                                                                                    | 季節範囲            |   |     |          |
|                                        | Opt 1 (5月-6月)            | ✓ Opt 1                                                                                                    | (5月-6月)         |   | ~   | 7        |
| ▲ ···································· | Card Dective             |                                                                                                    |                 |   |     |          |
| ■ 紀錄查詢                                 | Enable                   | ~                                                                                                    |                 |   |     |          |
| 山 統計圖表                                 | 捕卡反應動作                   | 拔卡反應動作                                                                                                    |                 |   |     |          |
| <b>曲</b> 排程管理                          | ADR Schedule             | ▼ Off ~                                                                                                    |                 |   |     |          |
| <b>⇔</b> 条統設定                          | ADR Schedule             | 總需量警告 (kw)                                                                                                    |                 |   |     |          |
| ♦ 地圖                                   | On-20m Until ADR         | 280                                                                                                    |                 |   |     |          |
|                                        | Do Nothing               | 溫度限制 (最高)                                                                                                    |                 |   |     |          |
|                                        | 24                       | 30                                                                                                    |                 |   |     |          |
|                                        | 契約容量KW (月)               | 契約容量警告KW(月)                                                                                                    | 約定卸載容量KW (日)    |   |     |          |
|                                        | 100000                   | 70000                                                                                                    | 1000            |   |     |          |
|                                        | 控制區間                     | 超量反應動作                                                                                                    |                 |   |     |          |
|                                        | 10-10                    | <ul> <li>temp/mode/off</li> </ul>                                                                                                    |                 |   |     |          |
|                                        | 當存                       |                                                                                                    |                 |   |     |          |
|                                        |                          |                                                                                                    |                 |   |     |          |
|                                        |                          |                                                                                                    |                 |   |     |          |
|                                        |                          |                                                                                                    |                 |   |     |          |
| EMS能源管理                                | ☰ 儀鋏板 首頁                 |                                                                                                    |                 | • | •   | ×        |
| 儀錶板                                    | 雲量管理                     |                                                                                                    |                 |   |     |          |
| 🔐 即時電表                                 |                          |                                                                                                    |                 |   |     |          |
| ◆ 空調管理                                 | 方案設定 OpenADR 智慧管理        |                                                                                                    |                 |   |     |          |
| 🖵 設備管理                                 | 季節方案                     | 方案名稱                                                                                                    | 季節範圍            |   |     |          |
| 曲 需量管理                                 | Opt 1 (5月-6月)            | v Opt 1                                                                                                    | (5月-6月)         |   | ~   | <u> </u> |
| 🎝 帳號管理                                 | Card Dective             |                                                                                                    |                 |   |     |          |
| ☷ 紀錄查詢                                 | Enable                   | ~                                                                                                    |                 |   |     |          |
| 년 統計圖表                                 | 插卡反應動作                   | 拔卡反應動作                                                                                                    |                 |   |     |          |
| <b>曲</b> 排程管理                          | ADR Schedule             | • Off                                                                                                    | •               |   |     |          |
| 🛠 系統設定                                 | 總需里 (kw)                 | 總需量警告 (kw)                                                                                                    |                 |   |     |          |
| ♥ 地圖                                   |                          |                                                                                                    |                 |   |     |          |
|                                        | 温度限制 (最限)<br>24          | 温皮模制(最尚) 30                                                                                                    |                 |   |     |          |
|                                        |                          | whoom and a set of the set of the set of th | 約今回載容量KW (口)    |   |     |          |
|                                        | 大市安日王NW (71)<br>100000   | ≫#9억보급百 <b>다₩(</b> //J)<br>70000                                                                                                    | カツルビロF戦音里RVW(ロ) |   |     |          |
|                                        | 控制區間                     | 超量反應動作                                                                                                    |                 |   |     |          |
|                                        | 10-10                    | <ul> <li>temp/mode/off</li> </ul>                                                                                                    |                 |   |     |          |
|                                        | ek/a                     |                                                                                                    |                 |   |     |          |
|                                        |                          |                                                                                                    |                 |   |     |          |
|                                        |                          |                                                                                                    |                 |   |     |          |

# 6.6 設備管理

6.6.1校園總電表

| 编號            | F-06-001                                                                                                    | 查驗地點                                                                                                    | 依機關指定地點                                                                                |  |  |
|---------------|----------------------------------------------------------------------------------------------------|----------------------------------------------------------------------------------------------------|----------------------------------------------------------------------------------------|--|--|
| 項目名稱          | 設備管理-校園設備                                                                                                    |                                                                                                    |                                                                                        |  |  |
| 驗證項目          | 是否能修改校園總電表的資料,並確認是否有動作。                                                                                                    |                                                                                                    |                                                                                        |  |  |
| 測試環境          | 電腦需連接校園學術<br>連線正常,可正常連                                                                                                    | 「網路(TANet),並<br>線Google Map 及                                                                                          | 與校園能源管理系統<br>台電 OpenADR。                                                               |  |  |
| 測試方法及<br>流程測試 | <ol> <li>以「縣市政府教」<br/>學校,查看該校園</li> <li>以「一般使用者情<br/>學校之校園總電考</li> <li>以「校方管理者情<br/>學校之校園總電表資料可<br/>稱、MAC 序號碼、</li> <li>點擊右側【編輯】<br/>存】後確認列表す</li> </ol> | <b>育局」</b> 帳號登入操<br>園總電表資料,無<br>長資電表入操作,<br>長資訊, 登入操作,<br>長資訊, 登入課件,<br>長資訊, 可以表件,<br>安裝位置、最新;<br>日功能修改該總電<br>中該總電表資料已 | 作,可選擇行政區及<br>法編輯資料。<br>僅能查看該帳號所屬<br>資能查看該帳號所屬<br>總電表資訊。<br>包含時間等。<br>表資料,按下【儲<br>成功修改。 |  |  |
| 預期結果          | 可以修改校園總電表                                                                                                    | 資料,並確認有重                                                                                                    | 動作。                                                                                    |  |  |
| 實際結果          | <ul> <li>□ 同預期結果</li> <li>□ 其他:</li> </ul>                                                                                                    |                                                                                                    |                                                                                        |  |  |
| 結果            | 🗌 通過測試 🗌 測                                                                                                    | ]試未通過                                                                                                    |                                                                                        |  |  |

| EMS能源管理            | ☰ 儀錶板 | 首頁              |         |                |                |             |   |                  | 🔹 🕪 🛛 |
|--------------------|-------|-----------------|---------|----------------|----------------|-------------|---|------------------|-------|
| ₽ 儀錶板              | 設備管護  | 理               |         |                |                |             |   |                  |       |
| 23 即時電表            | 校園設備  | 教室設備            |         |                |                |             |   |                  |       |
| 9 工約管理             | 類型    |                 | 名稱      | MAC            | 位置(建築/樓層)      | 標籤          | Ĩ | 员新編輯時間           | 編輯    |
| 曲 需量管理             | Main  |                 | 總電表     | meter-00205334 | 博愛樓            | GROUP1,博愛樓  | 2 | 021/4/2 11:12:22 | 1     |
| ▲ 帳號管理<br>≔ 22 独态物 | PV    |                 | PV電表-1  | meter-00205223 | 勤學樓            | GROUP1,勤學樓  | 2 | 021/4/2 11:30:18 |       |
| ≔ 私政旦詞<br>Ш 統計圖表   | PV    |                 | PV電表-2  | meter-00205132 | 勒學樓            | GROUP1.勒學樓  | 2 | 021/4/2 11:45:26 |       |
| <b>曲</b> 排程管理      | 40    |                 |         |                | ++ gs iB       | CD0UD1 **** |   | 021/4/2 12:05:10 | -     |
| <b>♀。</b> 条統設定     | AC    |                 | /定氟總衣-1 | meter-00205649 | <u>用士 印</u> 代学 | GROUP1, 壯欨侠 | 2 | 021/4/2 13:05:19 | _     |
|                    | AC    |                 | 冷氣總表-2  | meter-00205213 | 莊敬樓            | GROUP1, 莊敬樓 | 2 | 021/4/2 13:27:06 | 1     |
|                    |       |                 |         |                |                |             |   |                  |       |
|                    |       |                 |         |                |                |             |   |                  |       |
|                    |       |                 |         |                |                |             |   |                  |       |
|                    |       |                 |         |                |                |             |   |                  |       |
|                    |       |                 |         |                |                |             |   |                  |       |
| B EMS能源管理          |       | ■ 儀録            | 装板 首頁   |                |                |             |   |                  |       |
| ▲ 儀錶板              |       | 校園              | 設備編輯    |                |                |             |   |                  |       |
| 🕐 即時電表             |       |                 |         |                |                |             |   |                  | _     |
| ◆ 空調管理             |       | Meter-123456890 |         |                |                |             |   |                  |       |
| 🛄 設備管理             |       | 名稱              |         |                | 更新時間           | 更新者         |   |                  |       |
| <b>曲</b> 需量管理      |       |                 |         |                | 2021/4/2 13:05 | 黃依芳         |   |                  |       |
| 🎝 帳號管理             |       | 建築              |         |                | 樓曆             |             |   |                  |       |
| ☴ 紀錄查詢             |       | 博愛              | 使       | ~              | B1             | ~           | • |                  |       |
| Ш 統計圖表             |       | MAC             |         |                |                |             |   |                  |       |
| <b>曲</b> 排程管理      |       |                 |         |                |                |             |   |                  |       |
| 🗱 系統設定             |       | 10/共和国          | PI      |                |                |             |   |                  |       |
| ♀ 地圖               |       | at 199 ×9       | על .    |                |                |             |   |                  |       |
|                    |       | IVIAII          | I       | Ŧ              |                |             |   |                  |       |
|                    |       | 櫄籖              |         |                |                |             |   |                  |       |
|                    |       |                 |         |                |                |             |   |                  |       |
|                    |       | 返回              | 儲存      |                |                |             |   |                  |       |
|                    |       |                 |         |                |                |             |   |                  |       |
# 6.6.2教室設備

| 编號            | F-06-002                                                                                                    | 查驗地點                          | 依機關指定地點                   |  |  |  |  |  |
|---------------|----------------------------------------------------------------------------------------------------|-------------------------------|---------------------------|--|--|--|--|--|
| 項目名稱          | 設備管理-教室設備                                                                                                    |                               |                           |  |  |  |  |  |
| 驗證項目          | 是否能修改教室分表                                                                                                    | 的資料,並確認;                      | 是否有動作。                    |  |  |  |  |  |
| 測試環境          | 電腦需連接校園學術<br>連線正常,可正常連                                                                                                    | 「網路(TANet),並<br>線Google Map 及 | b與校園能源管理系統<br>台電 OpenADR。 |  |  |  |  |  |
| 測試方法及<br>流程測試 | <ol> <li>以「縣市政府教育局」帳號登入操作,可選擇行政區及<br/>學校,查看該校園總電表資料,無法編輯資料。</li> <li>以「一般使用者帳號」登入操作,僅能查看該帳號所屬<br/>學校之校園總電表資訊,無法編輯資料。</li> <li>以「校方管理者帳號」登入操作,僅能查看該帳號所屬<br/>學校之校園總電表資訊,可以編輯總電表資訊。</li> <li>教室設備資訊呈現於列表中,包含電表名稱、安裝位<br/>置、電表/冷氣 MAC 序號碼、標籤、最新編輯時間。</li> <li>點擊右側【編輯】功能修改該分表資料,按下【儲存】<br/>後確認列表中該教室設備資訊已成功修改。</li> </ol> |                               |                           |  |  |  |  |  |
| 預期結果          | 可以修改教室分表資                                                                                                    | 料,並確認有動                       | 作。                        |  |  |  |  |  |
| 實際結果          | <ul> <li>□ 同預期結果</li> <li>□ 其他:</li> </ul>                                                                                                    |                               |                           |  |  |  |  |  |
| 結果            | □ 通過測試 □ 測                                                                                                    | 间試未通過                         |                           |  |  |  |  |  |

| B EMS能源管理       | ☰ 備錶板 首頁  |           |       |       |    |        | ● 0 X |
|-----------------|-----------|-----------|-------|-------|----|--------|-------|
| ▲ 最終板 ● 即時電表    | 設備管理      |           |       |       |    |        |       |
| ★ 空調管理          | 校園設備 教室設備 | â         |       |       |    |        |       |
| 🖵 設備管理          | 名稱        | 位置(建築/樓層) | 電錶MAC | 冷氣MAC | 標籤 | 最新編輯時間 | 揙輯    |
| <b>苗</b> 需量管理   |           |           |       |       |    |        |       |
| 🍓 帳號管理          |           |           |       |       |    |        |       |
| ☷ 紀錄查詢          |           |           |       |       |    |        |       |
| 년 統計圖表          |           |           |       |       |    |        |       |
| <b>蕾</b> 排程管理   |           |           |       |       |    |        |       |
| <b>\$8</b> 系統設定 |           |           |       |       |    |        |       |
| ♥ 地圖            |           |           |       |       |    |        |       |
|                 |           |           |       |       |    |        |       |
|                 |           |           |       |       |    |        |       |
|                 |           |           |       |       |    |        |       |
|                 |           |           |       |       |    |        |       |
|                 |           |           |       |       |    |        |       |
|                 |           |           |       |       |    |        |       |
|                 |           |           |       |       |    |        |       |
|                 |           |           |       |       |    |        |       |
|                 |           |           |       |       |    |        |       |

# 6.7 地圖

| 编號            | F-07-001                                                                                                    | 查驗地點                                                             | 依機關指定地點   |  |  |  |  |  |  |
|---------------|----------------------------------------------------------------------------------------------------|------------------------------------------------------------------|-----------|--|--|--|--|--|--|
| 項目名稱          | 地圖                                                                                                    |                                                                  |           |  |  |  |  |  |  |
| 驗證項目          | 驗證學校是否能匯入<br>可疊套各種地圖圖層                                                                                                    | 、GIS 地圖, 準確約                                                     | 顯示在地圖上,並且 |  |  |  |  |  |  |
| 測試環境          | 電腦需連接校園學術<br>連線正常,可正常連                                                                                                    | 電腦需連接校園學術網路(TANet),並與校園能源管理系統<br>連線正常,可正常連線Google Map及台電OpenADR。 |           |  |  |  |  |  |  |
| 測試方法及<br>流程測試 | <ol> <li>以「縣市政府教育局」帳號登入操作,可選擇行政區,<br/>查看該區域學校位置與狀態。</li> <li>縣市政府層級EMS 管理平台採用 Google 地圖為主,同<br/>時可以套疊多種圖層,目前已經將內政部國土測繪中心<br/>之「台灣通用電子地圖-透明圖」、「縣市界」、「鄉<br/>鎮市區界」、「村里界」、「各級學校範圍圖」、「衛<br/>星正射影像圖」、「投籍圖」、「台灣通用電子地圖-<br/>門牌」,可定位到門牌號碼。</li> <li>可套疊「各級學校範圍圖」將各縣市的各級學校以顏色來<br/>區分,未來在分派工班行程時,可以很清楚的了解全市<br/>(縣)國中及國小地區位置及分佈。</li> <li>未來可以依照熱力圖來顯示各校需量是否達到超約警戒<br/>值。■紅色已超約,■橙色警戒值,■綠色正常</li> </ol> |                                                                  |           |  |  |  |  |  |  |
| 預期結果          | 學校能匯入GIS 地圖<br>種地圖圖層。                                                                                                    | ),能準確顯示在                                                         | 地圖上,且可疊套各 |  |  |  |  |  |  |
| 實際結果          | <ul> <li>□ 同預期結果</li> <li>□ 其他:</li> </ul>                                                                                                    |                                                                  |           |  |  |  |  |  |  |
| 結果            | 🗌 通過測試 🗌 測                                                                                                    | ]試未通過                                                            |           |  |  |  |  |  |  |

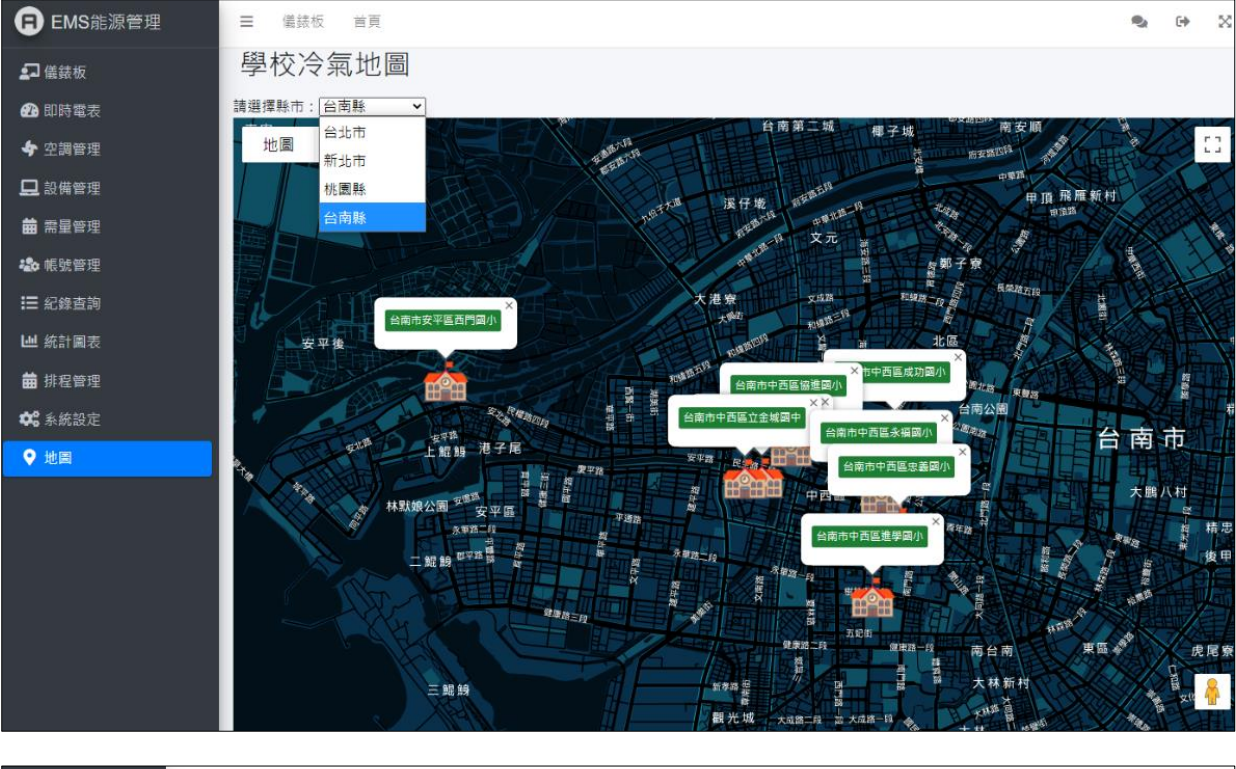

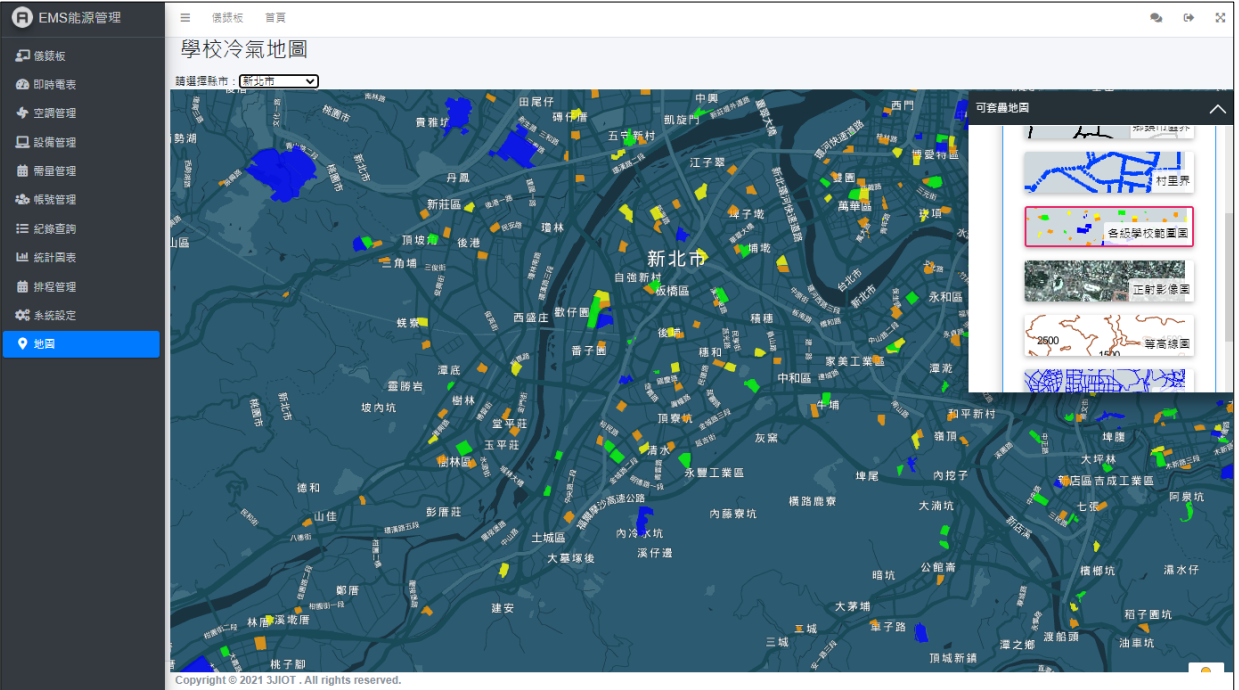

# 6.8 統計圖表

6.8.1電費報表

| 編號            | F-08-001                                                                                                    | 查驗地點                                                                                                    | 依機關指定地點                                                                                                    |
|---------------|----------------------------------------------------------------------------------------------------|----------------------------------------------------------------------------------------------------|----------------------------------------------------------------------------------------------------|
| 項目名稱          | 統計圖表-電費報表                                                                                                    |                                                                                                    |                                                                                                    |
| 驗證項目          | 是否能查詢各電表年<br>表匯出成文件。                                                                                                    | -、月、日之用電                                                                                                    | 報表,並確認能將報                                                                                                    |
| 測試環境          | 電腦需連接校園學術<br>連線正常,可正常連                                                                                                    | 「網路(TANet),並<br>と線Google Map 及                                                                                                    | 與校園能源管理系統<br>台電 OpenADR。                                                                                                  |
| 測試方法及<br>流程測試 | <ol> <li>以「縣市政府教了<br/>校,可查詢該學校</li> <li>以「校方管理者/<br/>及學校自動選定言</li> <li>選擇想查詢路電差</li> <li>選擇想查詢給保存</li> <li>選擇完查詢條件</li> <li>3. 選擇完查詢條件</li> <li>3. 選擇完查詢條件</li> <li>4. 選擇完查詢條件</li> <li>5. 選擇之間</li> <li>6. 可利用搜尋欄位多</li> <li>7. 按「Copy」將能补<br/>「Exce1」、「PD<br/>式文件。</li> </ol> | 寄局」帳號登入操<br>交電費報表。<br><b>一般使用者」</b> 帳號<br>亥電費使用者」帳號<br>亥帳號所屬學校,<br>豪養, 包含總電<br>人子。<br>、子子。<br>、日, 報子。<br>、<br>、<br>、<br>、<br>、<br>、<br>、<br>、<br>、<br>、<br>、<br>、<br>、 | 作,選擇行政區及學<br>虎登入操作,行政區<br>不能選擇其他行政區<br>表、PV 電表、冷氣總<br>查詢過去3年資料。<br>列表中,包含電表名<br>時功率、累積功率、<br>的資料。<br>按「CSV」、<br>身資料輸出成指定格 |
| 預期結果          | 能查詢各電表年、月<br>文件儲存。                                                                                                    | 、日之用電報表                                                                                                    | , 並能將報表匯出成                                                                                                    |
| 實際結果          | <ul> <li>□ 同預期結果</li> <li>□ 其他:</li> </ul>                                                                                                    |                                                                                                    |                                                                                                    |
| 結果            | 🗌 通過測試 🗌 測                                                                                                    | 间試未通過                                                                                                    |                                                                                                    |

| 🕞 EMS能源管理     | ☰ 儀錶板 首                                            | Ē.          |                    |          |    |            |       |          |        |      | • | 0 | × |
|---------------|----------------------------------------------------|-------------|--------------------|----------|----|------------|-------|----------|--------|------|---|---|---|
| ₽ 儀錶板         | 統計圖表                                               |             |                    |          |    |            |       |          |        |      |   |   |   |
| 孢 即時電表        | 電費報表 統計                                            | 報表          |                    |          |    |            |       |          |        |      |   |   |   |
| 🖵 設備管理        | 行政區                                                |             |                    | 學校       |    |            | 電表    |          |        |      |   |   |   |
| 曲 需量管理        | 全面                                                 |             | *                  | 全面       |    | v          | 總電錶   |          | ~      |      |   |   |   |
| 禒 帳號管理        | 西元年份                                               |             |                    | 月份       |    |            | 日期    |          |        |      |   |   |   |
| ☷ 紀錄查詢        | 2021 ~ 整年度                                         |             |                    |          |    | Ŷ          | 整月份   |          | ~      |      |   |   |   |
| <b>迪</b> 統計圖表 | Conv CSV Evrol BDE Brief Column withhide * Search: |             |                    |          |    |            |       |          |        |      |   |   |   |
| <b>曲</b> 排程管理 | Copy C3v                                           | LXC01 FDF F | -nint Columnitivis | iomity - |    |            |       |          |        |      |   |   |   |
| 📽 系統設定        | 電飯                                                 | 位置          | 電壓                 | 電流       | 功率 | 即時功率       |       | 累積功率     | 本日最大功率 | 更新時間 |   |   |   |
| ♥ 地圖          | 電錶                                                 | 位置          | 電壓                 | 電流       | kW | 即時功率       |       | 累積功率     | 本日最大功率 | 更新時間 |   |   | - |
|               | 顯示 57 筆資料當                                         | 中,第1到10筆    |                    |          |    | Previous 1 | 2 3 4 | 5 6 Next |        |      |   |   |   |
|               |                                                    |             |                    |          |    |            |       |          |        |      |   |   |   |
|               |                                                    |             |                    |          |    |            |       |          |        |      |   |   |   |
|               |                                                    |             |                    |          |    |            |       |          |        |      |   |   |   |
|               |                                                    |             |                    |          |    |            |       |          |        |      |   |   |   |
|               |                                                    |             |                    |          |    |            |       |          |        |      |   |   |   |
|               |                                                    |             |                    |          |    |            |       |          |        |      |   |   |   |

| 日 EMS能源管理     | ☰ 儀錶板 首頁                |             |          |           |      |         |      |        |                          | • | 0 | × |
|---------------|-------------------------|-------------|----------|-----------|------|---------|------|--------|--------------------------|---|---|---|
| 🞝 儀錶板         | 統計圖表                    |             |          |           |      |         |      |        |                          |   |   |   |
| 印時電表          | 電費報表 統計報表               |             |          |           |      |         |      |        |                          |   |   |   |
| ◆ 空調管理        |                         |             |          |           |      |         |      |        |                          |   |   |   |
| 🛄 設備管理        | 行政區                     |             | 學校       |           |      | 電表      |      |        |                          |   |   |   |
| <b>苗</b> 需量管理 | 南港區                     | ~           | 誠正國中     |           | ~    | 總電錶     |      | ~      |                          |   |   |   |
| 🎝 帳號管理        | 西元年份                    |             | 月份       |           |      | 日期      |      |        |                          |   |   |   |
| III 紀錄查詢      | 2021                    | ~           | 整年度      |           | ~    | 整月份     |      | ~      |                          |   |   |   |
| Ш 統計圖表        |                         |             | 整年度<br>1 |           |      | Search: |      |        |                          |   |   |   |
| <b>曲</b> 排程管理 | Copy CSV Excel PDF Prin | t Column vi | 2        |           |      | Jearch. |      |        |                          |   |   |   |
| 🗱 系統設定        | 電錶                      | 位置          | 3        |           |      | 率       | 累積功率 | 本日最大功率 | 更新時間                     |   |   |   |
| ♥ 地圖          | bigMeter-001796fa40     | Location    | 5        |           |      |         | acc  | None   | 2021-01-03T00:00:00.000Z |   |   |   |
|               | bigMeter-001796fa40     | Location    | 6<br>7   |           |      |         | acc  | None   | 2021-01-03T00:15:00.000Z |   |   |   |
|               | bigMeter-001796fa40     | Location    | 8        |           |      |         | acc  | None   | 2021-01-03T00:30:00.000Z |   |   |   |
|               | bigMeter-001796fa40     | Location    | 9<br>10  |           |      |         | acc  | None   | 2021-01-03T00:45:00.000Z |   |   |   |
|               | bigMeter-001796fa40     | Location    | 11       |           |      |         | acc  | None   | 2021-01-03T01:00:00.000Z |   |   |   |
|               | bigMeter-001796fa40     | Location    | 219.4    | /8.1 1/.1 | 17.1 |         | acc  | None   | 2021-01-03T01:15:00.000Z |   |   |   |

| EMS能源管理        | ☰ 儀錶板 首頁            |          |             |          |      |      |        |      |        | 1                     | •   | • |
|----------------|---------------------|----------|-------------|----------|------|------|--------|------|--------|-----------------------|-----|---|
| <b>皇</b> ] 儀錶板 | 統計圖表                |          |             |          |      |      |        |      |        |                       |     |   |
| 🕰 即時電表         |                     |          |             |          |      |      |        |      |        |                       |     |   |
| 💠 空調管理         | 電費報表 統計報表           |          |             |          |      |      |        |      |        |                       |     |   |
| 旦 設備管理         | 行政區                 | Ę        | ₿校          |          |      |      | 電表     |      |        |                       |     |   |
| <b>苗</b> 需量管理  | 南港區                 | ~        | 誠正國中        |          |      | ~    | 總電     | 錶    | ~      |                       |     |   |
| 🎝 帳號管理         | 西元年份                | 目份       |             |          |      | 日期   |        |      |        |                       |     |   |
| ☷ 紀錄查詢         | 2021                | ~        | 整年度         |          |      | ~    | 整月     | 份    | ~      |                       |     |   |
| ₩ 統計圖表         | Capy COV Event      |          | Column vioi | bilita = |      |      | Search | 1:   |        |                       |     |   |
| <b>曲</b> 排程管理  | Copy CSV Excel P    | DF Plill | Column visi |          |      |      |        |      |        |                       |     |   |
| 🗱 系統設定         | 電錶                  | 位置       | 電壓          | 電流       | 功率   | 即時   | 功率     | 累積功率 | 本日最大功率 | 更新時間                  |     |   |
| ♥ 地圖           | bigMeter-001796fa40 | Location | 219.2       | 74       | 16.2 | 16.2 |        | acc  | None   | 2021-01-03T00:00:00.0 | 00Z |   |
|                | bigMeter-001796fa40 | Location | 218.3       | 79.8     | 17.4 | 17.4 |        | acc  | None   | 2021-01-03T00:15:00.0 | 00Z |   |
|                | bigMeter-001796fa40 | Location | 221         | 76.5     | 16.9 | 16.9 |        | асс  | None   | 2021-01-03T00:30:00.0 | 00Z |   |
|                | bigMeter-001796fa40 | Location | 220.4       | 80       | 17.6 | 17.6 |        | acc  | None   | 2021-01-03T00:45:00.0 | 00Z |   |
|                | bigMeter-001796fa40 | Location | 221         | 70       | 15.5 | 15.5 |        | acc  | None   | 2021-01-03T01:00:00.0 | 00Z |   |
|                | bigMeter-001796fa40 | Location | 219.4       | 78.1     | 17.1 | 17.1 |        | acc  | None   | 2021-01-03T01:15:00.0 | 00Z |   |

# 6.8.2統計報表

| 編號            | F-08-002                                                                                                    | 查驗地點                                                                                                    | 依機關指定地點                   |  |  |  |  |  |
|---------------|----------------------------------------------------------------------------------------------------|----------------------------------------------------------------------------------------------------|---------------------------|--|--|--|--|--|
| 項目名稱          | 統計圖表-統計報表                                                                                                    |                                                                                                    |                           |  |  |  |  |  |
| 驗證項目          | 確認是否能查詢各電<br>呈現。                                                                                                    | 表年、月、日之約                                                                                                    | 先計報表,且資料完整                |  |  |  |  |  |
| 測試環境          | 電腦需連接校園學術<br>連線正常,可正常連                                                                                                    | f網路(TANet),並<br>線Google Map 及                                                                                                    | 医與校園能源管理系統<br>台電 OpenADR。 |  |  |  |  |  |
| 測試方法及<br>流程測試 | <ol> <li>以「縣市政府教育<br/>校,可查詢該學校</li> <li>以「校方管理者/<br/>及學校自動選定該<br/>及學校。</li> <li>選擇想查詢的電表</li> <li>選擇想查詢的電表</li> <li>選擇想查詢的年,</li> <li>選擇完查詢條件,</li> <li>表名稱、MAC 號碼<br/>的用電量、每小時</li> </ol> | <ol> <li>以「縣市政府教育局」帳號登入操作,選擇行政區及學校,可查詢該學校電費報表。</li> <li>以「校方管理者/一般使用者」帳號登入操作,行政區及學校自動選定該帳號所屬學校,不能選擇其他行政區及學校。</li> <li>選擇想查詢的電表資料,包含總電表、PV 電表、冷氣總電表、教室冷氣分表。</li> <li>選擇想查詢的年、月、日,最多能查詢過去3年資料。</li> <li>選擇完查詢條件,查詢資料呈現於下方,包含位置、電表名稱、MAC 號碼、累積用電量、最大需量、每15分鐘的用電量、每小時總用電量、時間。</li> </ol> |                           |  |  |  |  |  |
| 預期結果          | 能夠查詢各電表年、                                                                                                    | 月、日之用電報                                                                                                    | 表,且資料完整呈現。                |  |  |  |  |  |
| 實際結果          | □ 同預期結果<br>□ 其他:                                                                                                    |                                                                                                    |                           |  |  |  |  |  |
| 結果            | □ 通過測試 □ 測                                                                                                    | 间試未通過                                                                                                    |                           |  |  |  |  |  |

| 🔒 EMS能源管理     | ☰ 儀錶板 首頁                   |      |                             |       |             |               | <b>€</b> ⊕ ⊠ |
|---------------|----------------------------|------|-----------------------------|-------|-------------|---------------|--------------|
| 🗗 儀義板         | 統計圖表                       |      |                             |       |             |               |              |
| 🗈 即時電表        | 100 mm 20 mm 4/2 mm 4/2 mm |      |                             |       |             |               |              |
| 🔶 空調管理        | 电复制级 机副制板                  |      |                             |       |             |               |              |
| 🖵 設備管理        | 行政區                        | 學校   |                             | 電表    |             | 報表類型          |              |
| <b>曲</b> 需量管理 | 中山區 ~ 4                    |      | 國小                          | 總電鼓   | ٣           | 日報表           | ~            |
| 🎝 帳號管理        | 西元年份                       |      |                             | 日期    |             | 日報表           |              |
| ☷ 紀錄查詢        | 2021                       | ♥ 整年 | 度 🗸                         | 整月份   | ~           | 年報表           |              |
| Ш 統計圖表        | 位置                         | 電表   | Мас                         | 累利    | 會用電量        | 最大需量          |              |
| <b>曲</b> 排程管理 | 博愛樓                        | 總電表  | modbus-meter-tatung-001796f | a40   | 4757.9      | 17.7          |              |
| 📽 系統設定        |                            |      |                             |       |             |               |              |
| ♥ 地圖          | 需量                         |      | 時間                          | 小時總用電 | 量時間         |               |              |
|               | 15.9                       | 202  | 1-01-05 00:00:00            | 50.1  | 50.1 2021-0 |               |              |
|               | 17.2                       | 202  | 1-01-05:00:15:00            | 50.8  | 2021-0      | 1-05 01:45:00 |              |
|               | 15.9                       | 202  | 1-01-05 00:30:00            | 50.2  | 2021-0      | 1-05 02:45:00 |              |
|               | 17                         | 202  | 1-01-05 00:45:00            | 48.8  | 2021-0      | 1-05 03:45:00 |              |
|               | 15.8                       | 202  | 1-01-05 01:00:00            | 50    | 2021-0      | 1-05 04:45:00 |              |
|               | 17.1                       | 202  | 1-01-05 01:15:00            | 49.5  | 2021-0      | 1-05 05:45:00 |              |
|               | 16.4                       | 202  | 1-01-05 01:30:00            | 49.7  | 2021-0      | 1-05 06:45:00 |              |
|               | 17.3                       | 202  | 1-01-05 01:45:00            | 48.6  | 2021-01     | 1-05 07:45:00 |              |

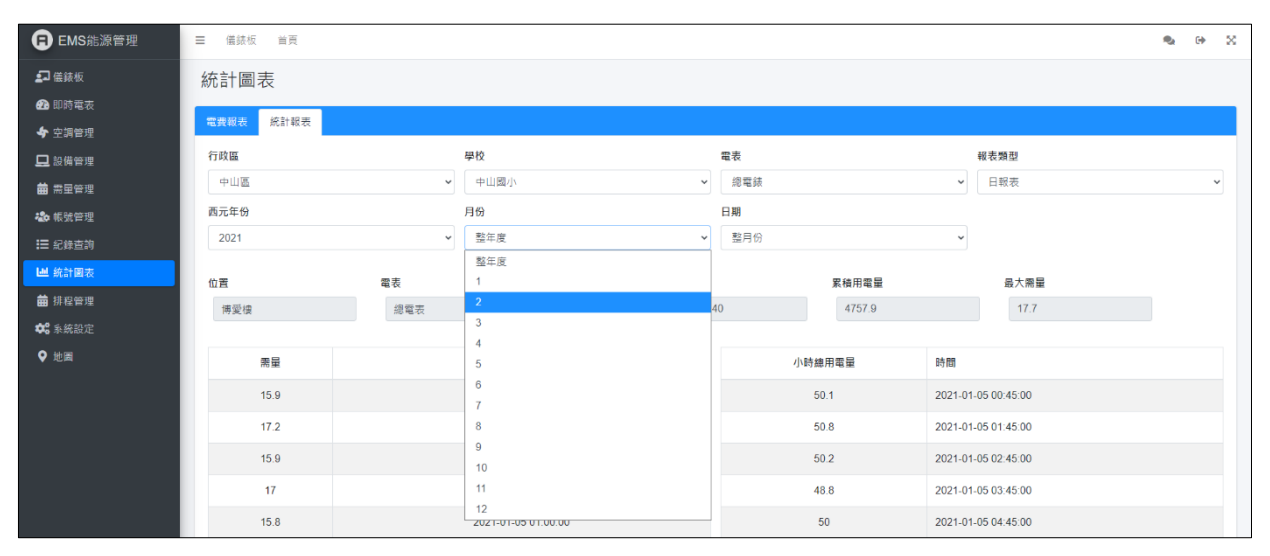

| EMS能源管理      | ☰ 儀錶板 首頁  |                     |                          |                     | <b>€</b> 0 X |
|--------------|-----------|---------------------|--------------------------|---------------------|--------------|
| <b>₽</b> 儀義板 | 統計圖表      |                     |                          |                     |              |
| 🕜 即時電表       | 電費報表 統計報表 |                     |                          |                     |              |
| 🛄 設備管理       | 行政區       | 學校                  | 電表                       | 報表類型                |              |
| 曲 需量管理       | 中山區       | ▼ 中山國小              | ✔ 總電錶                    | ✓ 日報表               | ~            |
| わ 帳號管理       | 西元年份      | 月份                  | 日期                       |                     |              |
| Ⅲ 紀錄直詢       | 2021      | ♥ 整年度               | ▶ 整月份                    | ~                   |              |
| 山 統計置表       | 位置        | 電表 Mac              | 累積用電量                    | ことの 最大需量            |              |
| ■ 排程管理       | 博愛樓       | 總電表 modbus-meter    | tatung-001796fa40 4757.9 | 17.7                |              |
| ♥ 3 糸統設定     |           |                     |                          |                     |              |
| ♥地里          | 需量        | 時間                  | 小時總用電量                   | 時間                  |              |
|              | 15.9      | 2021-01-05 00:00:00 | 50.1                     | 2021-01-05 00:45:00 |              |
|              | 17.2      | 2021-01-05 00:15:00 | 50.8                     | 2021-01-05 01:45:00 |              |
|              | 15.9      | 2021-01-05 00:30:00 | 50.2                     | 2021-01-05 02:45:00 |              |
|              | 17        | 2021-01-05 00:45:00 | 48.8                     | 2021-01-05 03:45:00 |              |
|              | 15.8      | 2021-01-05 01:00:00 | 50                       | 2021-01-05 04:45:00 |              |
|              | 17.1      | 2021-01-05 01:15:00 | 49.5                     | 2021-01-05 05:45:00 |              |
|              | 16.4      | 2021-01-05 01:30:00 | 49.7                     | 2021-01-05 06:45:00 |              |
|              | 17.3      | 2021-01-05 01:45:00 | 48.6                     | 2021-01-05 07:45:00 |              |

## 6.9 紀錄查詢

6.9.1冷氣操作

| 编號            | F-09-001                                                                                                    | 查驗地點                                                                            | 依機關指定地點                                                                 |  |  |  |  |  |  |
|---------------|----------------------------------------------------------------------------------------------------|---------------------------------------------------------------------------------|-------------------------------------------------------------------------|--|--|--|--|--|--|
| 項目名稱          | 紀錄查詢-冷氣操作                                                                                                    |                                                                                 |                                                                         |  |  |  |  |  |  |
| 驗證項目          | 是否能1分鐘內完成<br>系統所有功能仍可正                                                                                                    | 查詢冷氣操作歷<br>常運行。                                                                 | 史紀錄,且於查詢時                                                               |  |  |  |  |  |  |
| 測試環境          | 電腦需連接校園學術<br>連線正常,可正常連                                                                                                    | 電腦需連接校園學術網路(TANet),並與校園能源管理系統<br>連線正常,可正常連線Google Map及台電 OpenADR。               |                                                                         |  |  |  |  |  |  |
| 測試方法及<br>流程測試 | <ol> <li>以「縣市政府教」<br/>校,可查詢該學校</li> <li>以「校方管理者/<br/>及學校自動選定:</li> <li>選擇年、月、日<br/>列表中,且查詢明</li> <li>冷氣操作紀錄呈現<br/>間、操作者、IP</li> </ol> | (5局」帳號登入操<br>交電費報表。<br>一般使用者」帳器<br>亥帳號所屬學校,<br>於1分鐘內呈現<br>等系統所有功能仍<br>見資料包含學校名。 | 作,選擇行政區及學<br>虎登入操作,行政區<br>不能選擇其他行政區<br>查詢冷氣操作紀錄於<br>可正常運行。<br>稱、目標、項目、時 |  |  |  |  |  |  |
| 預期結果          | 1 分鐘內能完成查詢<br>有功能可正常運行。                                                                                                    | 冷氣操作歷史紀錄                                                                        | <b>录,且查詢時系統所</b>                                                        |  |  |  |  |  |  |
| 實際結果          | <ul> <li>□ 同預期結果</li> <li>□ 其他:</li> </ul>                                                                                            |                                                                                 |                                                                         |  |  |  |  |  |  |
| 結果            | □ 通過測試 □ 測                                                                                                    | 試未通過                                                                            |                                                                         |  |  |  |  |  |  |

| <ul> <li>EMS能源管理</li> </ul> | ☰ 備該板 首頁       |       |          |     |                            | s 🕫 🕺           |
|-----------------------------|----------------|-------|----------|-----|----------------------------|-----------------|
|                             | 紀錄查詢           |       |          |     |                            |                 |
| ∳ 空調管理                      | 冷氣操作 冷氣狀態 系統操作 | 使用者記錄 | 告警記錄     |     |                            |                 |
| 🖵 設備管理                      | 行政區            |       | 學校       |     |                            |                 |
| <b>曲</b> 需量管理               | 南港區            | ~     | 誠正國中 🗸   |     |                            |                 |
| 🎝 帳號管理                      | 西元年份           |       | 月份       | 日期  |                            |                 |
| Ⅲ 紀錄直詢                      | 2021           | ~     | 整年度      | 整月份 | ~                          |                 |
| Ш 統計圖表                      | 景校             | 目標    | 整年度<br>1 |     | 操作者                        | IP              |
| <b>曲</b> 排程管理               | 喜北市分城正限民中學     | 全統    | 2        | 22  | 第位于 ch15024@ccib to edu tw | 123 123 123 123 |
| 🛠 系統設定                      | 東北市立城工商民市際     | - XX  | 4        | 22  |                            | 123.123.123.123 |
| ♀ 地園                        | 室元中立就上國氏中学     | 王仪    | 5        | 22  | EMS-OPENADR 自動陸朝           | 123.123.123.123 |
|                             |                |       | 6        |     |                            |                 |
|                             |                |       | 8        |     |                            |                 |
|                             |                |       | 9        |     |                            |                 |
|                             |                |       | 10       |     |                            |                 |
|                             |                |       | 12       |     |                            |                 |
|                             |                |       |          |     |                            |                 |
|                             |                |       |          |     |                            |                 |
|                             |                |       |          |     |                            |                 |
|                             |                |       |          |     |                            |                 |

| B EMS能源管理     | ☰ 儀錶板 苦頁         |      |              |                    |     |                            |               | •  | 6 | × |
|---------------|------------------|------|--------------|--------------------|-----|----------------------------|---------------|----|---|---|
| ₽ 儀裁板 ● 即時電売  | 紀錄查詢             |      |              |                    |     |                            |               |    |   |   |
| ▲ 空調管理        | 冷氣操作 冷氣狀態 系统操作 倒 | 用者記錄 | 告警記錄         |                    |     |                            |               |    |   |   |
| 🖵 設備管理        | 行政區              |      | 學校           |                    |     |                            |               |    |   |   |
| <b>曲</b> 需量管理 | 南港區              | ~    | 誠正國中         | ~                  |     |                            |               |    |   |   |
| 🍪 帳號管理        | 西元年份             |      | 月份           |                    | 日期  |                            |               |    |   |   |
| Ⅲ 紀錄查詢        | 2021             | ~    | 4            | ~                  | 整月份 | *                          |               |    |   |   |
| <b>迪</b> 統計圖表 |                  |      |              |                    |     |                            |               |    |   |   |
| <b>曲</b> 排程管理 | 學校               | 目標   | 設定           | 時間                 |     | 操作者                        | IP            |    |   |   |
| 📽 系統設定        | 臺北市立誠正國民中學       | 全校   | 温度設定 26 > 28 | 2021/04/01 12:30:2 | 22  | 潘岱玉 ch15024@ccjh.tp.edu.tw | 123.123.123.1 | 23 |   |   |
| ♥ 地国          | 臺北市立誠正國民中學       | 全校   | 温度設定 25 > 26 | 2021/04/01 12:30:2 | 22  | EMS-OPENADR 自動降載           | 123.123.123.1 | 23 |   |   |
|               |                  |      |              |                    |     |                            |               |    |   |   |
|               |                  |      |              |                    |     |                            |               |    |   |   |
|               |                  |      |              |                    |     |                            |               |    |   |   |
|               |                  |      |              |                    |     |                            |               |    |   |   |
|               |                  |      |              |                    |     |                            |               |    |   |   |
|               |                  |      |              |                    |     |                            |               |    |   |   |
|               |                  |      |              |                    |     |                            |               |    |   |   |
|               |                  |      |              |                    |     |                            |               |    |   |   |
|               |                  |      |              |                    |     |                            |               |    |   |   |
|               |                  |      |              |                    |     |                            |               |    |   |   |

## 6.9.2冷氣狀態

| 編號            | F-09-002                                                                                                    | 查驗地點                          | 依機關指定地點                  |  |  |  |  |
|---------------|----------------------------------------------------------------------------------------------------|-------------------------------|--------------------------|--|--|--|--|
| 項目名稱          | 紀錄查詢-冷氣狀態                                                                                                    |                               |                          |  |  |  |  |
| 驗證項目          | 是否能1分鐘內完成<br>系統所有功能仍可正                                                                                                    | 、查詢冷氣狀態歷;<br>常運行。             | 史紀錄,且於查詢時                |  |  |  |  |
| 測試環境          | 電腦需連接校園學術<br>連線正常,可正常連                                                                                                    | f網路(TANet),並<br>線Google Map 及 | 與校園能源管理系統<br>台電 OpenADR。 |  |  |  |  |
| 測試方法及<br>流程測試 | <ol> <li>以「縣市政府教育局」帳號登入操作,選擇行政區及學校,可查詢該學校電費報表。</li> <li>以「校方管理者/一般使用者」帳號登入操作,行政區及學校自動選定該帳號所屬學校,不能選擇其他行政區及學校。</li> <li>選擇年、月、日,於1分鐘內呈現查詢冷氣狀態歷史紀錄於列表中,且查詢時系統所有功能仍可正常運行</li> <li>冷氣狀態歷史紀錄呈現資料包含學校名稱、位置、教室名稱、冷氣狀態、時間。</li> </ol> |                               |                          |  |  |  |  |
| 預期結果          | 1分鐘內能完成查詢<br>有功能可正常運行。                                                                                                    | 冷氣狀態歷史紀錄                      | 象,且查詢時系統所                |  |  |  |  |
| 實際結果          | 月切底可止市理行。                                                                                                    |                               |                          |  |  |  |  |
| 結果            | 🗌 通過測試 🗌 測                                                                                                    | ]試未通過                         |                          |  |  |  |  |

| EMS能源管理                    | ☰ 儀跡板 首頁            |        |      |                                        |   |                     | 2 | ٠ | × |
|----------------------------|---------------------|--------|------|----------------------------------------|---|---------------------|---|---|---|
| ↓ 儀装板 ● 即時電表               | 紀錄查詢                |        |      |                                        |   |                     |   |   |   |
| <ul> <li>◆ 空調管理</li> </ul> | 冷氣操作 冷氣狀態 系统操作 使用者記 | 峰 告警記録 |      |                                        |   |                     |   |   |   |
| 🖵 設備管理                     | 行政區                 | 學校     |      |                                        |   |                     |   |   |   |
| 曲 需量管理                     | 南港區                 | ▼ 誠正國中 |      | ~                                      |   |                     |   |   |   |
| 🎝 帳號管理                     | 西元年份                | 月份     |      | 日期                                     |   |                     |   |   |   |
| III 紀錄查詢                   | 2024                | * 整年度  |      | ▼ 整月份                                  | * |                     |   |   |   |
| Ш 統計圖表                     | 网络                  | 位表     | 教女   | 好能(雲遠)協守(海岸)開油)                        |   | 14 PR               |   |   |   |
| <b>益</b> 排程管理              | <b>7</b> 1X         | u A    | *X.# | 10. 201 44 H-1 79 J-1 (20 20 / 20 20 / |   | U III               |   |   |   |
| 🛠 系統設定                     | 堂坊市立隅正西氏中学          | 到学读    | 首樂教室 | · 無機 /注葉 28 1                          | 2 | .021/04/26 14:00:00 |   |   |   |
| ♀ 地園                       |                     |        |      |                                        |   |                     |   |   |   |
|                            |                     |        |      |                                        |   |                     |   |   |   |
|                            |                     |        |      |                                        |   |                     |   |   |   |
|                            |                     |        |      |                                        |   |                     |   |   |   |
|                            |                     |        |      |                                        |   |                     |   |   |   |
|                            |                     |        |      |                                        |   |                     |   |   |   |
|                            |                     |        |      |                                        |   |                     |   |   |   |
|                            |                     |        |      |                                        |   |                     |   |   |   |
|                            |                     |        |      |                                        |   |                     |   |   |   |
|                            |                     |        |      |                                        |   |                     |   |   |   |

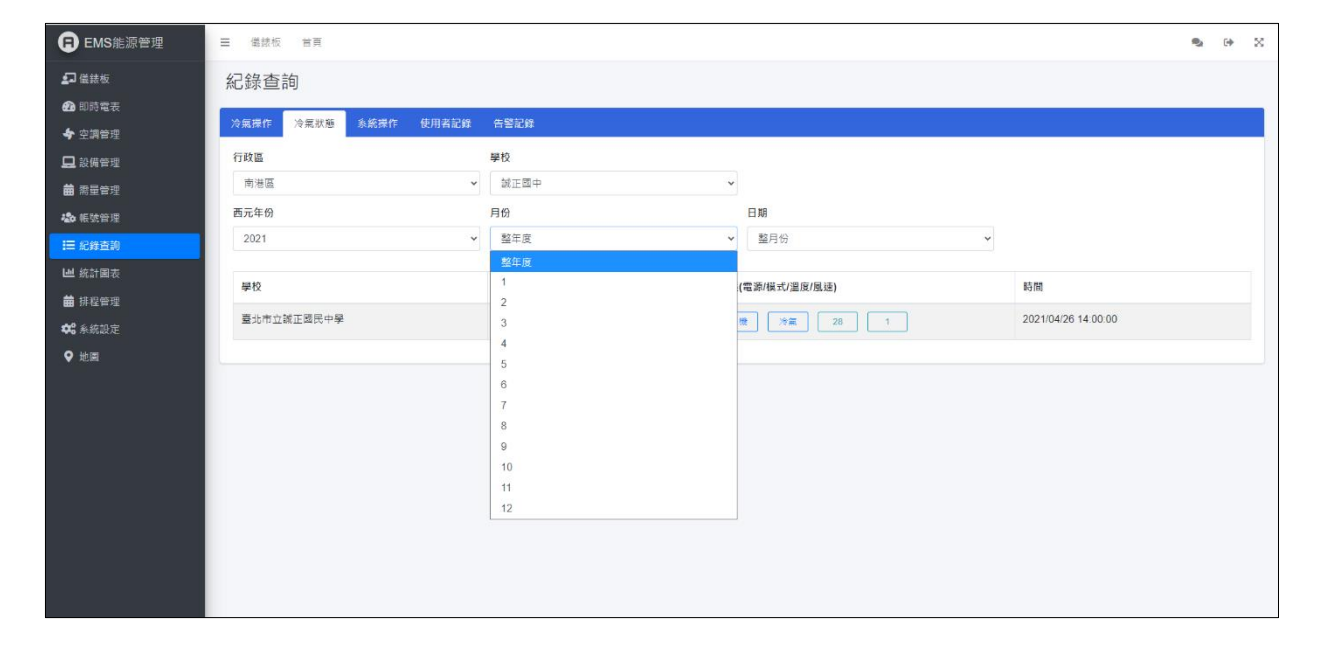

# 6.9.3系統操作

| 编號            | F-09-003                                                                                                    | 查驗地點                                                                                                    | 依機關指定地點                  |  |  |  |  |  |
|---------------|----------------------------------------------------------------------------------------------------|----------------------------------------------------------------------------------------------------|--------------------------|--|--|--|--|--|
| 項目名稱          | 紀錄查詢-系統操作                                                                                                    |                                                                                                    |                          |  |  |  |  |  |
| 驗證項目          | 是否能1分鐘內完成<br>系統所有功能仍可正                                                                                                    | 查詢系統操作歷<br>常運行。                                                                                                    | 史紀錄,且於查詢時                |  |  |  |  |  |
| 測試環境          | 電腦需連接校園學術<br>連線正常,可正常連                                                                                                    | f網路(TANet),並<br>線Google Map 及                                                                                                    | 與校園能源管理系統<br>台電 OpenADR。 |  |  |  |  |  |
| 測試方法及<br>流程測試 | <ol> <li>以「縣市政府教」<br/>校,可查詢該學校</li> <li>以「校方管理者/<br/>及學校自動選定語<br/>及學校。</li> <li>選擇年、月、日<br/>錄於列表中,且至</li> <li>系統操作歷史紀錄<br/>容、時間、操作者</li> </ol> | <ol> <li>以「縣市政府教育局」帳號登入操作,選擇行政區及學校,可查詢該學校電費報表。</li> <li>以「校方管理者/一般使用者」帳號登入操作,行政區及學校自動選定該帳號所屬學校,不能選擇其他行政區及學校。</li> <li>選擇年、月、日,於1分鐘內呈現查詢系統操作歷史紀錄於列表中,且查詢時系統所有功能仍可正常運行。</li> <li>系統操作歷史紀錄呈現資料包含學校名稱、項目、內容、時間、操作者、IP。</li> </ol> |                          |  |  |  |  |  |
| 預期結果          | 1 分鐘內能完成查詢<br>有功能可正常運行。                                                                                                    | 系統操作歷史紀錄                                                                                                    | 象,且查詢時系統所                |  |  |  |  |  |
| 實際結果          | <ul> <li>有功能可止常連行。</li> <li>□ 同預期結果</li> <li>□ 其他:</li> </ul>                                                                                  |                                                                                                    |                          |  |  |  |  |  |
| 結果            | 🗌 通過測試 🗌 測                                                                                                    | 試未通過                                                                                                    |                          |  |  |  |  |  |

| EMS能源管理      | 三 语妹板 首王                          |           |    |     |            | <b>e</b> ⇔ X |
|--------------|-----------------------------------|-----------|----|-----|------------|--------------|
| <b>纪</b> 始結板 | 紀錄查詢                              |           |    |     |            |              |
| 🙆 即時喝表       | Arra Area Airak port              | the autom |    |     |            |              |
| 中 空洞管理       | AVALUETE AVALOUS SIGNATE BOARDERE |           |    |     |            |              |
| 🛄 設備管理       | 行政區                               | 學校        |    |     |            |              |
| 前 完全管理       | 4 <u>8</u>                        | *<br>201  |    | ~   |            |              |
| 48 仮設管理      | 西元年份                              | 月份        |    | 日期  |            |              |
| IE 12853     | 2021                              | ✓ 型注意     |    | ✓ 1 | ~          |              |
| Ш 统计算机       | [                                 |           |    |     |            |              |
| ● 排程管理       | 學校                                | 項目        | 設定 | 時間  | <b>运作者</b> | IP           |
| 🗱 永防設定       |                                   |           |    |     |            |              |
| ♥ 地局         |                                   |           |    |     |            |              |
|              |                                   |           |    |     |            |              |
|              |                                   |           |    |     |            |              |
|              |                                   |           |    |     |            |              |
|              |                                   |           |    |     |            |              |

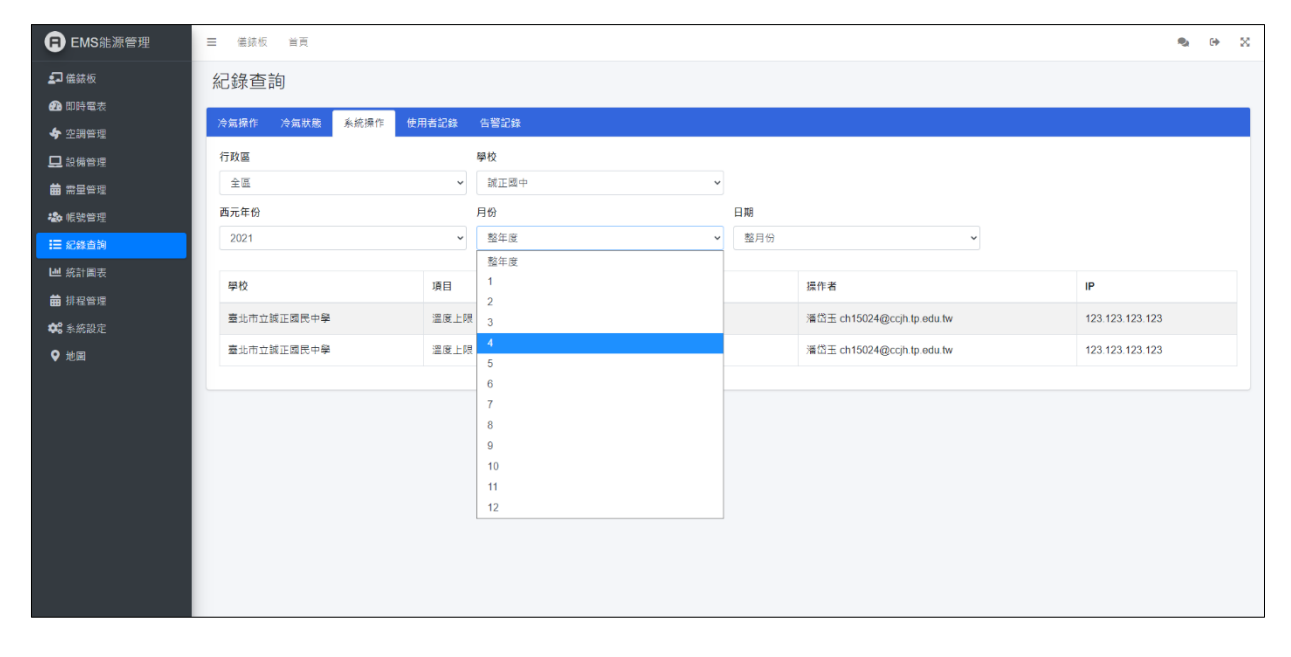

| B EMS能源管理                            | ☰ 儀錶板 首頁          |           |         |                     |                            | s. e X          |
|--------------------------------------|-------------------|-----------|---------|---------------------|----------------------------|-----------------|
| <b>』</b> 儀錶板                         | 紀錄查詢              |           |         |                     |                            |                 |
| ●●●●●●●●●●●●●●●●●●●●●●●●●●●●●●●●●●●● | 冷氣探作 冷氣狀態 系統操作 使制 | 用者記錄 告警記錄 |         |                     |                            |                 |
| ◆ 空調管理                               | 行政區               | 學校        |         |                     |                            |                 |
| ■ 設備直達 ■ 需量管理                        | 全區                | ▼ 誠正國     | Þ       | ~                   |                            |                 |
| 捻 帳號管理                               | 西元年份              | 月份        |         | 日期                  |                            |                 |
| Ⅲ 紀錄直詢                               | 2021              | ▼ 整年度     |         | ▼ 整月份               | ~                          |                 |
| ■ 統計圖表                               | 學校                | 項目        | 設定      | 時間                  | 操作者                        | IP              |
| ■ 排栏管理 ★ 系統設定                        | 臺北市立誠正國民中學        | 溫度上限      | 27 > 28 | 2021/04/26 14:00:00 | 潘岱玉 ch15024@ccjh.tp.edu.tw | 123.123.123.123 |
| <ul> <li>♥ 地圖</li> </ul>             | 臺北市立誠正國民中學        | 溫度上限      | 26 > 27 | 2021/04/26 11:00:00 | 潘岱玉 ch15024@ccjh.tp.edu.tw | 123.123.123.123 |
|                                      |                   |           |         |                     |                            |                 |
|                                      |                   |           |         |                     |                            |                 |
|                                      |                   |           |         |                     |                            |                 |
|                                      |                   |           |         |                     |                            |                 |
|                                      |                   |           |         |                     |                            |                 |
|                                      |                   |           |         |                     |                            |                 |
|                                      |                   |           |         |                     |                            |                 |
|                                      |                   |           |         |                     |                            |                 |

## 6.9.4使用者紀錄

| 编號            | F-09-004                                                                                                    | 查驗地點                                                             | 依機關指定地點   |  |  |  |
|---------------|----------------------------------------------------------------------------------------------------|------------------------------------------------------------------|-----------|--|--|--|
| 項目名稱          | 紀錄查詢-使用者紀錄                                                                                                    | 錄                                                                |           |  |  |  |
| 驗證項目          | 是否能1分鐘內完成<br>統所有功能仍可正常                                                                                                    | 、查詢使用者歷史;<br>「運行。                                                | 紀錄,且於查詢時系 |  |  |  |
| 測試環境          | 電腦需連接校園學術<br>連線正常,可正常連                                                                                                    | 電腦需連接校園學術網路(TANet),並與校園能源管理系統<br>連線正常,可正常連線Google Map及台電OpenADR。 |           |  |  |  |
| 測試方法及<br>流程測試 | <ol> <li>以「縣市政府教育局」帳號登入操作,選擇行政區及學校,可查詢該學校電費報表。</li> <li>以「校方管理者/一般使用者」帳號登入操作,行政區及學校自動選定該帳號所屬學校,不能選擇其他行政區及學校。</li> <li>選擇年、月、日,於1分鐘內呈現查詢使用者歷史紀錄於列表中,且查詢時系統所有功能仍可正常運行</li> <li>使用者歷史紀錄呈現資料包含學校名稱、姓名、Email、狀態資料、時間、操作者、IP。</li> </ol> |                                                                  |           |  |  |  |
| 預期結果          | <ol> <li>1分鐘內能完成查詢<br/>有功能可正常運行。</li> </ol>                                                                                                    | 使用者錄歷史紀錄                                                         | 录,且查詢時系統所 |  |  |  |
| 實際結果          | <b>月</b> 切能可止常理行。<br>□ 同預期結果<br>□ 其他:                                                                                                    |                                                                  |           |  |  |  |
| 結果            | 🗌 通過測試 🗌 測                                                                                                    | ]試未通過                                                            |           |  |  |  |

| EMS能源管理         | 三 语绿板 首頁                               |                        |               |                                          |    |     | s + × |
|-----------------|----------------------------------------|------------------------|---------------|------------------------------------------|----|-----|-------|
| ▲ 新業長           | 紀錄查詢                                   |                        |               |                                          |    |     |       |
| <b>49</b> 印持電表  | 1000 1000 1000 1000 1000 1000 1000 100 | Munitration of surface |               |                                          |    |     |       |
| 💠 空调管理          | ARES ARES SIGN                         | 使用音化的 音響記録             |               |                                          |    |     |       |
| □ 設備管理          | 行政區                                    |                        | 単校            |                                          |    |     |       |
| ● 希望管理          | 24                                     | Ŷ                      | <u>2</u> a    | ·                                        |    |     |       |
| 40 板铁管理         | 自元年份                                   | ~                      | 月日            | 日期 2000 2000 2000 2000 2000 2000 2000 20 |    |     |       |
|                 | 2024                                   | Ť                      | 型中 <b>3</b> . | * <u>22</u> H II                         |    | •   |       |
|                 | 星校                                     | 姓名                     | Email         | 妖態資料                                     | 時間 | 提作者 | IP    |
| ● 新程管理<br>からにつか |                                        |                        |               |                                          |    |     | ·     |
| ••• #9180E      |                                        |                        |               |                                          |    |     |       |
| • ~~~           |                                        |                        |               |                                          |    |     |       |
|                 |                                        |                        |               |                                          |    |     |       |
|                 |                                        |                        |               |                                          |    |     |       |
|                 |                                        |                        |               |                                          |    |     |       |
|                 |                                        |                        |               |                                          |    |     |       |
|                 |                                        |                        |               |                                          |    |     |       |
|                 |                                        |                        |               |                                          |    |     |       |
|                 |                                        |                        |               |                                          |    |     |       |
|                 |                                        |                        |               |                                          |    |     |       |
|                 |                                        |                        |               |                                          |    |     |       |
|                 |                                        |                        |               |                                          |    |     |       |
|                 |                                        |                        |               |                                          |    |     |       |
|                 |                                        |                        |               |                                          |    |     |       |
|                 |                                        |                        |               |                                          |    |     |       |
|                 |                                        |                        |               |                                          |    |     |       |
|                 |                                        |                        |               |                                          |    |     |       |
|                 |                                        |                        |               |                                          |    |     |       |
|                 |                                        |                        |               |                                          |    |     |       |
|                 |                                        |                        |               |                                          |    |     |       |
|                 |                                        |                        |               |                                          |    |     |       |
|                 |                                        |                        |               |                                          |    |     |       |

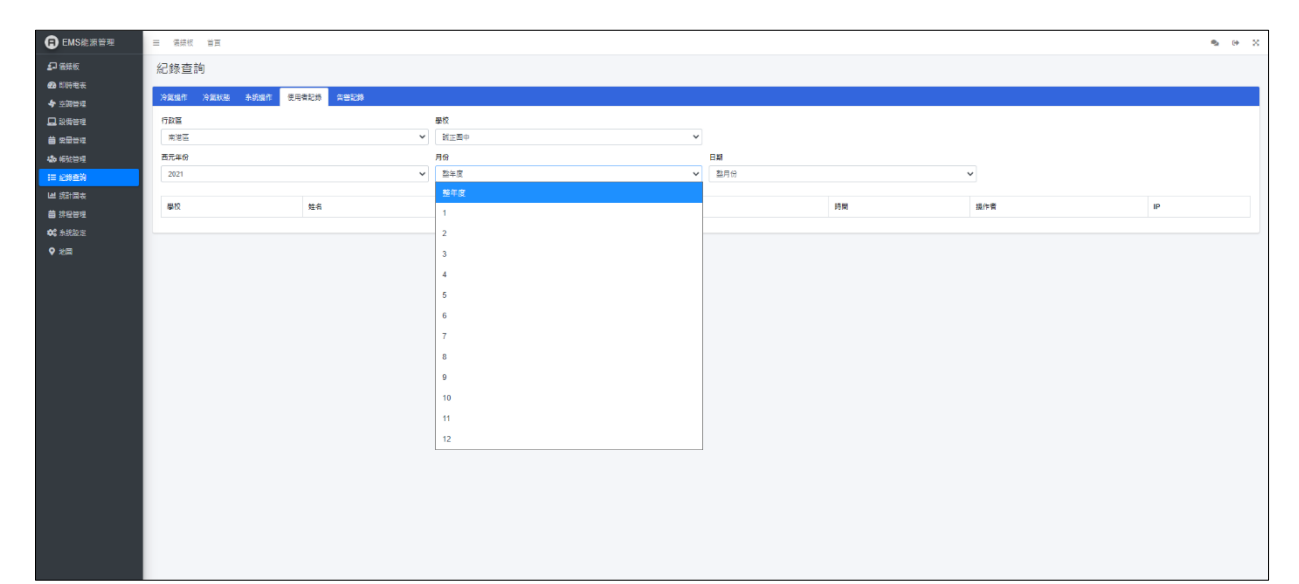

| ■ EMS能源管理      | ☰ 儀錶板 首頁   |            |                        |             |                     |                            | 2         | •     |
|----------------|------------|------------|------------------------|-------------|---------------------|----------------------------|-----------|-------|
| <b>全</b> 儀錶板   | 紀錄查詢       |            |                        |             |                     |                            |           |       |
| 🕰 即時電表         |            |            |                        |             |                     |                            |           |       |
| ◆ 空調管理         | 冷氣操作 冷氣狀態  | 系統操作       | 使用者記錄  告譽記錄            |             |                     |                            |           |       |
| 💻 設備管理         | 行政區        |            | 學校                     |             |                     |                            |           |       |
| <b>曲</b> 需量管理  | 南港區        |            | ▶ 誠正國中                 | ~           |                     |                            |           |       |
| 🎝 帳號管理         | 西元年份       |            | 月份                     |             | 日期                  |                            |           |       |
| <b>Ⅲ</b> 紀錄查詢  | 2021       |            | ▼ 整年度                  | ~           | 整月份                 | ~                          |           |       |
| └── 統計圖表       | 83.47      | halls of T | E                      | 비유 승규 구축 같이 | n± 88               | += 1+ - +                  |           |       |
| <b>曲</b> 排程管理  | 学仪         | 姓名         | Email                  | 狀態真料        | 时[8]                | 捺作者                        | IP        |       |
| <b>\$</b> 系統設定 | 臺北市立誠正國民中學 | 蔡昆諭        | ch15021@ccjh.tp.edu.tw | 登入失敗        | 2021/04/26 12:30:22 | 蔡昆諭 ch15021@ccjh.tp.edu.tw | 192.168.5 | 0.201 |
| ♀ 地圖           | 臺北市立誠正國民中學 | 李厚壯        | ch12037@ccjh.tp.edu.tw | 權限啟用        | 2021/04/26 11:05:18 | 潘岱玉 ch15024@ccjh.tp.edu.tw | 192.168.5 | 0.145 |
|                | 臺北市立誠正國民中學 | 李厚壯        | ch12037@ccjh.tp.edu.tw | 權限修改        | 2021/04/26 11:04:56 | 潘岱玉 ch15024@ccjh.tp.edu.tw | 192.168.5 | 0.145 |
|                |            |            |                        |             |                     |                            |           |       |
|                |            |            |                        |             |                     |                            |           |       |
|                |            |            |                        |             |                     |                            |           |       |

## 6.9.5告警紀錄

| 编號            | F-09-005                                                                                                    | 查驗地點                                                             | 依機關指定地點    |  |  |  |
|---------------|----------------------------------------------------------------------------------------------------|------------------------------------------------------------------|------------|--|--|--|
| 項目名稱          | 紀錄查詢-告警紀錄                                                                                                    |                                                                  |            |  |  |  |
| 驗證項目          | 是否能1分鐘內完成<br>所有功能仍可正常運                                                                                                    | 查詢告警歷史紀<br>行。                                                    | 錄,且於查詢時系統  |  |  |  |
| 測試環境          | 電腦需連接校園學術<br>連線正常,可正常連                                                                                                    | 電腦需連接校園學術網路(TANet),並與校園能源管理系統<br>連線正常,可正常連線Google Map及台電OpenADR。 |            |  |  |  |
| 測試方法及<br>流程測試 | <ol> <li>以「縣市政府教育局」帳號登入操作,選擇行政區及學校,可查詢該學校電費報表。</li> <li>以「校方管理者/一般使用者」帳號登入操作,行政區及學校自動選定該帳號所屬學校,不能選擇其他行政區及學校。</li> <li>選擇年、月、日,於1分鐘內呈現查詢告警歷史紀錄於列表中,且查詢時系統所有功能仍可正常運行</li> <li>告警歷史紀錄將分為用電量、設備、登入、控制四大類別,點擊類別可篩選該類別告警歷史紀錄。</li> <li>系統操作歷史紀錄呈現資料包含學校名稱、日期、類別、事件描述。</li> </ol> |                                                                  |            |  |  |  |
| 預期結果          | <ol> <li>1分鐘內能完成查詢</li> <li>功能可正常運行。</li> </ol>                                                                                                    | 告警录歷史紀錄                                                          | · 且查詢時系統所有 |  |  |  |
| 實際結果          | <ul> <li>□ 同預期結果</li> <li>□ 其他:</li> </ul>                                                                                                    |                                                                  |            |  |  |  |
| 結果            | 🗌 通過測試 🗌 測                                                                                                    | 試未通過                                                             |            |  |  |  |

| 🔒 EMS能源管理                  | ☰ 儀錶板 首頁  |              |                     |   |        |                     |      | 2 | 0 | × |
|----------------------------|-----------|--------------|---------------------|---|--------|---------------------|------|---|---|---|
| <b>纪</b> 儀鋐板               | 紀錄查詢      |              |                     |   |        |                     |      |   |   |   |
| <ul> <li>● 空調管理</li> </ul> | 冷氣操作 冷氣狀  | 題 系統操作 使用者記錄 | 告警記錄                |   |        |                     |      |   |   |   |
| 🖵 設備管理                     | 行政區       |              | 學校                  |   |        |                     |      |   |   |   |
| 曲 需量管理                     | 南港區       | ~            | 誠正國中                | ~ |        |                     |      |   |   |   |
| 🔹 帳號管理                     | 西元年份      |              | 月份                  | B | 期      |                     |      |   |   |   |
| Ⅲ 紀錄查詢                     | 2021      | ~            | 整年度                 | • | 整月份    |                     | ,    |   |   |   |
| <b>迪</b> 統計圖表              | 用電量 設備    | 登入 控制        |                     |   |        |                     |      |   |   |   |
| <b>曲</b> 排程管理              | 网络        |              | 0 119               |   | NS PI  | <b>車</b> が 詳細       |      |   |   |   |
| 📽 系統設定                     | ±1x       |              |                     |   | *87/19 |                     |      |   |   |   |
| ♥ 地圖                       | 臺北市立誠正國民中 | 中學           | 2021/04/01 12:30:22 |   | 登入     | 蔡昆諭 登入失敗            |      |   |   |   |
|                            | 臺北市立誠正國民  | 中學           | 2021/04/01 12:30:27 |   | 登入     | 蔡昆論 登入失敗            |      |   |   |   |
|                            | 臺北市立誠正國民  | 中學           | 2021/04/01 12:45:05 |   | 設備     | meter-00205523 離線超過 | 10分鐘 |   |   |   |
|                            | 臺北市立誠正國民  | 中學           | 2021/04/01 17:50:40 |   | 登入     | 蔡佩臻 登入失敗            |      |   |   |   |
|                            | 臺北市立誠正國民  | 中學           | 2021/04/01 10:05:42 |   | 登入     | 蔡佩臻 登入失敗            |      |   |   |   |
|                            |           |              |                     |   |        |                     |      |   |   |   |
|                            |           |              |                     |   |        |                     |      |   |   |   |
|                            |           |              |                     |   |        |                     |      |   |   |   |
|                            |           |              |                     |   |        |                     |      |   |   |   |
|                            |           |              |                     |   |        |                     |      |   |   |   |

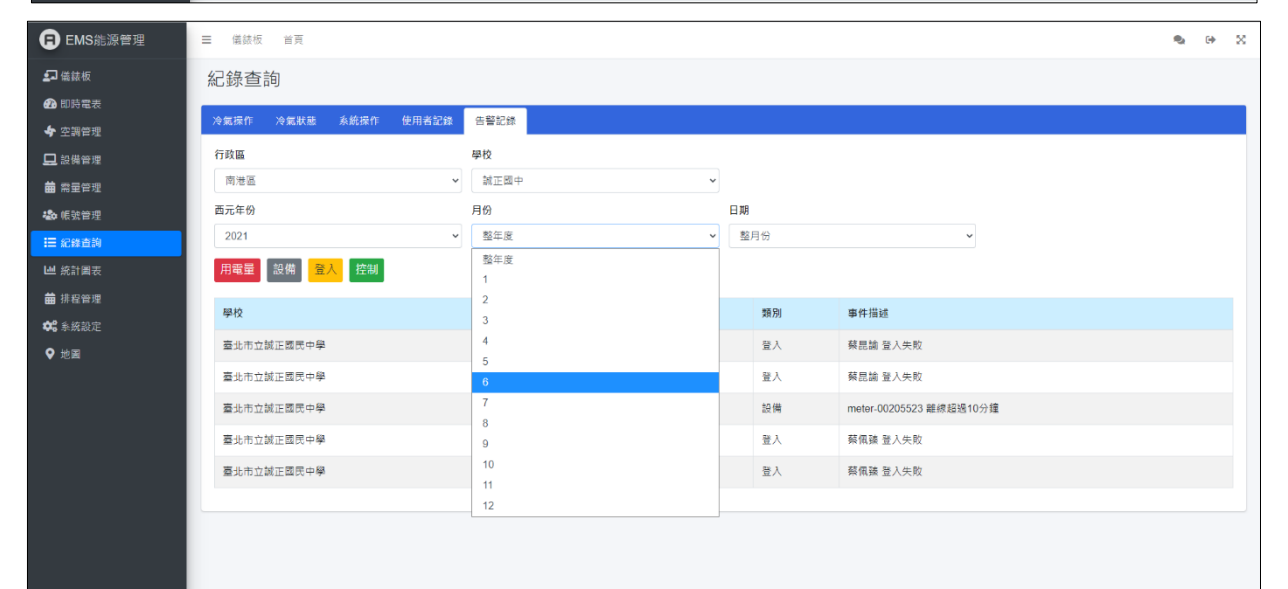

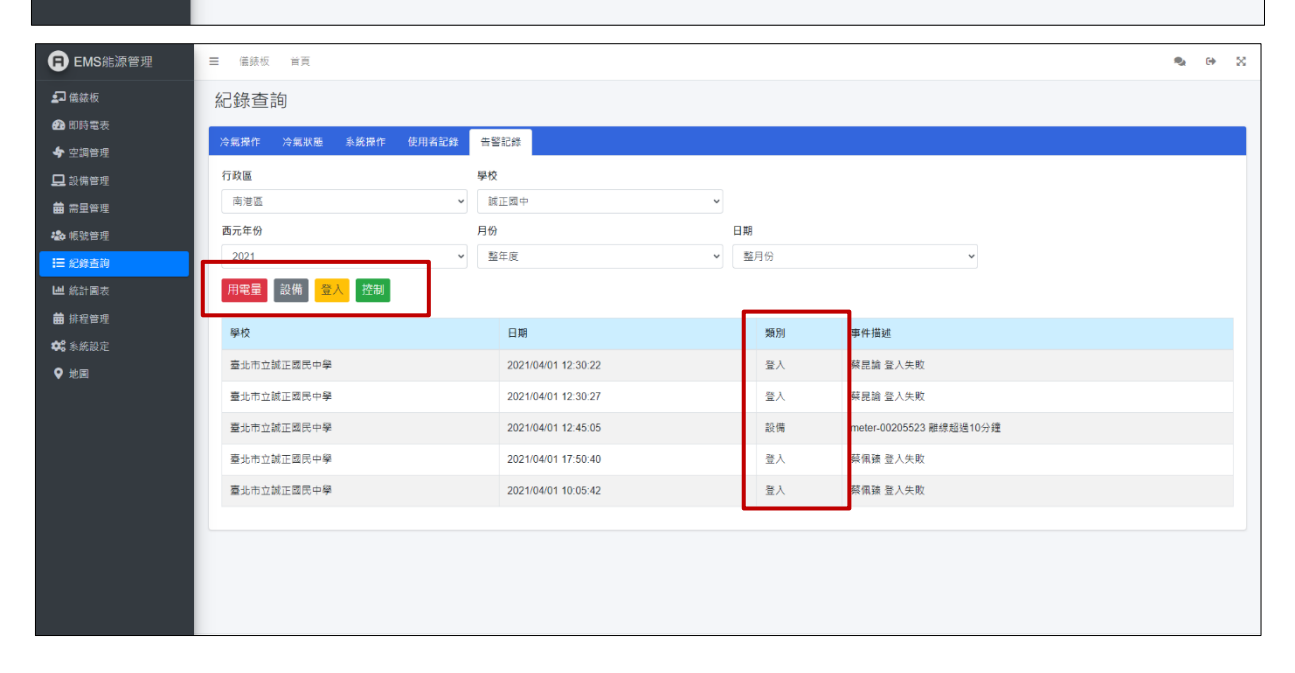

# 6.10 帳號管理

6.10.1 使用者資料設定

| 编號            | F-10-001                                                                                                    | 查驗地點                                                               | 依機關指定地點 |  |  |  |  |  |
|---------------|----------------------------------------------------------------------------------------------------|--------------------------------------------------------------------|---------|--|--|--|--|--|
| 項目名稱          | 帳號管理-使用者資;                                                                                                    | 料設定                                                                |         |  |  |  |  |  |
| 驗證項目          | 確認可以新增一筆使                                                                                                    | 確認可以新增一筆使用者資料。                                                     |         |  |  |  |  |  |
| 測試環境          | 電腦需連接校園學術<br>連線正常,可正常連                                                                                               | 電腦需連接校園學術網路(TANet),並與校園能源管理系統<br>連線正常,可正常連線Google Map 及台電 OpenADR。 |         |  |  |  |  |  |
| 測試方法及<br>流程測試 | <ol> <li>僅能以「校方管理者」帳號登入操作。</li> <li>輸入姓名、電子郵件,下拉挑選「職稱」、「權限」。</li> <li>按下【儲存】鍵後,確認已經新增一筆使用者資料於使<br/>用者列表中。</li> </ol> |                                                                    |         |  |  |  |  |  |
| 預期結果          | 可以新增一筆使用者                                                                                                    | 資料。                                                                |         |  |  |  |  |  |
| 實際結果          | <ul> <li>□ 同預期結果</li> <li>□ 其他:</li> </ul>                                                                           |                                                                    |         |  |  |  |  |  |
| 結果            | 🗌 通過測試 🗌 測                                                                                                    | ]試未通過                                                              |         |  |  |  |  |  |

| EMS能源管理       | ☰ 儀錶板 首頁               |     |      |       |      |                 |   |                | • | • | × |
|---------------|------------------------|-----|------|-------|------|-----------------|---|----------------|---|---|---|
| <b>纪</b> 儀錶板  |                        |     |      |       |      |                 |   |                |   |   |   |
| 💤 即時電表        | - 帳號管理<br>             |     |      |       |      |                 |   |                |   |   |   |
| 💠 空調管理        | 行政區                    | 學   | 绞    |       |      |                 |   |                |   |   |   |
| 🖵 設備管理        | 南港區                    | ~   | 信義國小 |       | ~    |                 |   |                |   |   |   |
| <b>蕾</b> 需量管理 |                        |     |      |       |      |                 |   |                |   |   |   |
| 😓 帳號管理        | 使用者列表                  |     |      |       |      | 使用者資料設定         |   |                |   |   | ٦ |
| Ⅲ 紀錄查詢        |                        |     |      |       |      |                 |   |                |   |   |   |
| Ш 統計圖表        | 電子郵件                   | 姓名  | 職稱   | 權限    | 編輯   | 電子郵件            |   | 姓名             |   |   |   |
| <b>曲</b> 排程管理 | ch15024@ccjh.tp.edu.tw | 潘岱玉 | 老師   | 管理員   | ø    | @ccjn.tp.edu.tw |   |                |   |   |   |
| 🗳 条統設定        | ch12037@ccjh.tp.edu.tw | 李厚壯 | 老師   | 檢視及操作 | gi s | 職稱              | ~ | 權限             |   | ~ |   |
| ♥ 地圖          | ch11049@ccjh.tp.edu.tw | 王淑貞 | 老師   | 僅供檢視  | ø    |                 | • | 100 001 00 000 |   | • |   |
|               | ch15021@ccjh.tp.edu.tw | 蔡昆諭 | 老師   | 僅供檢視  | J.   |                 |   |                |   |   |   |
|               | ch10002@ccjh.tp.edu.tw | 張雅婷 | 老師   | 僅供檢視  | ø    | 儲存 復原           |   |                |   |   |   |
|               | ch12033@ccjh.tp.edu.tw | 陳玠霖 | 老師   | 僅供檢視  | ø    |                 |   |                |   |   |   |
|               | ch13002@ccjh.tp.edu.tw | 高晟均 | 老師   | 僅供檢視  | ø    |                 |   |                |   |   |   |
|               | ch14021@ccjh.tp.edu.tw | 黃依芳 | 老師   | 僅供檢視  | ø    |                 |   |                |   |   |   |
|               | ch12011@ccjh.tp.edu.tw | 萘佩臻 | 老師   | 僅供檢視  | ø    |                 |   |                |   |   |   |
|               | ch13009@ccjh.tp.edu.tw | 朱采慧 | 老師   | 僅供檢視  | 1    |                 |   |                |   |   |   |
|               |                        |     |      |       |      |                 |   |                |   |   |   |
|               |                        |     |      |       |      |                 |   |                |   |   |   |
| 住田大家州         |                        |     |      |       |      |                 |   |                |   |   | ٦ |
| 使用有真科語        | 这是                     |     |      |       |      |                 |   |                |   |   |   |
| 雷子郵件          |                        |     |      |       | 姓名   |                 |   |                |   |   |   |
| -6.3.3-PTT    |                        |     |      |       |      |                 |   |                |   |   |   |
| @ccjh.tp.ed   | du.tw                  |     |      |       |      |                 |   |                |   |   |   |
| 職稱            |                        |     |      |       | 權限   |                 |   |                |   |   |   |
| 1-90 11-3     |                        |     |      |       |      |                 |   |                |   | _ |   |
| 老師            |                        |     |      | ~     | 僅供檢  | 視               |   |                | ` | - |   |
| □ 埜止使田        |                        |     |      |       | 僅供檢  | 效視              |   |                |   |   |   |
|               |                        |     |      |       | 檢視及  |                 |   |                |   |   |   |
| 儲存            | 復原                     |     |      |       | 管理員  |                 |   |                |   |   |   |
|               |                        |     |      |       |      |                 |   |                |   |   |   |
|               |                        |     |      |       |      |                 |   |                |   |   |   |
| L             |                        |     |      |       |      |                 |   |                |   |   | 1 |

# 6.10.2 使用者列表

| 編號            | F-10-002                                                                                                    | 查驗地點                                                                                                    | 依機關指定地點                                                                      |
|---------------|----------------------------------------------------------------------------------------------------|----------------------------------------------------------------------------------------------------|------------------------------------------------------------------------------|
| 項目名稱          | 帳號管理-使用者列;                                                                                                    | 表                                                                                                    |                                                                              |
| 驗證項目          | 是否能修改使用者資                                                                                                    | 料,並確認是否:                                                                                                    | 有動作。                                                                         |
| 測試環境          | 電腦需連接校園學術<br>連線正常,可正常連                                                                                                    | f網路(TANet),並<br>線Google Map 及                                                                                                    | 與校園能源管理系統<br>台電 OpenADR。                                                     |
| 測試方法及<br>流程測試 | <ol> <li>以「縣市政府教」<br/>學校,查看該校伯</li> <li>以「一般使用者」<br/>學校之使用者列表</li> <li>以「校方管理者」<br/>學校之使用者列表</li> <li>使用者資料呈現方<br/>稱、權限。</li> <li>按下旁邊【編輯】</li> <li>【儲存】鍵後, a</li> </ol> | 「局」帳號登入操<br>走用者列表,無法<br>使用者受入操作,<br>素、無號登入操作,<br>素、號登入操作,<br>電影,<br>一,<br>一,<br>一,<br>一,<br>一,<br>一,<br>一,<br>一,<br>一,<br>一,<br>一,<br>一,<br>一, | 作,可選擇行政區及<br>編輯使用者資料。<br>僅能查看該帳號所屬<br>者資料。<br>子郵件、姓名、職<br>用者資料設定,按下<br>用者資料。 |
| 預期結果          | 能修改使用者資料,                                                                                                    | 並確認有動作。                                                                                                    |                                                                              |
| 實際結果          | <ul> <li>□ 同預期結果</li> <li>□ 其他:</li> </ul>                                                                                                    |                                                                                                    |                                                                              |
| 結果            | 🗌 通過測試 🗌 測                                                                                                    | ]試未通過                                                                                                    |                                                                              |

| B EMS能源管理     | ☰ 儀錶板 首頁               |           |      |             |                       |                 |   |      | 2 | • × |
|---------------|------------------------|-----------|------|-------------|-----------------------|-----------------|---|------|---|-----|
| 되 儀錶板         |                        |           |      |             |                       |                 |   |      |   |     |
| 🕐 即時電表        | · 帳號管理                 |           |      |             |                       |                 |   |      |   |     |
| 🔶 空調管理        | 行政區                    | 弩         | 校    |             |                       |                 |   |      |   |     |
| 🖵 設備管理        | 南港區                    | ~         | 信義國小 |             | ~                     |                 |   |      |   |     |
| <b>曲</b> 需量管理 |                        |           |      |             |                       |                 |   |      |   |     |
| 🍓 帳號管理        | 伸田考列表                  |           |      |             |                       | <b>使田老</b> 資料設定 |   |      |   |     |
| :■ 紀錄查詢       | BOTH H 73-W            |           |      |             |                       |                 |   |      |   |     |
| ₩ 統計圖表        | 電子郵件                   | 姓名        | 職稱   | 權限          | 編輯                    | 電子郵件            |   | 姓名   |   |     |
| <b>蕭</b> 排程管理 | ch15024@ccjh.tp.edu.tw | 潘岱玉       | 老師   | 管理員         | ø                     | @ccjh.tp.edu.tw |   |      |   |     |
| 😂 系統設定        | ch12037@ccjh.tp.edu.tw | 李厚壯       | 老師   | 檢視及操作       | di s                  | 職稱              |   | 權限   |   |     |
| ♥ 地園          | ch11049@ccjh.tp.edu.tw | 王淑貞       | 老師   | 僅供檢視        |                       | 老師              | ~ | 僅供檢視 |   | ~   |
|               | ch15021@ccih to edu tw | 装具输       | 老師   | 僅供給視        |                       | □ 禁止使用          |   |      |   |     |
|               | ah10002@aaih ta adu tu |           | ± 05 | (堂 /#++=>+目 | A                     | 儲存復原            |   |      |   |     |
|               | chrooz@ccjn.tp.edu.tw  | 100100 VE | 名即   | 1里1共1敗1九    |                       |                 |   |      |   |     |
|               | ch12033@ccjh.tp.edu.tw | 陳玠霖       | 老師   | 僅供檢視        | <b>A</b> <sup>1</sup> |                 |   |      |   |     |
|               | ch13002@ccjh.tp.edu.tw | 高晟均       | 老師   | 僅供檢視        | ø                     |                 |   |      |   |     |
|               | ch14021@ccjh.tp.edu.tw | 黃依芳       | 老師   | 僅供檢視        | d'                    |                 |   |      |   |     |
|               | ch12011@ccjh.tp.edu.tw | 萘佩臻       | 老師   | 僅供檢視        | ø                     |                 |   |      |   |     |
|               | ch13009@ccjh.tp.edu.tw | 朱采慧       | 老師   | 僅供檢視        | ø                     |                 |   |      |   |     |

| 電子郵件                   | 姓名  | 職稱 | 權限    | 編輯                    |
|------------------------|-----|----|-------|-----------------------|
| ch15024@ccjh.tp.edu.tw | 潘岱玉 | 老師 | 管理員   | ø                     |
| ch12037@ccjh.tp.edu.tw | 李厚壯 | 老師 | 檢視及操作 | <b>A</b>              |
| ch11049@ccjh.tp.edu.tw | 王淑貞 | 老師 | 僅供檢視  | <b>A</b>              |
| ch15021@ccjh.tp.edu.tw | 蔡昆諭 | 老師 | 僅供檢視  | <b>A</b>              |
| ch10002@ccjh.tp.edu.tw | 張雅婷 | 老師 | 僅供檢視  | ø                     |
| ch12033@ccjh.tp.edu.tw | 陳玠霖 | 老師 | 僅供檢視  | ø                     |
| ch13002@ccjh.tp.edu.tw | 高晟均 | 老師 | 僅供檢視  | ø                     |
| ch14021@ccjh.tp.edu.tw | 黃依芳 | 老師 | 僅供檢視  | ø                     |
| ch12011@ccjh.tp.edu.tw | 蔡佩臻 | 老師 | 僅供檢視  | ø                     |
| ch13009@ccjh.tp.edu.tw | 朱采慧 | 老師 | 僅供檢視  | <b>A</b> <sup>1</sup> |

# 6.11 系統設定

| 編號            | F-11-001                                                                                                    | 查驗地點                                                                      | 依機關指定地點                                                                      |
|---------------|----------------------------------------------------------------------------------------------------|---------------------------------------------------------------------------|------------------------------------------------------------------------------|
| 項目名稱          | 系統設定                                                                                                    |                                                                           |                                                                              |
| 驗證項目          | 是否可修改系統設定                                                                                                    | ,確認是否有動                                                                   | 作。                                                                           |
| 測試環境          | 電腦需連接校園學術<br>連線正常,可正常連                                                                                                    | f網路(TANet),並<br>線Google Map 及                                             | ·與校園能源管理系統<br>台電 OpenADR。                                                    |
| 測試方法及<br>流程測試 | <ol> <li>僅能以「校方管理</li> <li>系統設定可呈現導</li> <li>修改GPS經緯度:<br/>地圖上。</li> <li>Broker及OpenAR</li> <li>告警設置數據可言<br/>告」、「冷氣運作<br/>開闢逾時時間」:</li> <li>已成功修改。</li> </ol> | 里者」帳號登入操<br>學校基本設定、網<br>D 主機 IP 及 Port<br>及置「警告檢查週<br>作時間」、「失聯<br>好下【儲存】後 | 作。<br>路設定、告警設置。<br>以精準的呈現在GIS<br>設定及記錄。<br>期」、「連續警<br>警告時間」、「控制<br>確認列表中資料數據 |
| 預期結果          | 可修改系統設定,並                                                                                                    | 確認有動作。                                                                    |                                                                              |
| 實際結果          | <ul> <li>□ 同預期結果</li> <li>□ 其他:</li> </ul>                                                                                                    |                                                                           |                                                                              |
| 結果            | 🗌 通過測試 🗌 測                                                                                                    | 試未通過                                                                      |                                                                              |

| ■ EMS能源管理                                                                                                    | ☰ 儀錶板 首頁          |      |             | ٩,            | • | × |
|----------------------------------------------------------------------------------------------------|-------------------|------|-------------|---------------|---|---|
| <b>』</b> 儀錶板                                                                                                    | 系統設定              |      |             |               |   |   |
|                                                                                                    | 基本設定              |      | 告警設置        |               |   |   |
| <ul> <li>◆ 空調管理</li> <li>□</li> <li>□</li></ul> | 學校名稱              |      | 警告檢查週期(Min) |               |   |   |
|                                                                                                    | 臺北市立誠正國民中學        |      | 10          |               |   |   |
| 🏖 帳號管理                                                                                                    | GPS 經度 緯度         |      | 連續警告(Hours) | 冷氣運作時間(Hours) |   |   |
| <b>☷</b> 紀錄查詢                                                                                                    | 25.054453 121.618 | 81   | 10          | 0800-1800     |   |   |
| Ш 統計圖表                                                                                                    |                   |      | 失聯警告時間(Min) | 控制開機逾時(Min)   |   |   |
| <b>曲</b> 排程管理                                                                                                    | 網路設定              |      | 30          | 30            |   |   |
| ✿ 系統設定                                                                                                    | Broker IP         | Port | 連續警告(Hours) |               |   |   |
| ♥ 地圖                                                                                                    | 192.168.50.11     | 1883 | 10          |               |   |   |
|                                                                                                    | OPENADR IP        | Port |             |               |   |   |
|                                                                                                    | 192.168.50.112    | 1883 |             |               |   |   |
|                                                                                                    |                   |      |             |               |   |   |

| 基本設定          |               |
|---------------|---------------|
| 學校名稱          |               |
| 臺北市立誠正國民中     | <u>興</u>      |
| GPS 經度        | 緯度            |
| 25.0544533897 | 121.618815048 |
|               |               |

| 告警設置        |               |
|-------------|---------------|
| 警告檢查週期(Min) |               |
| 30          |               |
| 連續警告(Hours) | 冷氣運作時間(Hours) |
| 12          | 0900-1500     |
| 失聯警告時間(Min) | 控制開機逾時(Min)   |
| 30          | 30            |
| 連續警告(Hours) |               |
| 10          |               |
|             |               |

# 7 中央儲值系統

7.1 加值退款

| 编號            | F-12-001                                                                                                    | 查驗地點                                                                                           | 依機關指定地點                                                                                          |
|---------------|----------------------------------------------------------------------------------------------------|------------------------------------------------------------------------------------------------|--------------------------------------------------------------------------------------------------|
| 項目名稱          | 加值退款                                                                                                    |                                                                                                |                                                                                                  |
| 驗證項目          | 是否能顯示儲值卡餘                                                                                                    | (額,並能進行加)                                                                                      | 值或退款。                                                                                            |
| 測試環境          | 電腦需連接校園學術<br>連線正常,可正常連                                                                                                    | 「網路(TANet),並<br>線Google Map 及                                                                  | 與校園能源管理系統<br>台電 OpenADR。                                                                         |
| 測試方法及<br>流程測試 | <ol> <li> <sup>1</sup>. 登入系統後點擊<br/>並按一下加值機」      </li> <li>             2. 點擊「重新讀卡」<br/>校名稱、入學年<br/>3. 儲值卡加值:             (1)選擇加值,<br/>加值動作。             (2)待1分鐘系<br/>加值後金額      </li> <li>             4. 儲值卡退款:             (1)選擇退款,<br/>退款動作。             (2)待1分鐘系<br/>退款動作。             (2)待1分鐘系      <li>             (2)待1分鐘系         </li> </li></ol> | 【加值退款】,將<br>上的 A 鍵,使加值<br>」,系統將呈現該<br>、班級、卡號、使<br>輸入加值金額,點<br>統操作時間,點擊<br>正確顯示於「目前<br>統操作時間,點擊 | 儲值卡加入加值機,<br>機顯示訊息框。<br>儲值卡資訊,包含學<br>用期限、目前餘額。<br>擊「寫入卡片」儲存<br>「寫入卡片」,確認<br>「寫入卡片」儲存<br>「寫入卡片」儲存 |
| 預期結果          | 能顯示儲值卡餘額,                                                                                                    | 並進行加值及退調                                                                                       | 款。                                                                                               |
| 實際結果          | <ul> <li>□ 同預期結果</li> <li>□ 其他:</li> </ul>                                                                                                    |                                                                                                |                                                                                                  |
| 結果            | 🗌 通過測試 🗌 測                                                                                                    | 间試未通過                                                                                          |                                                                                                  |

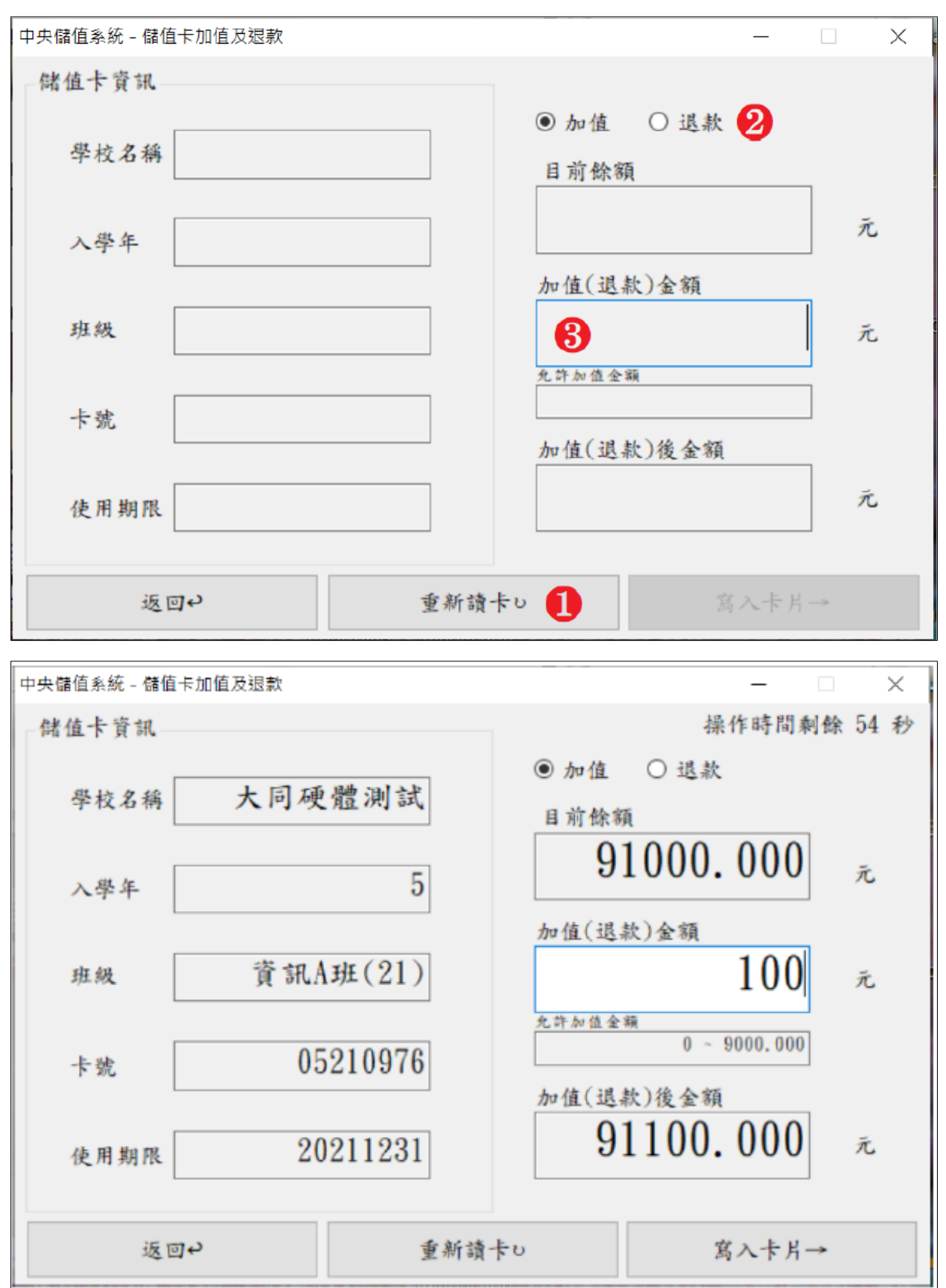

# 7.2 電價修改

| 编號                   | F-13-001                                                                                                    | 查驗地點                                                  | 依機關指定地點                                                                                                    |
|----------------------|----------------------------------------------------------------------------------------------------|-------------------------------------------------------|----------------------------------------------------------------------------------------------------|
| 項目名稱                 | 電價修改                                                                                                    |                                                       |                                                                                                    |
| 驗證項目                 | 是否能顯示儲值卡上                                                                                                    | -費率設定,並對                                              | 度數及費率修改。                                                                                                    |
| 測試環境                 | 電腦需連接校園學術<br>連線正常,可正常連                                                                                                    | 「網路(TANet),並<br>線Google Map 及                         | 與校園能源管理系統<br>台電 OpenADR。                                                                                         |
| <b>測試方法及</b><br>流程測試 | <ol> <li>              A 系統後點擊<br/>並按一下加值機」      </li> <li>             E 書             校名稱「重新讀卡」<br/>校名稱、入學年         </li> <li>             電價修改-自行設             (1)輸入調整度         </li> <li>             (2)待1分鐘系         </li> <li>             (2)待1分鐘系         </li> <li>             化次度數費         </li> <li>             (2)待1分鐘系         </li> <li>             (1)勾選「使用         </li> <li>             (2)待1分鐘系         </li> <li>             (2)待1分鐘系         </li> <li>             代政         </li> </ol> | 【電價修改】,將<br>[1] (1] (1] (1] (1] (1] (1] (1] (1] (1] ( | 儲值卡加入加值機,<br>機顯示訊息框。<br>儲值卡資訊,包含學<br>前設定度數與費率。<br>第八卡片」進行卡片<br>「高八卡片」,確認。<br>「高前設定」欄位。<br>「高前設定」欄位。<br>「目前設定」欄位。 |
| 預期結果                 | 能顯示儲值卡上費率                                                                                                    | 設定,並對度數                                               | 及費率修改。                                                                                                    |
| 實際結果                 | <ul> <li>□ 同預期結果</li> <li>□ 其他:</li> </ul>                                                                                                    |                                                       |                                                                                                    |
| 結果                   | 🗌 通過測試 🗌 測                                                                                                    | 间試未通過                                                 |                                                                                                    |

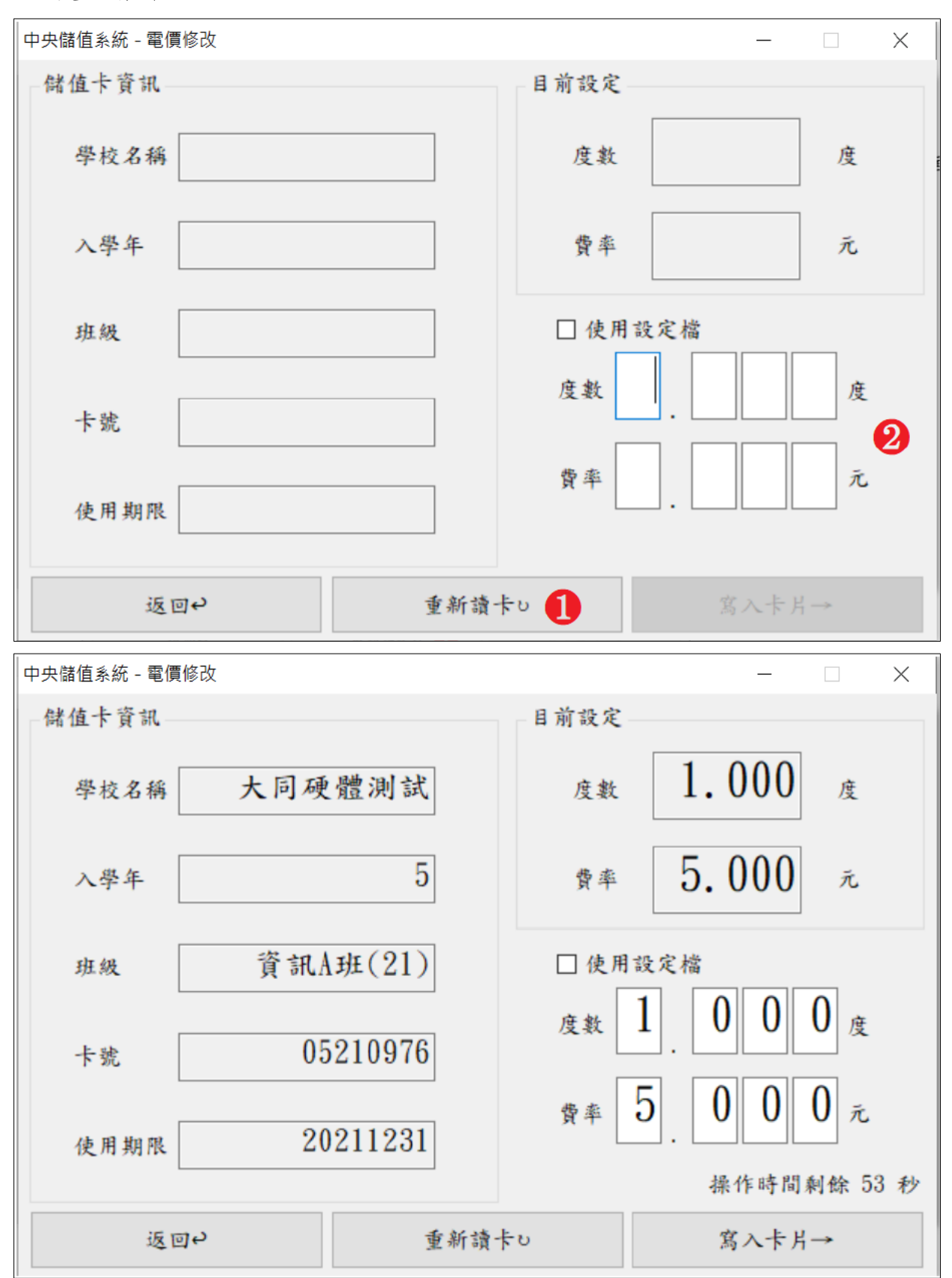

# 7.3 加值紀錄查詢

| 編號            | F-14-001                                                                                                    | 查驗地點                                                                                                    | 依機關指定地點                                                                                                    |
|---------------|----------------------------------------------------------------------------------------------------|----------------------------------------------------------------------------------------------------|----------------------------------------------------------------------------------------------------|
| 項目名稱          | 加值紀錄查詢                                                                                                    |                                                                                                    |                                                                                                    |
| 驗證項目          | 是否能查詢加值與退                                                                                                    | 款紀錄,並能將                                                                                                    | 查詢結果輸出成 CSV。                                                                                                    |
| 測試環境          | 電腦需連接校園學術<br>連線正常,可正常連                                                                                                    | f網路(TANet),並<br>線Google Map 及                                                                                                    | >與校園能源管理系統<br>台電OpenADR。                                                                                         |
| 測試方法及<br>流程測試 | <ol> <li>1. 登入系統後點擊</li> <li>2. 選擇查詢條件與目</li> <li>(1)查詢一時段7</li> <li>(2)查詢單一入聲</li> <li>(3)查詢單一班第</li> <li>3. 條件設定完成,非</li> <li>中,包含流水號7</li> <li>值(退款)前餘額7</li> <li>4. 點擊列表左側「▶</li> <li>「Ctr1」可多選第</li> <li>5. 點擊「▶」上側自<br/>表」即可輸出 CVS</li> <li>錄報表-登入者名</li> </ol> | 【加值紀錄查詢】<br>加值紀錄查詢】<br>加值紀錄:選擇「入學<br>學年選擇「入學年<br>級下「號(退款)後年<br>。<br>加可選擇。<br>「<br>了<br>筆資料。<br>「<br>者<br>本<br>二<br>年<br>二<br>月<br>一<br>日<br>二<br>一<br>一<br>二<br>一<br>一<br>二<br>一<br>一<br>二<br>二<br>一<br>二<br>二<br>二<br>二<br>二<br>二 | 期範圍即可<br>年」<br>+ 班級」或「卡號」<br>尋結果將呈現於列表<br>年級、日期時間、加<br>額、經辦人。<br>輸出報表資料,按住<br>料,按下「輸出報<br>央儲值系統-加值紀<br>分_秒. CSV。 |
| 預期結果          | 能查詢加值與退款紀                                                                                                    | 2錄,並將查詢結:                                                                                                    | 果輸出成 CSV。                                                                                                    |
| 實際結果          | <ul> <li>□ 同預期結果</li> <li>□ 其他:</li> </ul>                                                                                                    |                                                                                                    |                                                                                                    |
| 結果            | □ 通過測試 □ 測                                                                                                    | ]試未通過                                                                                                    |                                                                                                    |

| 時時件       ▲季牛:     5     ✓     ✓     単規:     21     ✓     ✓     通用       日期:     ● 磁周     2021年3月9日     5      2021年4月9日     ○ 全部     裕志報       道水波     十成:     人学年     康成     日期時間     か値(道款)宣称領     か値(道款)宣称領     が値(道款)追称領     経研       道水波     十成:     人学年     康成:     11     ✓     ✓     ●       自時         ●     ●     ●       日期:     ● 低月       ●     ●     ●       道水波     十成:      ●     ●     ●       日期:     ●     ●     ●     ●     ●       「東京       ●     ●     ●       小学年:        ●       ●       ●     ●     ●       ●       ●     ●     ●       ●       ●     ●     ●       ●       ●     ●     ●       ●       ●     ●     ●       ●       ●     ●     ●       ●       ●     ●     ● <th>2014年     人学年:     5     ×     ×     単成:     21     ×     ×     返回*       中菜:               日期:     ● 區間     2021年 3月 9日             1     二               1     二               1     二               1     二               1     二               1     二               1                1                1                1</th> <th></th> <th>39条件 A 年年: 5 v - v 康報: 21 v - v 4年 4年 5 v - v 康報: 21 v - v 4年 4年 6 u 日期 中月 6 u 日期 中月 6 u (3,k) 市 休報 6 u 日期 中月 6 u (3,k) 市 休報 6 u 日期 中月 6 u (3,k) 市 休報 6 u 日期 中月 7 u u (3,k) 市 休報 7 u u (3,k) 市 休報 7 u u (3,k) 市 休報 7 u u (3,k) 市 休報 7 u u (3,k) 市 休報 7 u u (3,k) 市 休報 9 u (3,k) 市 休報 9 u (3,k) 市 代報 9 u (3,k) 市 代報 9 u</th> <th>Bight<br/>A 学年: 5 v - v 単級: 21 v - v<br/>+文:<br/>日期: ④ 區內 2021年3月9日 0 - 2021年4月9日 0 - 20<br/>意本文 +定 小学牛 単級 日期時間 か値(道款)前餘額 か値(道款)全額 か値(道款)後餘額 単細人<br/>Bight<br/>人学牛: 5 v - v 単級: 21 v - v<br/>+文:<br/>日期: ④ 區內 2021年3月9日 0 - 2021年4月9日 0 - 4<br/>一 四<br/>一 二<br/>通用: ● 區內 2021年3月9日 0 - 2021年4月9日 0 - 20<br/>- □<br/>- □<br/>- □<br/>- □<br/>- □<br/>- □<br/>- □<br/>- □</th> <th>30年年       3       3       3       3       3       3       3       3       3       3       3       3       3       3       3       3       3       3       3       3       3       3       3       3       3       3       3       3       3       3       3       3       3       3       3       3       3       3       3       3       3       3       3       3       3       3       3       3       3       3       3       3       3       3       3       3       3       3       3       3       3       3       3       3       3       3       3       3       3       3       3       3       3       3       3       3       3       3       3       3       3       3       3       3       3       3       3       3       3       3       3       3       3       3       3       3       3       3       3       3       3       3       3       3       3       3       3       3       3       3       3       3       3       3       3       3       3       3<!--</th--><th>96年       「「「」」」」」」」」」」」」」」」」」」」」」」」」」」」」」」」」」」</th><th>A季年:       5       -       ·       単規:       21       ·       ·       ·       ·       ·       ·       ·       ·       ·       ·       ·       ·       ·       ·       ·       ·       ·       ·       ·       ·       ·       ·       ·       ·       ·       ·       ·       ·       ·       ·       ·       ·       ·       ·       ·       ·       ·       ·       ·       ·       ·       ·       ·       ·       ·       ·       ·       ·       ·       ·       ·       ·       ·       ·       ·       ·       ·       ·       ·       ·       ·       ·       ·       ·       ·       ·       ·       ·       ·       ·       ·       ·       ·       ·       ·       ·       ·       ·       ·       ·       ·       ·       ·       ·       ·       ·       ·       ·       ·       ·       ·       ·       ·       ·       ·       ·       ·       ·       ·       ·       ·       ·       ·       ·       ·       ·       ·       ·       ·       ·       ·       ·       ·&lt;</th><th>A##:       5       -       *       ###:       21       -       *       ###       ###:       ####################################</th><th>詢條件</th><th></th><th></th><th></th><th></th><th></th><th></th><th></th><th></th><th></th></th>                                                                                                    | 2014年     人学年:     5     ×     ×     単成:     21     ×     ×     返回*       中菜:               日期:     ● 區間     2021年 3月 9日             1     二               1     二               1     二               1     二               1     二               1     二               1                1                1                1                                                                                                    |                                                                                                    | 39条件 A 年年: 5 v - v 康報: 21 v - v 4年 4年 5 v - v 康報: 21 v - v 4年 4年 6 u 日期 中月 6 u 日期 中月 6 u (3,k) 市 休報 6 u 日期 中月 6 u (3,k) 市 休報 6 u 日期 中月 6 u (3,k) 市 休報 6 u 日期 中月 7 u u (3,k) 市 休報 7 u u (3,k) 市 休報 7 u u (3,k) 市 休報 7 u u (3,k) 市 休報 7 u u (3,k) 市 休報 7 u u (3,k) 市 休報 9 u (3,k) 市 休報 9 u (3,k) 市 代報 9 u (3,k) 市 代報 9 u                                                                                                    | Bight<br>A 学年: 5 v - v 単級: 21 v - v<br>+文:<br>日期: ④ 區內 2021年3月9日 0 - 2021年4月9日 0 - 20<br>意本文 +定 小学牛 単級 日期時間 か値(道款)前餘額 か値(道款)全額 か値(道款)後餘額 単細人<br>Bight<br>人学牛: 5 v - v 単級: 21 v - v<br>+文:<br>日期: ④ 區內 2021年3月9日 0 - 2021年4月9日 0 - 4<br>一 四<br>一 二<br>通用: ● 區內 2021年3月9日 0 - 2021年4月9日 0 - 20<br>- □<br>- □<br>- □<br>- □<br>- □<br>- □<br>- □<br>- □                                                                                                    | 30年年       3       3       3       3       3       3       3       3       3       3       3       3       3       3       3       3       3       3       3       3       3       3       3       3       3       3       3       3       3       3       3       3       3       3       3       3       3       3       3       3       3       3       3       3       3       3       3       3       3       3       3       3       3       3       3       3       3       3       3       3       3       3       3       3       3       3       3       3       3       3       3       3       3       3       3       3       3       3       3       3       3       3       3       3       3       3       3       3       3       3       3       3       3       3       3       3       3       3       3       3       3       3       3       3       3       3       3       3       3       3       3       3       3       3       3       3       3       3 </th <th>96年       「「「」」」」」」」」」」」」」」」」」」」」」」」」」」」」」」」」」」</th> <th>A季年:       5       -       ·       単規:       21       ·       ·       ·       ·       ·       ·       ·       ·       ·       ·       ·       ·       ·       ·       ·       ·       ·       ·       ·       ·       ·       ·       ·       ·       ·       ·       ·       ·       ·       ·       ·       ·       ·       ·       ·       ·       ·       ·       ·       ·       ·       ·       ·       ·       ·       ·       ·       ·       ·       ·       ·       ·       ·       ·       ·       ·       ·       ·       ·       ·       ·       ·       ·       ·       ·       ·       ·       ·       ·       ·       ·       ·       ·       ·       ·       ·       ·       ·       ·       ·       ·       ·       ·       ·       ·       ·       ·       ·       ·       ·       ·       ·       ·       ·       ·       ·       ·       ·       ·       ·       ·       ·       ·       ·       ·       ·       ·       ·       ·       ·       ·       ·       ·&lt;</th> <th>A##:       5       -       *       ###:       21       -       *       ###       ###:       ####################################</th> <th>詢條件</th> <th></th> <th></th> <th></th> <th></th> <th></th> <th></th> <th></th> <th></th> <th></th>                                                                                                    | 96年       「「「」」」」」」」」」」」」」」」」」」」」」」」」」」」」」」」」」」                                                                                                    | A季年:       5       -       ·       単規:       21       ·       ·       ·       ·       ·       ·       ·       ·       ·       ·       ·       ·       ·       ·       ·       ·       ·       ·       ·       ·       ·       ·       ·       ·       ·       ·       ·       ·       ·       ·       ·       ·       ·       ·       ·       ·       ·       ·       ·       ·       ·       ·       ·       ·       ·       ·       ·       ·       ·       ·       ·       ·       ·       ·       ·       ·       ·       ·       ·       ·       ·       ·       ·       ·       ·       ·       ·       ·       ·       ·       ·       ·       ·       ·       ·       ·       ·       ·       ·       ·       ·       ·       ·       ·       ·       ·       ·       ·       ·       ·       ·       ·       ·       ·       ·       ·       ·       ·       ·       ·       ·       ·       ·       ·       ·       ·       ·       ·       ·       ·       ·       ·       ·<                                                                                                    | A##:       5       -       *       ###:       21       -       *       ###       ###:       ####################################                                                                                                    | 詢條件                                                                                                    |                                                                                        |                                                                      |                    |                                                 |                                                                                          |                                                                                         |                                                                          |                                       |                                        |
|----------------------------------------------------------------------------------------------------|----------------------------------------------------------------------------------------------------|----------------------------------------------------------------------------------------------------|----------------------------------------------------------------------------------------------------|----------------------------------------------------------------------------------------------------|----------------------------------------------------------------------------------------------------|----------------------------------------------------------------------------------------------------|----------------------------------------------------------------------------------------------------|----------------------------------------------------------------------------------------------------|----------------------------------------------------------------------------------------------------|----------------------------------------------------------------------------------------|----------------------------------------------------------------------|--------------------|-------------------------------------------------|------------------------------------------------------------------------------------------|-----------------------------------------------------------------------------------------|--------------------------------------------------------------------------|---------------------------------------|----------------------------------------|
| 人学年:     5     、     、     班線:     21     、     、     近日・       中常:               日期:     ● 区間     2021年3月9日     :            山木市     2021年3月9日     :              山木市     2021年3月9日     :              山木市      2021年4月9日     :            山木市               山木市               山木市               山木市               山木市               山木市              山木市              日本 <th>人學年:     5     、     、     進日*       +乾:    </th> <th>人学年:     5     、     、     成年      成日       中気:             日期:     ● 医肉     2021年3月9日     0           直本克     午覧             直本克     午覧                                                                                                    <th>人学年:     5     -     -     -     通知       中菜:    </th><th>人学年:       5       -       単純:       21       -       -       通道中         非常:      </th><th>人事年:       5       -        通用:       21       -       -       通用:       通用:       2021年3月9日       0       全部       税出版表         日期:       ● 区内       2021年3月9日       0       -       2021年4月9日       0       全部       税出版表         点水炭       十歳、小学半       小学半       小学半       小学       小学       小学       小学       小学       小学       小学       小学       小学       小学       小学       小学       小学       小学       小学       小学       小学       小学       小学       小学       小学       小学       小学       小学       小学       小学       小学       小学       小学       通知:       つ       小学       ・       ・       ・       ・       ・       ・       ・       ・       ・       ・       ・       ・       ・       ・       ・       ・       ・       ・       ・       ・       ・       ・       ・       ・       ・       ・       ・       ・       ・       ・       ・       ・       ・       ・       ・       ・       ・       ・       ・       ・       ・       ・       ・       ・       ・       ・       ・       ・       ・       ・       ・       ・       <td< th=""><th>人学年:       5       &gt;        通報:       21       &gt;        通貨         日期:       ● 匠肉       2021年3月9日       ○       2021年4月9日       ○       ○ 全部       総出版表         法未定       十歳、人学年       座板       日期時間       か値(送款)前餘額       か値(送款)直輸額       か値(送款)直輸額       404         法未定       十歳       小学年       座板       日期時間       か値(送款)直輸額       か値(送款)直輸額       404         100-00       100-00       100-00       100-00       100-00       100-00       100-00         100-00       100-00       100-00       100-00       100-00       100-00       100-00</th><th>人学年:       5       ッ       ×       ※       2021年3月9日       5       2021年4月9日       5       ○       金属         出外菜:       ● 医肉       2021年3月9日       5       2021年4月9日       5       ○       金属         出外菜:       ● 医肉       2021年3月9日       5       2021年4月9日       5       ○       金属         出外菜:       ● 医肉       2021年3月9日       5       -       2021年4月9日       5       ○         水菜:       -       -       -       -       -       -       -       -         水菜:       -       -       -       -       -       -       -       -       -       -       -       -       -       -       -       -       -       -       -       -       -       -       -       -       -       -       -       -       -       -       -       -       -       -       -       -       -       -       -       -       -       -       -       -       -       -       -       -       -       -       -       -       -       -       -       -       -       -       -       -       -       -       -</th><th>人学年:       5       -       -       単規:       21       -       -       現日*         非常:       ・       ・       税名       ・       税名       ・       税名       ・       税名       税名       税</th><th></th><th></th><th></th><th></th><th></th><th></th><th></th><th></th><th></th><th></th></td<></th></th>                                                                                                    | 人學年:     5     、     、     進日*       +乾:                                                                                                    | 人学年:     5     、     、     成年      成日       中気:             日期:     ● 医肉     2021年3月9日     0           直本克     午覧             直本克     午覧 <th>人学年:     5     -     -     -     通知       中菜:    </th> <th>人学年:       5       -       単純:       21       -       -       通道中         非常:      </th> <th>人事年:       5       -        通用:       21       -       -       通用:       通用:       2021年3月9日       0       全部       税出版表         日期:       ● 区内       2021年3月9日       0       -       2021年4月9日       0       全部       税出版表         点水炭       十歳、小学半       小学半       小学半       小学       小学       小学       小学       小学       小学       小学       小学       小学       小学       小学       小学       小学       小学       小学       小学       小学       小学       小学       小学       小学       小学       小学       小学       小学       小学       小学       小学       小学       通知:       つ       小学       ・       ・       ・       ・       ・       ・       ・       ・       ・       ・       ・       ・       ・       ・       ・       ・       ・       ・       ・       ・       ・       ・       ・       ・       ・       ・       ・       ・       ・       ・       ・       ・       ・       ・       ・       ・       ・       ・       ・       ・       ・       ・       ・       ・       ・       ・       ・       ・       ・       ・       ・       ・       <td< th=""><th>人学年:       5       &gt;        通報:       21       &gt;        通貨         日期:       ● 匠肉       2021年3月9日       ○       2021年4月9日       ○       ○ 全部       総出版表         法未定       十歳、人学年       座板       日期時間       か値(送款)前餘額       か値(送款)直輸額       か値(送款)直輸額       404         法未定       十歳       小学年       座板       日期時間       か値(送款)直輸額       か値(送款)直輸額       404         100-00       100-00       100-00       100-00       100-00       100-00       100-00         100-00       100-00       100-00       100-00       100-00       100-00       100-00</th><th>人学年:       5       ッ       ×       ※       2021年3月9日       5       2021年4月9日       5       ○       金属         出外菜:       ● 医肉       2021年3月9日       5       2021年4月9日       5       ○       金属         出外菜:       ● 医肉       2021年3月9日       5       2021年4月9日       5       ○       金属         出外菜:       ● 医肉       2021年3月9日       5       -       2021年4月9日       5       ○         水菜:       -       -       -       -       -       -       -       -         水菜:       -       -       -       -       -       -       -       -       -       -       -       -       -       -       -       -       -       -       -       -       -       -       -       -       -       -       -       -       -       -       -       -       -       -       -       -       -       -       -       -       -       -       -       -       -       -       -       -       -       -       -       -       -       -       -       -       -       -       -       -       -       -       -</th><th>人学年:       5       -       -       単規:       21       -       -       現日*         非常:       ・       ・       税名       ・       税名       ・       税名       ・       税名       税名       税</th><th></th><th></th><th></th><th></th><th></th><th></th><th></th><th></th><th></th><th></th></td<></th>                                                                                                    | 人学年:     5     -     -     -     通知       中菜:                                                                                                    | 人学年:       5       -       単純:       21       -       -       通道中         非常:                                                                                                    | 人事年:       5       -        通用:       21       -       -       通用:       通用:       2021年3月9日       0       全部       税出版表         日期:       ● 区内       2021年3月9日       0       -       2021年4月9日       0       全部       税出版表         点水炭       十歳、小学半       小学半       小学半       小学       小学       小学       小学       小学       小学       小学       小学       小学       小学       小学       小学       小学       小学       小学       小学       小学       小学       小学       小学       小学       小学       小学       小学       小学       小学       小学       小学       小学       通知:       つ       小学       ・       ・       ・       ・       ・       ・       ・       ・       ・       ・       ・       ・       ・       ・       ・       ・       ・       ・       ・       ・       ・       ・       ・       ・       ・       ・       ・       ・       ・       ・       ・       ・       ・       ・       ・       ・       ・       ・       ・       ・       ・       ・       ・       ・       ・       ・       ・       ・       ・       ・       ・       ・ <td< th=""><th>人学年:       5       &gt;        通報:       21       &gt;        通貨         日期:       ● 匠肉       2021年3月9日       ○       2021年4月9日       ○       ○ 全部       総出版表         法未定       十歳、人学年       座板       日期時間       か値(送款)前餘額       か値(送款)直輸額       か値(送款)直輸額       404         法未定       十歳       小学年       座板       日期時間       か値(送款)直輸額       か値(送款)直輸額       404         100-00       100-00       100-00       100-00       100-00       100-00       100-00         100-00       100-00       100-00       100-00       100-00       100-00       100-00</th><th>人学年:       5       ッ       ×       ※       2021年3月9日       5       2021年4月9日       5       ○       金属         出外菜:       ● 医肉       2021年3月9日       5       2021年4月9日       5       ○       金属         出外菜:       ● 医肉       2021年3月9日       5       2021年4月9日       5       ○       金属         出外菜:       ● 医肉       2021年3月9日       5       -       2021年4月9日       5       ○         水菜:       -       -       -       -       -       -       -       -         水菜:       -       -       -       -       -       -       -       -       -       -       -       -       -       -       -       -       -       -       -       -       -       -       -       -       -       -       -       -       -       -       -       -       -       -       -       -       -       -       -       -       -       -       -       -       -       -       -       -       -       -       -       -       -       -       -       -       -       -       -       -       -       -       -</th><th>人学年:       5       -       -       単規:       21       -       -       現日*         非常:       ・       ・       税名       ・       税名       ・       税名       ・       税名       税名       税</th><th></th><th></th><th></th><th></th><th></th><th></th><th></th><th></th><th></th><th></th></td<> | 人学年:       5       >        通報:       21       >        通貨         日期:       ● 匠肉       2021年3月9日       ○       2021年4月9日       ○       ○ 全部       総出版表         法未定       十歳、人学年       座板       日期時間       か値(送款)前餘額       か値(送款)直輸額       か値(送款)直輸額       404         法未定       十歳       小学年       座板       日期時間       か値(送款)直輸額       か値(送款)直輸額       404         100-00       100-00       100-00       100-00       100-00       100-00       100-00         100-00       100-00       100-00       100-00       100-00       100-00       100-00                                                                                                    | 人学年:       5       ッ       ×       ※       2021年3月9日       5       2021年4月9日       5       ○       金属         出外菜:       ● 医肉       2021年3月9日       5       2021年4月9日       5       ○       金属         出外菜:       ● 医肉       2021年3月9日       5       2021年4月9日       5       ○       金属         出外菜:       ● 医肉       2021年3月9日       5       -       2021年4月9日       5       ○         水菜:       -       -       -       -       -       -       -       -         水菜:       -       -       -       -       -       -       -       -       -       -       -       -       -       -       -       -       -       -       -       -       -       -       -       -       -       -       -       -       -       -       -       -       -       -       -       -       -       -       -       -       -       -       -       -       -       -       -       -       -       -       -       -       -       -       -       -       -       -       -       -       -       -       -                                                                                                    | 人学年:       5       -       -       単規:       21       -       -       現日*         非常:       ・       ・       税名       ・       税名       ・       税名       ・       税名       税名       税                                                                                                    |                                                                                                    |                                                                                        |                                                                      |                    |                                                 |                                                                                          |                                                                                         |                                                                          |                                       |                                        |
| + 笑: <ul> <li>             後年             </li> <li>             日期:             ① 区間             2021年3月9日             ・2021年4月9日             ・2021年4月9日             ・20全部             総由             </li> <li>             流水流 十度             入學年 由級 目期時間             か値(退款)前餘額 か値(退款)金額 か値(退款)後餘額 經門人             </li> </ul> 加速 <ul> <li>             加速             で</li></ul>                                                                                                    | 中就:          ・           日期:         ④ 医問         2021年3月9日         -         2021年4月9日         ○ 全部          約出版月            道水览         十號         ○ 医問         2021年3月9日         -         2021年3月9日         -         -             道路長、功能定時度為         -         -         -         -            約出版月            道路長、功能定時度為         -         -         -         -         -         -         -         -         -         -         -         -         -         -         -         -         -         -         -         -         -         -         -         -         -         -         -         -         -         -         -         -         -         -         -         -         -         -         -         -         -         -         -         -         -         -         -         -         -         -         -         -         -         -         -         -         -         -         -         -         -         -         -         -         -         -         -         -         -         - <t< th=""><th>中菜:          <ul> <li></li></ul></th><th>中菜:     彼孝       日熟:     ● 區間     2021年3月9日     • 2021年4月9日     • ○ 全部       液水洗     十茂、入学半     座風     日期時間     か値(送款)常餘額     か値(送款)登盤額     短期人</th><th>中菜:          後年            山前:         ● 広司         2021年3月9日         ② - 2021年4月9日         ③ - 金都         総由札           山市:         ● 広司         2021年3月9日         ③ - 2021年4月9日         ③ - 金都         総備           山木菜         十菜、         小学年         麻根         日期時間         か値(送款)音歌編         か値(送款)意歌         絵畑人           小学年:         -         -         -         -         -         -         -           日期:         ● 広司         2021年3月9日         -         -         -         -         -         -         -         -         -         -         -         -         -         -         -         -         -         -         -         -         -         -         -         -         -         -         -         -         -         -         -         -         -         -         -         -         -         -         -         -         -         -         -         -         -         -         -         -         -         -         -         -         -         -         -         -         -         -         -         -         -         -         -</th></t<> <th>中菜:     複本       山菜:     ● 広内       2021年3月9日     ② - 2021年4月9日       ○ 公本     約出稿末       点木菜&lt;+菜、小学半 藤風 日期時間 か佳(送款)溶熱類 か佳(送款)金織 か佳(送款)金織 加佳(送款)金織 加佳(送款)金織     秋神人       日本:    </th> <th>+ 菜:       複考         由剤:       ● 医肉         2021年3月9日       ② - 2021年4月9日         ③ 企業       ○ 企業         1.株-10歳2日前月       ● ((は太))(()()()(()()()()()()()()()()()()()</th> <th>中境:          <ul> <li></li></ul></th> <th>中京:       近年       故孝       秋志泉衣         日第:       ④ 広用       2021年3月9日       ② - 2021年4月9日       ③ ○ 全部         「本本文、十文、八平半 単成       日期時間       か値(送款)常絵類       か値(送款)定絵類       任期人         「本本、工能に即時席       -       -       -       -         「本本       -       -       -       -       -         「水子半:       5       -       -       -       -       -         「水子半:       5       -       -       -       -       -       -         日期:       ● 広月       2021年3月9日       -       2021年4月9日       -       -       -         「日期:       ● 広月       2021年3月9日       -       2021年4月9日       -       -       -       -       -       -       -       -       -       -       -       -       -       -       -       -       -       -       -       -       -       -       -       -       -       -       -       -       -       -       -       -       -       -       -       -       -       -       -       -       -       -       -       -       -       -       -       -       -</th> <th>入學年:</th> <th>5</th> <th>~ ~</th> <th></th> <th>~</th> <th>班級: 21</th> <th>~</th> <th>~</th> <th></th> <th>返回や</th> | 中菜: <ul> <li></li></ul>                                                                                                    | 中菜:     彼孝       日熟:     ● 區間     2021年3月9日     • 2021年4月9日     • ○ 全部       液水洗     十茂、入学半     座風     日期時間     か値(送款)常餘額     か値(送款)登盤額     短期人                                                                                                    | 中菜:          後年            山前:         ● 広司         2021年3月9日         ② - 2021年4月9日         ③ - 金都         総由札           山市:         ● 広司         2021年3月9日         ③ - 2021年4月9日         ③ - 金都         総備           山木菜         十菜、         小学年         麻根         日期時間         か値(送款)音歌編         か値(送款)意歌         絵畑人           小学年:         -         -         -         -         -         -         -           日期:         ● 広司         2021年3月9日         -         -         -         -         -         -         -         -         -         -         -         -         -         -         -         -         -         -         -         -         -         -         -         -         -         -         -         -         -         -         -         -         -         -         -         -         -         -         -         -         -         -         -         -         -         -         -         -         -         -         -         -         -         -         -         -         -         -         -         -         -         -         -                                                                                                    | 中菜:     複本       山菜:     ● 広内       2021年3月9日     ② - 2021年4月9日       ○ 公本     約出稿末       点木菜<+菜、小学半 藤風 日期時間 か佳(送款)溶熱類 か佳(送款)金織 か佳(送款)金織 加佳(送款)金織 加佳(送款)金織     秋神人       日本:                                                                                                    | + 菜:       複考         由剤:       ● 医肉         2021年3月9日       ② - 2021年4月9日         ③ 企業       ○ 企業         1.株-10歳2日前月       ● ((は太))(()()()(()()()()()()()()()()()()()                                                                                                    | 中境: <ul> <li></li></ul>                                                                                                    | 中京:       近年       故孝       秋志泉衣         日第:       ④ 広用       2021年3月9日       ② - 2021年4月9日       ③ ○ 全部         「本本文、十文、八平半 単成       日期時間       か値(送款)常絵類       か値(送款)定絵類       任期人         「本本、工能に即時席       -       -       -       -         「本本       -       -       -       -       -         「水子半:       5       -       -       -       -       -         「水子半:       5       -       -       -       -       -       -         日期:       ● 広月       2021年3月9日       -       2021年4月9日       -       -       -         「日期:       ● 広月       2021年3月9日       -       2021年4月9日       -       -       -       -       -       -       -       -       -       -       -       -       -       -       -       -       -       -       -       -       -       -       -       -       -       -       -       -       -       -       -       -       -       -       -       -       -       -       -       -       -       -       -       -       -       -       -       -       -                                                                                                    | 入學年:                                                                                                    | 5                                                                                      | ~ ~                                                                  |                    | ~                                               | 班級: 21                                                                                   | ~                                                                                       | ~                                                                        |                                       | 返回や                                    |
| 日期: ● 區間 2021年 3月 9日 ① ~ 2021年 4月 9日 ① ○ 全部 輸出版<br>点水弦 十弦 八学牛 単規 日期時間 加進(退秋)前餘額 加進(退秋)金額 加進(退秋)後餘額 屋押人                                                                                                    | 田敷:     ● 医肉     2021年3月9日     ・     2021年4月9日     ・     ○ 全部     約出載者       漁水洗     十歳、八冊年     単純     日期時間     か値(送款)前餘職     か値(送款)直餘職     が値(送款)直餘職     ※例人       (油水洗、加留に溶液)     ・     ・     ・     ●     ●     ●       (油水洗、加留に溶液)     ・     ・     ●     ●     ●       (油水洗、加留に溶液)     ・     ・     ●     ●     ●       (油水洗、加留に溶液)     ・     ・     ●     ●     ●       (油水洗、加留に溶液)     ・     ・     ●     ●     ●       (油水洗、加留に溶液)     ・     ・     ●     ●     ●       (油水洗、加留に)     ・     ・     ●     ●     ●       (油水洗、加留に)     ・     ●     ●     ●     ●       (油水洗、加留に)     ・     2021年3月9日     ・     2021年4月9日     ●     ●                                                                                                    | 田邦: ● 広内 2021年3月9日 ○ 2021年4月9日 ○ ○ 全部 約出現: ● 広内 2021年3月9日 ○ 2021年4月9日 ○ ○ 全部 約出現: ● 広内 2021年3月9日 ○ - 2021年4月9日 ○ ○ 全部                                                                                                    | 日期: ● 區間 2021年3月9日 ○ - 2021年4月9日 ○ 全部                                                                                                    | 日期:       ● 広用       2021年3月9日       ○       2021年4月9日       ○ 全部       総出版表         准法       小学年       単成       日期時間       か位(退款)宣絵類       か位(退款)宣絵類       加供用       2021年4月9日       ○ 全部       公部         推出       小学生       単成       日期時間       か位(退款)宣絵類       か位(退款)宣絵類       加供       2021年3月9日       ○       ○       ○       ○       2021年3月9日       ○       ○       ○       2021年3月9日       ○       ○       2021年3月9日       ○       ○       202114111111111111111111111111111111111                                                                                                    | 日期: ● 区内 2021年3月9日 ● - 2021年4月9日 ● ○ 全部<br>点文弦 字弦 小学年 単級 日期時間 か値(送社)穿絵類 か値(送社)金額 か値(送社)後依頼 於冊人<br>意志生:20021年3月9日 ● - 2021年4月9日 ● ○ 全部                                                                                                    | 日期:       ● 区間       2021年3月9日       ● 2021年4月9日       ● 金彩       検出株表         点水支       十支、       小学牛       市成       日期時間       か値(退款)宣絵箱       か値(退款)違絵箱       桜押人         市場:       ● 区間       2021年3月9日       ● - 2021年4月9日       ● 金彩                                                                                                    | 日期:       ● 區間       2021年 3月 9日       ● 2021年 4月 9日       ● ○ 全部       総出報表         (法大党、十党、 小学牛 座風 日期時間 か値(送赴)京徐順 か値(送赴)京徐順 か値(送赴)度徐順 於何人       ● 価(送赴)度徐順 於何人       ● 価(送赴)度徐順 於何人         (法大党、丁丁二、二、二、二、二、二、二、二、二、二、二、二、二、二、二、二、二、二、                                                                                                    | 日期: ● 區間 2021年 3月 9日 ● - 2021年 4月 9日 ● ○ 会析<br>私法報表<br>本大変 十定 小学牛 血風 日期時間 か値(送秋)宣称項 か値(送秋)宣称項 か値(送秋)直接項 体例人<br>本述 - 工商(注意)<br>本述 - 工商(注意)<br>- 工商(注意)<br>- 工商(注意)<br>- 工商(注意)<br>- 工商(注意)<br>- 工商(注意)<br>- 工商(注意)<br>- 工商(注意)<br>- 工商(注意)<br>- 工商(注意)<br>- 工商(注意)<br>- 工商(注意)<br>- 工商(注意)<br>- 工商(注意)<br>- 工商(注意)<br>- 工商(注意)<br>- 工商(注意)<br>- 工商(注意)<br>- <b>工</b><br>- 工商(注意)<br>- <b>工</b><br>- <b>工</b><br>- <b>工</b><br>- <b>工</b><br>- <b>工</b> | 卡號:                                                                                                    |                                                                                        |                                                                      |                    |                                                 |                                                                                          |                                                                                         |                                                                          | 搜尋                                    |                                        |
| 日朝: ● 医問 2021年3月9日 ● ~ 2021年4月9日 ● ○ 全部 檜出橋<br>遠水党 *乾、八学半 庶城 日期時間 か値(送秋)前餘額 か値(送秋)金額 か値(送秋)魚祭類 候例人                                                                                                    | 日期:       ● 区間       2021年3月9日       ● 2021年4月9日       ● 金标       給出根         点水瓷       午菜、       小学中       座機       日期時間       か値(道款)宜餘額       か値(道款)食餘額       絵冊人         確応法       小器に膨高降       -       -       -       -       -         均体件       -       -       -       -       -       -       -         市業:       -       -       -       -       -       -       -       -       -       -       -       -       -       -       -       -       -       -       -       -       -       -       -       -       -       -       -       -       -       -       -       -       -       -       -       -       -       -       -       -       -       -       -       -       -       -       -       -       -       -       -       -       -       -       -       -       -       -       -       -       -       -       -       -       -       -       -       -       -       -       -       -       -       -       -       -       -       -       -       -                                                                                                    | 日期:       ● 医肉       2021年3月9日       ●        ○ 2021年4月9日       ● ○ 全新       約由規制         「本水菜、 十菜、 八學牛       座風       日期時間       か値(送款)前餘額       か値(送款)金額       か値(送款)後餘額       原用人         「山木菜、 四幅記録画牌       -       -       -       -       -       -         「山木菜、 四幅記録画牌       -       -       -       -       -       -         「山木菜、 四幅記録画牌       -       -       -       -       -       -         「山木菜       -       -       -       -       -       -       -         「山木菜       -       -       -       -       -       -       -       -         「山木菜       -       -       -       -       -       -       -       -       -       -       -       -       -       -       -       -       -       -       -       -       -       -       -       -       -       -       -       -       -       -       -       -       -       -       -       -       -       -       -       -       -       -       -       -       -       -       -       -       -       -       -       <                                                                                                    | 日期:     ④ 医問     2021年3月9日     ①     2021年4月9日     ① 全部     総出報表       成本度     十歳     小母年     出版     日期時間     か値(送款)宣称項     か値(送款)宣称項     加州人                                                                                                    | 日期:     ● 医用     2021年3月9日     二     2021年4月9日     ○ 全新     約出報表       点水洗<                                                                                                    | 日期:       ● 広内       2021年3月9日       ○ 全部       検出株表         道水弦       十弦、小学牛 庶風 日期時間 か値(道批)宮絵稿 か値(道批)金額 か値(道批)金額 が値(道批)後絵稿 経門人       ● 広小 (11)       ● 広小 (11)         日本に、小園には曲海       -       -       -       -         日本に、小園には曲海       -       -       -       -       -         日本に、小園には曲海       -       -       -       -       -       -         日本:       -       -       -       -       -       -       -       -       -       -       -       -       -       -       -       -       -       -       -       -       -       -       -       -       -       -       -       -       -       -       -       -       -       -       -       -       -       -       -       -       -       -       -       -       -       -       -       -       -       -       -       -       -       -       -       -       -       -       -       -       -       -       -       -       -       -       -       -       -       -       -       -       -       -       -       -       -       -                                                                                                    | 日期: ● 広内 2021年 3月 9日 ○ ~ 2021年 4月 9日 ○ ○ 全部 輸出報表<br>点大変 子変 八字手 加風 日期時間 か値(退款)前絵類 か値(退款)直絵類 経四人<br>高大変 子変 八字手 加風 日期時間 か値(退款)前絵類 小値(退款)直絵類 経四人<br>日期: ● 広内 2021年 3月 9日 ○ ○ 全部<br>通知: ● 広内 2021年 3月 9日 ○ ○ 全部<br>通知: ● 広内 2021年 3月 9日 ○ ○ 全部<br>通知: ● 広内 2021年 3月 9日 ○ ○ 全部                                                                                                    | 日期: ● 區間 2021年3月9日 ① ~ 2021年4月9日 ① ○ 全部<br>截古泉在<br>本字 字 文学 通風 日期時間 か値(送款)官称預 か値(送款)官依預 か値(送款)度依預 蘇門人<br>本述 - 20021年3月9日 ○ 一                                                                                                    | 日期: ● 医前 2021年3月9日 ● ~ 2021年4月9日 ● ○ 全新<br>本方文 字文 小学本 単級 日期時月 か位(送秋)官称項 か位(送秋)全領 か位(送秋)後称領 作用人<br>本方文 字文 → ○ ○ 本編: 21 ○ ○ → ○ ○ 本編<br>本書本: ○ ○ 本編: 21 ○ ○ ○ ○ ○ ○ ○ ○ ○ ○ ○ ○ ○ ○ ○ ○ ○ ○                                                                                                    |                                                                                                    |                                                                                        |                                                                      |                    |                                                 |                                                                                          |                                                                                         |                                                                          |                                       |                                        |
| 漁水或       宇或       八學牛       直線       日期時間       加值(送款)前餘額       加值(送款)金額       加値(送款)後餘額       短柳人         自然市       加備定時間       -       -       -       -       -       -       -       -       -       -       -       -       -       -       -       -       -       -       -       -       -       -       -       -       -       -       -       -       -       -       -       -       -       -       -       -       -       -       -       -       -       -       -       -       -       -       -       -       -       -       -       -       -       -       -       -       -       -       -       -       -       -       -       -       -       -       -       -       -       -       -       -       -       -       -       -       -       -       -       -       -       -       -       -       -       -       -       -       -       -       -       -       -       -       -       -       -       -       -       -       -       -       -       - <td< td=""><td>漁水克       十支、八亭车       座段、日期時間       加值(送款)前餘額       加值(送款)金額       加価(送款)後餘額       延備人         (協長、加価に除意)       -       -       -       -       -       -       -       -       -       -       -       -       -       -       -       -       -       -       -       -       -       -       -       -       -       -       -       -       -       -       -       -       -       -       -       -       -       -       -       -       -       -       -       -       -       -       -       -       -       -       -       -       -       -       -       -       -       -       -       -       -       -       -       -       -       -       -       -       -       -       -       -       -       -       -       -       -       -       -       -       -       -       -       -       -       -       -       -       -       -       -       -       -       -       -       -       -       -       -       -       -       -       -       -       -       -       -</td><td>道水克         十克         入亭车         唐段         日期時間         加值(送款)前餘額         加值(送款)金額         加值(送款)後餘額         延期人</td><td>流木瓷       十克、 八亭牛 麻風       日期時間       加値(送款)前餘額       加値(送款)直餘額       加卿人         (前長・加値応能増換       -       -       -       -       -         (前長・加値応能増換)       -       -       -       -       -       -         (前長・加値応能増換)       -       -       -       -       -       -       -       -       -       -       -       -       -       -       -       -       -       -       -       -       -       -       -       -       -       -       -       -       -       -       -       -       -       -       -       -       -       -       -       -       -       -       -       -       -       -       -       -       -       -       -       -       -       -       -       -       -       -       -       -       -       -       -       -       -       -       -       -       -       -       -       -       -       -       -       -       -       -       -       -       -       -       -       -       -       -       -       -       -       -       -       -</td><td>点水乾       十支、八亭牛       由規       日期時間       か値(退款)首称項       か値(退款)金額       か値(退款)後執項       松押人         周末点       二面に開創時       -       -       -       -       -       -       -       -       -       -       -       -       -       -       -       -       -       -       -       -       -       -       -       -       -       -       -       -       -       -       -       -       -       -       -       -       -       -       -       -       -       -       -       -       -       -       -       -       -       -       -       -       -       -       -       -       -       -       -       -       -       -       -       -       -       -       -       -       -       -       -       -       -       -       -       -       -       -       -       -       -       -       -       -       -       -       -       -       -       -       -       -       -       -       -       -       -       -       -       -       -       -       -       -       -</td><td>道水乾&lt;</td>       十克、       八季半       康残、       日期時間       か値(退款)前熱顎       か値(退款)金箔       か値(退款)後熱顎       延期人         日本       小香本       1       1       1       1       1       1       1       1       1       1       1       1       1       1       1       1       1       1       1       1       1       1       1       1       1       1       1       1       1       1       1       1       1       1       1       1       1       1       1       1       1       1       1       1       1       1       1       1       1       1       1       1       1       1       1       1       1       1       1       1       1       1       1       1       1       1       1       1       1       1       1       1       1       1       1       1       1       1       1       1       1       1       1       1       1       1       1       1       1       1       1       1       1       1       1       1       1       1       1       1       1       1       1       1       <td< td=""><td>点水乾&lt;</td>       十克、       小草牛       唐風       日期時間       か値(送款)前餘額       か値(送款)金額       か値(送款)後餘額       絵冊人         1       第       ●       6       日       ●       (三       1       (三       (三</td<></td<> | 漁水克       十支、八亭车       座段、日期時間       加值(送款)前餘額       加值(送款)金額       加価(送款)後餘額       延備人         (協長、加価に除意)       -       -       -       -       -       -       -       -       -       -       -       -       -       -       -       -       -       -       -       -       -       -       -       -       -       -       -       -       -       -       -       -       -       -       -       -       -       -       -       -       -       -       -       -       -       -       -       -       -       -       -       -       -       -       -       -       -       -       -       -       -       -       -       -       -       -       -       -       -       -       -       -       -       -       -       -       -       -       -       -       -       -       -       -       -       -       -       -       -       -       -       -       -       -       -       -       -       -       -       -       -       -       -       -       -       -       -                                                                                                    | 道水克         十克         入亭车         唐段         日期時間         加值(送款)前餘額         加值(送款)金額         加值(送款)後餘額         延期人                                                                                                    | 流木瓷       十克、 八亭牛 麻風       日期時間       加値(送款)前餘額       加値(送款)直餘額       加卿人         (前長・加値応能増換       -       -       -       -       -         (前長・加値応能増換)       -       -       -       -       -       -         (前長・加値応能増換)       -       -       -       -       -       -       -       -       -       -       -       -       -       -       -       -       -       -       -       -       -       -       -       -       -       -       -       -       -       -       -       -       -       -       -       -       -       -       -       -       -       -       -       -       -       -       -       -       -       -       -       -       -       -       -       -       -       -       -       -       -       -       -       -       -       -       -       -       -       -       -       -       -       -       -       -       -       -       -       -       -       -       -       -       -       -       -       -       -       -       -       -                                                                                                    | 点水乾       十支、八亭牛       由規       日期時間       か値(退款)首称項       か値(退款)金額       か値(退款)後執項       松押人         周末点       二面に開創時       -       -       -       -       -       -       -       -       -       -       -       -       -       -       -       -       -       -       -       -       -       -       -       -       -       -       -       -       -       -       -       -       -       -       -       -       -       -       -       -       -       -       -       -       -       -       -       -       -       -       -       -       -       -       -       -       -       -       -       -       -       -       -       -       -       -       -       -       -       -       -       -       -       -       -       -       -       -       -       -       -       -       -       -       -       -       -       -       -       -       -       -       -       -       -       -       -       -       -       -       -       -       -       -       -                                                                                                    | 道水乾<                                                                                                    | 点水乾<                                                                                                    | 漁水洗       十號、八學牛       麻風       日期時間       か値(道款)前除顎       か値(道款)金額       加朗人         麻麻、加酸乙酸酸肉       -       -       -       -       -       -         水亭       -       -       -       -       -       -       -         水亭       -       -       -       -       -       -       -       -       -       -       -       -       -       -       -       -       -       -       -       -       -       -       -       -       -       -       -       -       -       -       -       -       -       -       -       -       -       -       -       -       -       -       -       -       -       -       -       -       -       -       -       -       -       -       -       -       -       -       -       -       -       -       -       -       -       -       -       -       -       -       -       -       -       -       -       -       -       -       -       -       -       -       -       -       -       -       -       -       -       -       <                                                                                                    | 漁水洗<                                                                                                    | 日期:                                                                                                    | • 51 Pa                                                                                | 2021 최                                                               | F3月9               | B                                               |                                                                                          | - 4月 9日                                                                                 | <ul> <li>◆ ○ 全部</li> </ul>                                               |                                       | 输出報表                                   |
| A K - 九田記録書書 A K - 九田記録書書 - □ - □ <p< td=""><td>単糸作、加縮応操動換<br/>山体<br/>山体<br/>小学年: 5 v ~ v 座 紙: 21 v ~ v<br/>古焼:<br/>山城:<br/>一<br/>2021年3月9日 ・ ~ 2021年4月9日 ・ ○ 全部</td><td>④朱佑、五頃に記録曲海 ④朱体、五頃に記録曲海 → 「 (1) (1) (1) (1) (1) (1) (1) (1) (1) (1)</td><td>①4.4: 20年前前時 ○日本: 5 · · · · · · · · · · · · · · · · · ·</td><td></td><td></td><td>14.45. 二雄紀宗推進      </td><td>本称- 写能CP#前体<br/>本称- 写能CP#前体<br/>本称- 写能CP#前体<br/>本称- 写能CP#前体<br/>本称- 写能CP#前体<br/>本体<br/>本体<br/>大学年: 5 ~ ~ ~ 使 成: 21 ~ ~ ~ ~ ~ ~ ~ ~ ~ ~ ~ ~ ~ ~ ~ ~ ~ ~</td><td>##6 - 加加ご供給時       - □         ##6 - 加加ご供給時       - □         JB4F       - □         大学年:       5</td><td>流水號</td><td>卡號</td><td>【學年 ]</td><td>庄級 日</td><td>期時間</td><td>加值(退款)前餘額</td><td>加值(退款)金額</td><td>加值(退款)後餘額</td><td>經辨人</td><td></td></p<>                                                                                                    | 単糸作、加縮応操動換<br>山体<br>山体<br>小学年: 5 v ~ v 座 紙: 21 v ~ v<br>古焼:<br>山城:<br>一<br>2021年3月9日 ・ ~ 2021年4月9日 ・ ○ 全部                                                                                                    | ④朱佑、五頃に記録曲海 ④朱体、五頃に記録曲海 → 「 (1) (1) (1) (1) (1) (1) (1) (1) (1) (1)                                                                                                    | ①4.4: 20年前前時 ○日本: 5 · · · · · · · · · · · · · · · · · ·                                                                                                    |                                                                                                    |                                                                                                    | 14.45. 二雄紀宗推進                                                                                                    | 本称- 写能CP#前体<br>本称- 写能CP#前体<br>本称- 写能CP#前体<br>本称- 写能CP#前体<br>本称- 写能CP#前体<br>本体<br>本体<br>大学年: 5 ~ ~ ~ 使 成: 21 ~ ~ ~ ~ ~ ~ ~ ~ ~ ~ ~ ~ ~ ~ ~ ~ ~ ~                                                                                                    | ##6 - 加加ご供給時       - □         ##6 - 加加ご供給時       - □         JB4F       - □         大学年:       5                                                                                                    | 流水號                                                                                                    | 卡號                                                                                     | 【學年 ]                                                                | 庄級 日               | 期時間                                             | 加值(退款)前餘額                                                                                | 加值(退款)金額                                                                                | 加值(退款)後餘額                                                                | 經辨人                                   |                                        |
| āķķ. 20 m → 20 m → 20                                                                                                    | 值永结·加恤記評曲簿 - □ 尚條件 入学年: 5 ~ - ~ 水 由執: 21 ~ ~ ~ ~ ~ べ 卡號: 相執: ● 區間 2021年 3月 9日 • ~ 2021年 4月 9日 • ○ 全部                                                                                                    | ① 年秋: 九樹花麻香狗 - □       ○ 年春: 万樹花麻香狗     - □       均條件     - □       小學年: 5 ~ - ~      - ~        丁烷:     -        市烷:     -        日期:     ● 區間       2021年3月9日     -        2021年4月9日     - ○全部                                                                                                    | (1.4.5. 20年日日本)       (1.4.5. 20年日日本)                                                                                                    | BAR - 加助記録曲換 - □ BAR - 加助記録曲換 - □ BAR - 小学生: 5 × - × 曲級: 21 × - × → + ☆: 2021年3月9日 : ○全部 2021年3月9日 : ○全部 A母子: 5 × - × 曲級: 21 × - × → → → → → → → → → → → → → → → → →                                                                                                    | A本祭- 208公御魚海 A祭牛: 5 × ~ × 座級: 21 × ~ × × 座級: 21 × ~ × × × × × × × × × × × × × × × × ×                                                                                                    | Bakk - 20位に伴曲時       -         Bakk - 20位に伴曲時       -         Bakk       -         Bakk       -         Bakk       -         Bakk       -         -       -         Bakk       -         -       -         -       -         -       -         -       -         -       -         -       -         -       -         -       -         -       -         -       -         -       -         -       -         -       -         -       -         -       -         -       -         -       -         -       -         -       -         -       -         -       -         -       -         -       -         -       -         -       -         -       -         -       -         -       -         -       -         -                                                                                                    |                                                                                                    | A& - 加加ご計約8                                                                                                    |                                                                                                    |                                                                                        |                                                                      |                    |                                                 |                                                                                          |                                                                                         |                                                                          |                                       |                                        |
| 直系統 - 加留范留書簿     -       自続件     -       入學年:     5     ~     ~     速回・       卡號:     複専     -     -     -                                                                                                    | ④朱統-五順記録意為 - □ 尚條件 入學年: 5 × ~ × 座規: 21 × ~ ×  卡號: 日期: ● 區間 2021年 3月 9日 ÷ ~ 2021年 4月 9日 ÷ ○全部                                                                                                    | ① 乐乐 - 加娟記録音牌 - □       前条件       内學年:       5       · · · · · · · · · · · · · · · · · · ·                                                                                                    | 在本法: 加強記録商簿 日本法: 加強記録商簿 → 「 」 」 」 」 」 」 」 」 」 」 」 」 」 」 」 」 」 」                                                                                                    | A本点、20前記時台湾 A举年: 5                                                                                                    | ○年終: 2001年 4月 9日 ○ 全新                                                                                                    |                                                                                                    | 床苑 - 加能記録音簿       - 二         丁隆件       - 二         大学年:       5 、 ~ 、 、                                                                                                    | A.S. INBERNAM<br>A.S. INBERNAM<br>本学年: 5                                                                                                    |                                                                                                    |                                                                                        |                                                                      |                    |                                                 |                                                                                          |                                                                                         |                                                                          |                                       |                                        |
| A东岳、加附記録言論<br>与條件<br>入学年: 5 ∨ ~ ∨ 庶效: 21 ∨ ~ ∨<br>卡苑:<br>□□□□□□□□□□□□□□□□□□□□□□□□□□□□□□□                                                                                                    | ▲东居 - 加留記錄直換 → 二 単級: 21 · · · · · · · · · · · · · · · · · ·                                                                                                    | 道森兵 · 加能記錄曲簿     - □       南條牛     - □       入学车:     5 ∨ ~ ∨ μ城;       21 ∨ ~ ∨     - □       卡號:     - □       日期;     ● 區間       2021年     3月       9日     ○ 全部                                                                                                    | <ul> <li>         年終 - 加縮記錄音簿         <ul> <li></li></ul></li></ul>                                                                                                    | BA来, 20 個記錄道海 BA来, 20 個記錄道海 A學年: 5 ~ ~ ~ 座機: 21 ~ ~ ~ ~  大學年: 5 ~ ~ ~ 座機: 21 ~ ~ ~ ~  中號:                                                                                                    | 国本法:加留法律当時     -       自体件     -       日本:     5       十党:     複尋       日期:     ④ 医問       2021年3月9日     2021年4月9日       二     ○ 全部                                                                                                    | 年終 - 遊飯記録商簿<br>964 年<br>- □<br>中間:<br>- □<br>- □<br>- | Aki- 加加2211001<br>Aki- 加加2211001<br>大学年: 5 × ~ × 由級: 21 × ~ ×<br>大学年: 5 × ~ × 由級: 21 × ~ ×<br>古風: 0 医問 2021年3月9日 • 2021年4月9日 • ① 全部                                                                                                    |                                                                                                    |                                                                                                    |                                                                                        |                                                                      |                    |                                                 |                                                                                          |                                                                                         |                                                                          |                                       |                                        |
| ▲东岳-加值記錄畫簿 ●條件 人學年: 5 × ~ × 座級; 21 × ~ × 麦田+ 麦田+ <p麦田+< p=""> <p麦田+< p=""> <p麦田+< p=""> 麦田</p麦田+<></p麦田+<></p麦田+<>                                                                                                    | ÉAA: 加加品牌曲簿 - □ ÉAA: 加加品牌曲簿 - □ 自条件 人學年: 5 v ~ v 座級: 21 v ~ v  天號: 在號: 2021年 3月 9日 ○ ~ 2021年 4月 9日 ○ 全部                                                                                                    | ▲朱慈、加留記錄畫簿 - □ 由朱持 → 本執: 21 · · · · · · · · · · · · · · · · · ·                                                                                                    | <ul> <li>道朱亮、五旗论深独诗为</li> <li>小学年: 5 × ~ × 座城: 21 × ~ ×</li> <li>卡瓷: </li> <li>日期: ● 區間 2021年 3月 9日 € ~ 2021年 4月 9日 € ○全部</li> <li>流水瓷 +乾 八學年 座域 日期時間 加值(退款)前餘額 加值(退款)金額 加值(退款)金額 原种人</li> </ul>                                                                                                    | 正本法: 二面記注筆書簿 - □ ○ 二 時未洋: 5                                                                                                    | A KK - ZOM ZEW (19) (1) (1) (1) (1) (1) (1) (1) (1) (1) (1                                                                                                    | 14.統 - 加能定排曲時<br>→<br>小学年: 5 ~ ~ ~ ~ # 株: 21 ~ ~ ~ ~ ~ ~ ~ ~ ~ ~ ~ ~ ~ ~ ~ ~ ~ ~                                                                                                    | Akk- wakispenja<br>→な+<br>人学年: 5 × ~ × 速線: 21 × ~ ×<br>+笑:<br>日期: ④ 医問 2021年3月9日 ● ~ 2021年4月9日 ● ○全部<br>強切・<br>輸出線表<br><u>次冬焼 ↑完成 ∧学半 μ成 日期時間 かは(送款)育終額 か佳(送款)含数 か佳(送款)後数類 旅門人</u><br><u>19752104091700143435</u> 05210978 5 21 2021-04-09 17:00:14 99,100,000 100,000 99,200,000 預設等理員                                                                                                    | A 巻 - 近位25時間 □<br>A 巻 - 丁二<br>本学年: 5 ~ ~ ~ 」 由紙: 21 ~ ~ ~ ~ ~ ~ ~ ~ ~ ~ ~ ~ ~ ~ ~ ~ ~ ~                                                                                                    |                                                                                                    |                                                                                        |                                                                      |                    |                                                 |                                                                                          |                                                                                         |                                                                          |                                       |                                        |
| ā东族·加值定供当词 → 本政: 21 · · · · · · · · · · · · · · · · · ·                                                                                                    | ①集結、加值記錄音詞 ③條件 入學年: 5 ~ ~ ~ 速級: 21 ~ ~ ~ ~  卡號: 报母 日期: ④ 医問 2021年 3月 9日 ● ~ 2021年 4月 9日 ● ○ 全部                                                                                                    | 值本法 - 加惜記錄直詢 → 本級: 21 · · · · · · · · · · · · · · · · · ·                                                                                                    | A東京: 加強記録意調     -     -     -     -     -     -     -     -     -     -     -     -     -     -     -     -     -     -     -     -     -     -     -     -     -     -     -     -     -     -     -     -     -     -     -     -     -     -     -     -     -     -     -     -     -     -     -     -     -     -     -     -     -     -     -     -     -     -     -     -     -     -     -     -     -     -     -     -     -     -     -     -     -     -     -     -     -     -     -     -     -     -     -     -     -     -     -     -     -     -     -     -     -     -     -     -     -     -     -     -     -     -     -     -     -     -     -     -     -     -     -     -     -     -     -     -     -     -     -     -     -     -     -     -     -     -     -     -     -     -     -     -     -     -                                                                                                    | (本於 - 加倍記錄音) (本於 - 加倍記錄音) 今年年: 5                                                                                                    |                                                                                                    | 年終 - 加留記録書簿 □<br>964年 - 人学年: 5 ~ ~ ~ ★ 度級: 21 ~ ~ ~ ~ ~ ~ ~ ~ ~ ~ ~ ~ ~ ~ ~ ~ ~ ~                                                                                                    | 14.4 20.402目前時     -       10年     -       10年     -       10年     -       大学年:     5       「     -       1     -       1     -       1     -       1     -       1     -       1     -       1     -       1     -       1     -       1     -       1     -       1     -       1     -       1     -       1     -       1     -       1     -       1     -       1     -       1     -       1     -       1     -       1     -       1     -       1     -       1     -       1     -       1     -       1     -       1     -       1     -       1     -       1     -       1     -       1     -       1     -       1     -       1     -       1     -                                                                                                    | 15年 加値記録直済 - □<br>15年 加値記録直済 - □<br>15年<br>15年<br>15                                                                                                    |                                                                                                    |                                                                                        |                                                                      |                    |                                                 |                                                                                          |                                                                                         |                                                                          |                                       |                                        |
| ▲东於 - 加值記錄書詞 → 一 □ ●條件 → 小 班 純: 21 · · · · · · · · · · · · · · · · · ·                                                                                                    | AAAS-JUÁSIFEBA - □ BAAS-JUÁSIFEBA - □ BAAS-JUÁSIFEBA - □ BAAS-JUÁSIFEBA - □ BAAS-JUÁSIFEBA - □ JUÉRT - □ Katalanta - □ Katalanta - □ <pkatalanta -="" p="" □<=""> <pkatalanta -="" p="" □<=""> <pkatalanta -="" p="" □<=""> <pkatalant< td=""><td>前朱依 - 加始記錄曲詞 - □<br/>向條件<br/>入學年: 5 v ~ w 班級: 21 v ~ v<br/>手號: 援尋       卡號: 援尋       日期: ● 區間 2021年 3月 9日 · ~ 2021年 4月 9日 · ○ 全部</td><td>▲本任 - 加留記録書詞 → 本任: 5 、 ~ 、 堆板: 21 、 ~ 、 、 水平年: 5 、 ~ 、 堆板: 21 、 ~ 、 、 、 水平年: 5 、 ~ 、 、 堆板: 21 、 ~ 、 、 、 、 水平年: 5 、 ~ 、 、 堆板: 21 、 ~ 、 、 、 、 、 、 、 、 、 、 、 、 、 、 、 、 、</td><td>④朱法、辺館送鮮意為 - □ ⑤朱件 小学年: 5 、 、 、 、 、 、 」 単規: 21 、 、 、 、 、 、 、 、 、 、 、 、 、 、 、 、 、 、</td><td>前本誌、加蘭記錄商傳       -         自佳作       -         入學年:       5       ~       ~       班親:       21       ~       ~       延日→         卡葉:        枚専       -       -       -       通信       -       -       -       -       -       -       -       -       -       -       -       -       -       -       -       -       -       -       -       -       -       -       -       -       -       -       -       -       -       -       -       -       -       -       -       -       -       -       -       -       -       -       -       -       -       -       -       -       -       -       -       -       -       -       -       -       -       -       -       -       -       -       -       -       -       -       -       -       -       -       -       -       -       -       -       -       -       -       -       -       -       -       -       -       -       -       -       -       -       -       -       -       -       -</td><td>1. 1. 1. 1. 1. 1. 1. 1. 1. 1. 1. 1. 1. 1</td><td>原格·加留記錄直簿       -         月春件         人學年:       5       &gt;       -       通報:         主要:      </td><td></td><td></td><td></td><td></td><td></td><td></td><td></td><td></td><td></td><td></td><td></td></pkatalant<></pkatalanta></pkatalanta></pkatalanta>                                                                                                    | 前朱依 - 加始記錄曲詞 - □<br>向條件<br>入學年: 5 v ~ w 班級: 21 v ~ v<br>手號: 援尋       卡號: 援尋       日期: ● 區間 2021年 3月 9日 · ~ 2021年 4月 9日 · ○ 全部                                                                                                    | ▲本任 - 加留記録書詞 → 本任: 5 、 ~ 、 堆板: 21 、 ~ 、 、 水平年: 5 、 ~ 、 堆板: 21 、 ~ 、 、 、 水平年: 5 、 ~ 、 、 堆板: 21 、 ~ 、 、 、 、 水平年: 5 、 ~ 、 、 堆板: 21 、 ~ 、 、 、 、 、 、 、 、 、 、 、 、 、 、 、 、 、                                                                                                    | ④朱法、辺館送鮮意為 - □ ⑤朱件 小学年: 5 、 、 、 、 、 、 」 単規: 21 、 、 、 、 、 、 、 、 、 、 、 、 、 、 、 、 、 、                                                                                                    | 前本誌、加蘭記錄商傳       -         自佳作       -         入學年:       5       ~       ~       班親:       21       ~       ~       延日→         卡葉:        枚専       -       -       -       通信       -       -       -       -       -       -       -       -       -       -       -       -       -       -       -       -       -       -       -       -       -       -       -       -       -       -       -       -       -       -       -       -       -       -       -       -       -       -       -       -       -       -       -       -       -       -       -       -       -       -       -       -       -       -       -       -       -       -       -       -       -       -       -       -       -       -       -       -       -       -       -       -       -       -       -       -       -       -       -       -       -       -       -       -       -       -       -       -       -       -       -       -       -       -                                                                                                    | 1. 1. 1. 1. 1. 1. 1. 1. 1. 1. 1. 1. 1. 1                                                                                                    | 原格·加留記錄直簿       -         月春件         人學年:       5       >       -       通報:         主要:                                                                                                    |                                                                                                    |                                                                                                    |                                                                                        |                                                                      |                    |                                                 |                                                                                          |                                                                                         |                                                                          |                                       |                                        |
| ā, kā - mā fīcējā<br>ā, kā - mā fīcējā<br>⇒<br>→<br>→<br>→<br>→<br>→<br>→<br>→<br>→<br>→<br>→                                                                                                    | <ul> <li>道朱慈 - 加值記錄畫詩</li> <li>- □</li> <li>动條件</li> <li>入學年: 5 ~ ~ ~ 座級: 21 ~ ~ ~ ~ ~ ~ ~ ~ ~ ~ ~ ~ ~ ~ ~ ~ ~ ~</li></ul>                                                                                                    | <ul> <li>值本法 - 加值定译画诗</li> <li>□ ▲ 体</li> <li>□ ▲ 体</li> <li>□ ▲ 体</li> <li>□ ▲ 体</li> <li>□ ▲ 本</li> <li>□ ▲ 本</li> <li>□ ▲ 本</li> <li>□ ▲ 本</li> <li>○ 金布</li> </ul>                                                                                                    | ① 年終 - 加前宏辭意為 - □ □ 年終 - 加前宏辭意為 - □ □ 時條件 △ 水學年: 5 × - × 班級: 21 × - ×  · 大號:                                                                                                    | A集集: 五塘記錄音簿 A學年: 5                                                                                                    | 直水於 - 加留記錄音詞       -         白綠井         人學年:       5       ~       ·       ·       ·       ·       ·       ·       ·       ·       ·       ·       ·       ·       ·       ·       ·       ·       ·       ·       ·       ·       ·       ·       ·       ·       ·       ·       ·       ·       ·       ·       ·       ·       ·       ·       ·       ·       ·       ·       ·       ·       ·       ·       ·       ·       ·       ·       ·       ·       ·       ·       ·       ·       ·       ·       ·       ·       ·       ·       ·       ·       ·       ·       ·       ·       ·       ·       ·       ·       ·       ·       ·       ·       ·       ·       ·       ·       ·       ·       ·       ·       ·       ·       ·       ·       ·       ·       ·       ·       ·       ·       ·       ·       ·       ·       ·       ·       ·       ·       ·       ·       ·       ·       ·       ·       ·       ·       ·       ·       ·       · <td>15.底、加值記錄曲為 - □<br/>15.底、加值記錄曲為 - □<br/>15.底、加值記錄曲為 - □<br/>15.底、加值記錄曲為 - □<br/>15.底、加值記錄曲為 - □<br/>15.底、加值記錄曲為 - □<br/>15. ○ · · · · · · · · · · · · · · · · · ·</td> <td>年度一次第年     1     -     -     -     -     -     -     -     -     -     -     -     -     -     -     -     -     -     -     -     -     -     -     -     -     -     -     -     -     -     -     -     -     -     -     -     -     -     -     -     -     -     -     -     -     -     -     -     -     -     -     -     -     -     -     -     -     -     -     -     -     -     -     -     -     -     -     -     -     -     -     -     -     -     -     -     -     -     -     -     -     -     -     -     -     -     -     -     -     -     -     -     -     -     -     -     -     -     -     -     -     -     -     -     -     -     -     -     -     -     -     -     -     -     -     -     -     -     -     -     -     -     -     -     -     -     -     -     -     -     -     -     -     -     &lt;</td> <td>IAAR - 加加に領点<br/>→<br/>本体<br/>・<br/>大学年: 5 v - v 庶級: 21 v - v<br/>+ 號:<br/>-<br/>日期: ④ 區問 2021年 3月 9日 ○ ~ 2021年 4月 9日 ○ ○ 全部<br/>査示等<br/>本次號 → 堂 八学牛 庶風 日期時間 か値(送款)宣額 か値(送款)宣額 松押人<br/>19782104091700143455 05210976 5 21 2021-04-09 17:00:14 90,100,000 100,000 90,200,000 預改等理員</td> <td></td> <td></td> <td></td> <td></td> <td></td> <td></td> <td></td> <td></td> <td></td> <td></td>                                                                                                    | 15.底、加值記錄曲為 - □<br>15.底、加值記錄曲為 - □<br>15.底、加值記錄曲為 - □<br>15.底、加值記錄曲為 - □<br>15.底、加值記錄曲為 - □<br>15.底、加值記錄曲為 - □<br>15. ○ · · · · · · · · · · · · · · · · · ·                                                                                                    | 年度一次第年     1     -     -     -     -     -     -     -     -     -     -     -     -     -     -     -     -     -     -     -     -     -     -     -     -     -     -     -     -     -     -     -     -     -     -     -     -     -     -     -     -     -     -     -     -     -     -     -     -     -     -     -     -     -     -     -     -     -     -     -     -     -     -     -     -     -     -     -     -     -     -     -     -     -     -     -     -     -     -     -     -     -     -     -     -     -     -     -     -     -     -     -     -     -     -     -     -     -     -     -     -     -     -     -     -     -     -     -     -     -     -     -     -     -     -     -     -     -     -     -     -     -     -     -     -     -     -     -     -     -     -     -     -     -     <                                                                                                    | IAAR - 加加に領点<br>→<br>本体<br>・<br>大学年: 5 v - v 庶級: 21 v - v<br>+ 號:<br>-<br>日期: ④ 區問 2021年 3月 9日 ○ ~ 2021年 4月 9日 ○ ○ 全部<br>査示等<br>本次號 → 堂 八学牛 庶風 日期時間 か値(送款)宣額 か値(送款)宣額 松押人<br>19782104091700143455 05210976 5 21 2021-04-09 17:00:14 90,100,000 100,000 90,200,000 預改等理員                                                                                                    |                                                                                                    |                                                                                        |                                                                      |                    |                                                 |                                                                                          |                                                                                         |                                                                          |                                       |                                        |
| f东族 - 加值記錄書詞 6条件 人學年: 5 ∨ ~ ∨ 班城: 21 ∨ ~ ∨ 天荣: 21 ∨ ~ ∨ 按本 ★ 故本                                                                                                    | A.kk - Juliki # alpha A.kk - Juliki # alpha Jok # Jok # </td <td>▲东於 - 加值記錄音詞<br/>与條件<br/>人學年: 5 × ~ × 座級: 21 × ~ × × 返回・<br/>卡號:<br/>日期: ● 區間 2021年 3月 9日 ○ ~ 2021年 4月 9日 ○ 全部</td> <td>A ≤ A → A → A → A → A → A → A → A → A →</td> <td>直來於、加值記評書簿<br/>与條件<br/>人學年: 5 ▼ - ▼ 班效: 21 ▼ - ▼<br/>班效: 21 ▼ - ▼<br/>世期: ④ 医問 2021年 3月 9日 ○ ~ 2021年 4月 9日 ○ 全部<br/>二 二 二 二 二 二 二 二 二 二 二 二 二 二 二 二 二 二 二</td> <td></td> <td>1年紀 - 2014年3月9日 - □<br/>1年紀 - 2021年3月9日 - 2021年4月9日 - 2021年44月9日 - 2021年44月9日 - 2021年44月9日 - 2021年44月9日 - 2021年44月9日 - 2021年44月9日 - 2021年44月9日 - 2021年44月9日 - 2021年44月9日 - 2021年44444444444444444444444444444444444</td> <td></td> <td>本意 - 近朝記録意為</td> <td></td> <td></td> <td></td> <td></td> <td></td> <td></td> <td></td> <td></td> <td></td> <td></td>                                                                                                    | ▲东於 - 加值記錄音詞<br>与條件<br>人學年: 5 × ~ × 座級: 21 × ~ × × 返回・<br>卡號:<br>日期: ● 區間 2021年 3月 9日 ○ ~ 2021年 4月 9日 ○ 全部                                                                                                    | A ≤ A → A → A → A → A → A → A → A → A →                                                                                                    | 直來於、加值記評書簿<br>与條件<br>人學年: 5 ▼ - ▼ 班效: 21 ▼ - ▼<br>班效: 21 ▼ - ▼<br>世期: ④ 医問 2021年 3月 9日 ○ ~ 2021年 4月 9日 ○ 全部<br>二 二 二 二 二 二 二 二 二 二 二 二 二 二 二 二 二 二 二                                                                                                     |                                                                                                    | 1年紀 - 2014年3月9日 - □<br>1年紀 - 2021年3月9日 - 2021年4月9日 - 2021年44月9日 - 2021年44月9日 - 2021年44月9日 - 2021年44月9日 - 2021年44月9日 - 2021年44月9日 - 2021年44月9日 - 2021年44月9日 - 2021年44月9日 - 2021年44444444444444444444444444444444444                                                                                                    |                                                                                                    | 本意 - 近朝記録意為                                                                                                    |                                                                                                    |                                                                                        |                                                                      |                    |                                                 |                                                                                          |                                                                                         |                                                                          |                                       |                                        |
| ▲系统 - 加值記錄音詞 ●條件 入學年: 5 ~ ~ ~ # 規: 21 ~ ~ ~ ~  麦酉+ 麦酉+ 麦酉+ 麦酉+ 麦酉+ 麦酉+ 麦酉+ 麦酉+ 麦酉+ 麦酉+ 麦酉+ 麦酉+ 麦酉+ 麦酉+ 麦酉+ 麦酉+ 麦酉+ 麦酉+ 麦酉+ 麦酉+ 麦酉+ 麦酉+ 麦酉+ 麦酉+ 麦酉+ 麦酉+ 麦酉+ 麦酉+ 麦酉+ 麦酉+ 麦酉+ 麦酉+ 麦酉+ 麦酉+ 麦酉+ 麦酉+ 麦酉+ 麦酉+ 麦酉+ 麦酉+ 麦酉+ 麦酉+ 麦酉+ 麦酉+ 麦酉+ 麦酉+ 麦酉+ 麦酉+ 麦酉+ 麦酉+ 麦ө+ 麦ө+ 麦ө+ 麦ө+ 麦ө+ 麦ө+ 麦ө+ 麦ө+ 麦ө+ 麦ө+ 麦ө+ 麦ө+ 麦ө+ <b>麦</b> + <b>麦</b> +                                                                                                    | ▲系统 - 加值記錄音詞 - □ ●條件 入學年: 5 ~ ~ 座 與: 21 ~ ~ ~  卡號: 日期: ● 區間 2021年 3月 9日 ○ ~ 2021年 4月 9日 ○ 全部                                                                                                    | <ul> <li>āķķ - mūšūķājā</li> <li>- □</li> <li>āķķ - </li> <li>→ </li> <li>→ </li> <li>→ </li> <li>→ </li> <li>- </li> <li>- </li> <l< td=""><td><ul> <li>▲东於、加值記錄畫簿</li> <li>→ 「「「」」」」</li> <li>▲东於、加值記錄畫簿</li> <li>→ 「「」」」</li> <li>→ 「」」</li> <li>→ 「」」</li> <li>→</li></ul></td><td>直系統 - 加箱記録意識<br/>自振件<br/>入學年: 5 ~ ~ ~ 座 成: 21 ~ ~ ~ ~ ~ ~ ~ ~ ~ ~ ~ ~ ~ ~ ~ ~ ~ ~</td><td></td><td></td><td>A然: 加值記錄書簿       -         「法       -         「法       -         「法       -         「法       -         「       -         「       -         「       -         「       -         「       -         「       -         「       -         「       -         「       -         「       -         「       -         1       -         1       -         1       -         1       -         1       -         1       -         1       -         1       -         1       -         1       -         1       -         1       -         1       -         1       -         1       -         1       -         1       -         1       -         1       -         1       -         1       -         1       -      &lt;</td><td>15.低 · 加值記錄書簿 - □ 15.低 · 加值記錄書簿 - □ 15.低 · 加值記錄書簿 - □ 15.低 · 加值記錄書 - □ 15.低 · 加值記錄書 - □ 15. □ · · · · · · · · · · · · · · · · · ·</td><td></td><td></td><td></td><td></td><td></td><td></td><td></td><td></td><td></td><td></td></l<></ul> | <ul> <li>▲东於、加值記錄畫簿</li> <li>→ 「「「」」」」</li> <li>▲东於、加值記錄畫簿</li> <li>→ 「「」」」</li> <li>→ 「」」</li> <li>→ 「」」</li> <li>→</li></ul> | 直系統 - 加箱記録意識<br>自振件<br>入學年: 5 ~ ~ ~ 座 成: 21 ~ ~ ~ ~ ~ ~ ~ ~ ~ ~ ~ ~ ~ ~ ~ ~ ~ ~                                                                                                    |                                                                                                    |                                                                                                    | A然: 加值記錄書簿       -         「法       -         「法       -         「法       -         「法       -         「       -         「       -         「       -         「       -         「       -         「       -         「       -         「       -         「       -         「       -         「       -         1       -         1       -         1       -         1       -         1       -         1       -         1       -         1       -         1       -         1       -         1       -         1       -         1       -         1       -         1       -         1       -         1       -         1       -         1       -         1       -         1       -         1       -      <                                                                                                    | 15.低 · 加值記錄書簿 - □ 15.低 · 加值記錄書簿 - □ 15.低 · 加值記錄書簿 - □ 15.低 · 加值記錄書 - □ 15.低 · 加值記錄書 - □ 15. □ · · · · · · · · · · · · · · · · · ·                                                                                                    |                                                                                                    |                                                                                        |                                                                      |                    |                                                 |                                                                                          |                                                                                         |                                                                          |                                       |                                        |
| ▲ 集 · 加值記錄畫簿 ● 集件 → 小學年: 5 ~ ~ ~ # 我: 21 ~ ~ ~ ↓ 支回+ 卡號: 按尋 ★ 出載: 21 ~ ~ ~ ↓                                                                                                    | ▲集結、加能記錄畫簿 → 「 ●條件 → 「 → 「 → 「 ★號: ★號: 上 上 2021年 3月 9日 → 2021年 4月 9日 ● 医問 2021年 3月 9日 ○ 全部                                                                                                    | AAK-加值記錄書簿 bk件 人學年: 5 × ~ × 堆級: 21 × ~ × × 近日 卡號: 日期: ● 區間 2021年 3月 9日 ○ △ 年 4月 9日 ○ ○ 金部                                                                                                    | <ul> <li>▲集結 - 加留記錄畫詞</li> <li>→ ▲換: 21 · · · · · · · · · · · · · · · · · ·</li></ul>                                                                                                    |                                                                                                    |                                                                                                    | 15.放・加倍記錄書簿       -         96.件       -         小學年:       5       ✓       -       ※         +乾:       -       ※       2021年3月9日       ※       2021年4月9日       ※       ※         日期:       ● 區間       2021年3月9日       ※       2021年4月9日       ○ 全部       ※       ※       ※       ※       ※       ※       ※       ※       ※       ※       ※       ※       ※       ※       ※       ※       ※       ※       ※       ※       ※       ※       ※       ※       ※       ※       ※       ※       ※       ※       ※       ※       ※       ※       ※       ※       ※       ※       ※       ※       ※       ※       ※       ※       ※       ※       ※       ※       ※       ※       ※       ※       ※       ※       ※       ※       ※       ※       ※       ※       ※       ※       ※       ※       ※       ※       ※       ※       ※       ※       ※       ※       ※       ※       ※       ※       ※       ※       ※       ※       ※       ※       ※       ※       ※       ※       ※       ※                                                                                                    |                                                                                                    | 16.位、小姐在京市海海                                                                                                    |                                                                                                    |                                                                                        |                                                                      |                    |                                                 |                                                                                          |                                                                                         |                                                                          |                                       |                                        |
| 直系统 - 加值記錄書詞 与條件 人學年: 5 ∨ ~ ∨ 班級: 21 ∨ ~ ∨ 卡號: 複尋 描述報: 21 ∨ ~ × 描述報: 21 ∨ ~ ×                                                                                                    | 直系统 - 加值記錄書詞 与條件 人學年: 5 × ~ × 班級: 21 × ~ ×  卡號: 日期: ● 區間 2021年 3月 9日 ○ ~ 2021年 4月 9日 ○ 全部                                                                                                    | <ul> <li>a k k - m u u u u u u u u u u u u u u u u u u</li></ul>                                                                                                    | A系名:-加值記錄書簿 - □ A零年: 5 × ~ × 班級: 21 × ~ × ×  古乐弦: 近日・ 古乐弦: 2021年 3月 9日 ○ ~ 2021年 4月 9日 ○ 全部 演次號 卡號 八學年 班級 日期時間 加值(送款)前餘額 加值(送款)金額 加值(送款)後餘額 经押人                                                                                                    | ▲本慈、小姐協議#書類 - □ ●條件 人學年: 5 × ~ × 理稅: 21 × ~ ×  丁常: 2021年 3月 9日 ÷ ~ 2021年 4月 9日 ÷ ○全部 通本號: 10 公都 通本號: 10 公都 ○全部 ○全部 ○全部 ○全部                                                                                                    | 直东统 - 加值記録書簿       - □         均條件       -         入學年:       5       ✓ ~ ✓ 班級:       21       ✓ ~ ✓         卡號:       -       -       送回+         日期:       ④ 医問       2021年3月9日       -       2021年4月9日       ○ 全部         二       二       -       2021年4月9日       ○ 全部       給出報表         二       二       -       -       -       -         1期:       ④ 医問       2021年3月9日       >       ○ 全部       -       -         二       二       -       2021年4月9日       ○ 全部       -       -       -         二       二       -       2021年4月9日       ○ 全部       -       -       -       -         二       2021年3月9日       -       2021年4月9日       ○ 全部       -       -       -         二       -       -       2021年4月9日       -       -       -       -       -         二       -       -       -       2021年4月9日       -       -       -       -         二       -       -       -       -       -       -       -       -       -       -       -         100.000143435                                                                                                    | 年終 - 20世紀錄意簿                                                                                                    | A弦・加笛記録意詞       -       -       -       -       -       -       -       -       -       -       -       -       -       -       -       -       -       -       -       -       -       -       -       -       -       -       -       -       -       -       -       -       -       -       -       -       -       -       -       -       -       -       -       -       -       -       -       -       -       -       -       -       -       -       -       -       -       -       -       -       -       -       -       -       -       -       -       -       -       -       -       -       -       -       -       -       -       -       -       -       -       -       -       -       -       -       -       -       -       -       -       -       -       -       -       -       -       -       -       -       -       -       -       -       -       -       -       -       -       -       -       -       -       -       -       -       - <t< td=""><td>19.6年       -       -       -       -       -       -       -       -       -       -       -       -       -       -       -       -       -       -       -       -       -       -       -       -       -       -       -       -       -       -       -       -       -       -       -       -       -       -       -       -       -       -       -       -       -       -       -       -       -       -       -       -       -       -       -       -       -       -       -       -       -       -       -       -       -       -       -       -       -       -       -       -       -       -       -       -       -       -       -       -       -       -       -       -       -       -       -       -       -       -       -       -       -       -       -       -       -       -       -       -       -       -       -       -       -       -       -       -       -       -       -       -       -       -       -       -       -       -&lt;</td><td></td><td></td><td></td><td></td><td></td><td></td><td></td><td></td><td></td><td></td></t<> | 19.6年       -       -       -       -       -       -       -       -       -       -       -       -       -       -       -       -       -       -       -       -       -       -       -       -       -       -       -       -       -       -       -       -       -       -       -       -       -       -       -       -       -       -       -       -       -       -       -       -       -       -       -       -       -       -       -       -       -       -       -       -       -       -       -       -       -       -       -       -       -       -       -       -       -       -       -       -       -       -       -       -       -       -       -       -       -       -       -       -       -       -       -       -       -       -       -       -       -       -       -       -       -       -       -       -       -       -       -       -       -       -       -       -       -       -       -       -       -       -<                                                                                                    |                                                                                                    |                                                                                        |                                                                      |                    |                                                 |                                                                                          |                                                                                         |                                                                          |                                       |                                        |
| 直系統 - 加值記錄查詢 → 每條件 入學年: 5 ~ ~ ~ 班級: 21 ~ ~ ~  支回+ 卡號: ★ 批報:                                                                                                    | <ul> <li>ā &amp; á · mű fiz ký djá</li> <li>a &amp; k · mű fiz ký djá</li> <li>a &amp; k · mű fiz ký djá</li> <li>b &amp; k · k · k · k · k · k · k · k · k · k</li></ul>                                                                                                    | āxā - 加備記錄畫詞 自條件 人學年: 5 ∨ ~ ∨ 班級: 21 ∨ ~ ∨ 卡號: 日期: ● 區間 2021年 3月 9日 ○ 全部                                                                                                    | <ul> <li>āķā - mūšūģējā</li> <li>aķķ</li> <li>△學年: 5 ~ ~ ~ #載: 21 ~ ~ ~ ~ </li> <li>步號:</li></ul>                                                                                                    |                                                                                                    | A K K - Ju h Z K K - Ju h Z K K K - Ju h Z K K K - Ju h Z K K K K K K K K K K K K K K K K K K                                                                                                    | 1年終 - 加始記録書簿 5 、 、 、 、 、 、 、 、 、 、 、 、 、 、 、 、 、 、 、                                                                                                    | (永京・江伯記録書簿) (法件) 大学年: 5 × ~ × 班級: 21 × ~ ×  古城: 2021年3月9日 ○ 2021年4月9日 ○ 全部 道水瓷: 10076 5 21 2021年4月9日 ○ 全部 道水瓷: 10076 5 21 2021年4月9日 ○ 全部                                                                                                    | 15.5 · 加倍定錄意詞<br>                                                                                                    |                                                                                                    |                                                                                        |                                                                      |                    |                                                 |                                                                                          |                                                                                         |                                                                          |                                       |                                        |
| ā系統 - 加備記錄查詢 - □ · · · · · · · · · · · · · · · · · · ·                                                                                                    | <ul> <li>值永然 - 加值記錄畫詢</li> <li>- □</li> <li>向條件</li> <li>人學年: 5 × ~ × 堆級: 21 × ~ ×</li> <li>卡號: <u>投</u>尋</li> <li></li></ul>                                                                                                    | 值系统·加值完除雪纳 向条件 人學年: 5 × ~ × 班級: 21 × ~ ×  卡號: 报寻 目期: ● 區間 2021年 3月 9日 ○ 全部                                                                                                    | 值本结 - 加值記錄書詞<br>向條件<br>人學年: 5 ~ ~ ~ 堆級: 21 ~ ~ ~ ~ ↓ 近回→<br>卡號:                                                                                                    |                                                                                                    | 前朱子       山山山山山山山山山山山山山山山山山山山山山山山山山山山山山山山山山山山山                                                                                                    | 1年底 - 加倍記錄書詞<br>今後件<br>人學年: 5 ✓ - ✓ 唐效: 21 ✓ - ✓<br>卡號:<br>日期: ④ 医問 2021年3月9日 → - 2021年4月9日 → ○ 全部                                                                                                    | (余秋・加備記録書)       -         (余秋・加備記録書)       -         (本件       -         人學年:       5       -       -         「炊:       -       -       -         日期:       ④ 医問       2021年3月9日       -       2021年4月9日       ○ 全部         二       二       -       -       -       -         (公元祭室)       十支       八學年       由城       日期時間       か値(送秋)容餘額       か値(送秋)金額       か値(送秋)後餘額       屋神人         (101001143455       05210976       5       21       2021-04-09       17:00:14       90,100,000       100,000       90,200,000       預政管理員                                                                                                    | 14.6 · 20 伯記錄書簿 - □<br>14.4<br>人学牛: 5 ~ ~ ~ ★ 典紙: 21 ~ ~ ~ ~ ~<br>支団→<br>卡號:<br>日期: ● 區間 2021年3月9日 · ~ 2021年4月9日 · ○ 全部<br><u>流水焼 小学牛 排機 日期時間 か値(退款)資餘額 か値(退款)全額 か値(退款)後餘類 経</u> 濟人<br>10762104091700143435 05210976 5 21 2021-04-09 17:00:14 90,100,000 100,000 90,200,000 預设管理員                                                                                                    |                                                                                                    |                                                                                        |                                                                      |                    |                                                 |                                                                                          |                                                                                         |                                                                          |                                       |                                        |
| 直系统 - 加值記錄書詞 与條件 入學年: 5                                                                                                    | 值系统·加值記錄書簿 · · · · · · · · · · · · · · · · · · ·                                                                                                    | 值系結·加值記錄畫簿 · · · · · · · · · · · · · · · · · · ·                                                                                                    | ▲系統 - 加值記錄音簿 山係件 小學年: 5 ~ ~ ~ 堆機: 21 ~ ~ ~ ~ ~ ~ ~ ~ ~ ~ ~ ~ ~ ~ ~ ~ ~ ~                                                                                                    | 直系統 - 加值記錄書詞 当條件 入學年: 5 ~ ~ ~ 速級: 21 ~ ~ ~ ~ 逆 考號: 21 ~ ~ ~ ~ 逆 推載: 21 ~ ~ ~ ~ 逆 推載: 21 ~ ~ ~ ~ 逆 推載: 21 ~ ~ ~ ~ 逆 推載: 21 ~ ~ ~ ~ 逆 推載: 21 ~ ~ ~ ~ ~ 逆 推載: 2021年 3月 9日 · ~ 2021年 4月 9日 · · · · · · · · · · · · · · · · · ·                                                                                                    | ▲系統 - 加能記錄畫牌 → 本紙 - 加能記錄畫牌 → 本紙 : 21 ~ ~ ~ ~ ~ ~ ~ ~ ~ ~ ~ ~ ~ ~ ~ ~ ~ ~                                                                                                    |                                                                                                    | (系弦・加笛記錄音) - □ (系弦・加笛記錄音) - □ (承弦・加笛記錄音) - □ (承子・ 5 ~ ~ µ戌: 21 ~ ~ ~ ~  月報: ● 區間 2021年3月9日 ÷ ~ 2021年4月9日 * ○ 全部 流水瓷 广瓷 八學年 <u>µ戌</u> 日期時間 <u>か值(退款)常餘額 か値(退款)金額 </u> <u>か値(退款)後餘額 </u> <u>熱</u> , →  (基本弦: 100762104091700143435 05210976 5 21 2021-04-09 17:00:14 90,100,000 90,200,000 預設管理員                                                                                                    |                                                                                                    |                                                                                                    |                                                                                        |                                                                      |                    |                                                 |                                                                                          |                                                                                         |                                                                          |                                       |                                        |
| i系統 - 加值記錄音詞<br>)條件<br>入學年: 5                                                                                                    | <ul> <li>道朱統 - 加值記錄畫詞</li> <li>- 一</li> <li>海條件</li> <li>人學年: 5 ~ ~ ~ ~ 堆級: 21 ~ ~ ~ ~ ~ ~ ~ ~ ~ ~ ~ ~ ~ ~ ~ ~ ~ ~</li></ul>                                                                                                    | 值本結 - 加值記錄畫詢 向條件 人學年: 5                                                                                                    | <ul> <li>道朱兹 - 加留記錄畫詞</li> <li>····································</li></ul>                                                                                                    | 在糸站 - 加催記錄書簿                                                                                                    |                                                                                                    | ▲东於 - 加蘭記錄畫簿 → 小 小 小 小 小 小 小 小 小 小 小 小 小 小 小 小 小 小 小                                                                                                    |                                                                                                    | 1余於、加僧記錄書簿       -         ○孫牛       一         人學年:       5       ~       ~       」         卡號:       枚尋        」       」       ※         日期:       ● 區間       2021年3月9日       ~       2021年4月9日       ○ 全部       給出報表         二       1       2021年3月9日       ○       2021年4月9日       ○       ○ 全部       給出報表         1       1       0       100.000       100.000       90,200.000       預改管理員                                                                                                    |                                                                                                    |                                                                                        |                                                                      |                    |                                                 |                                                                                          |                                                                                         |                                                                          |                                       |                                        |
| 直系統 - 加值記錄直詢                                                                                                    | <ul> <li>值系統 - 加值記錄直詢</li> <li>一</li> <li>小學年: 5</li></ul>                                                                                                    | 值系统 · 加值記錄音為 - □ 均條件 人學年: 5 × ~ × 班級: 21 × ~ ×  卡號: 报寻 日期: ● 區間 2021年 3月 9日 ○ 全部                                                                                                    | <ul> <li>值朱統 - 加值記錄直詢</li> <li>山條件</li> <li>人學年: 5</li></ul>                                                                                                    | ▲系統 - 加值記錄音詞 → 小 車級: 21 、 、 、 、 、 、 、 、 、 、 、 、 、 、 、 、 、 、                                                                                                    | ▲系统 - 加值記錄書詞 → 小学年: 5 、 、 、 、 、 、 、 、 、 、 、 、 、 、 、 、 、 、                                                                                                    | A集4. 加值起读書詩 → 本級: 21 、 、 、 、 、 、 、 、 、 、 、 、 、 、 、 、 、 、                                                                                                    | 1条約・加縮記録直換 - □ 1条件 人學年: 5 × ~ × 班級: 21 × ~ × び 卡號: 投存 日期: ④ 医問 2021年3月9日 テ ~ 2021年4月9日 テ ○全部 道水號 十號 八學年 班級 日期時間 か值(退款)前餘額 か值(退款)金額 加值(退款)後餘額 經濟人 19762104091700143435 05210976 5 21 2021-04-09 17:00:14 90,100,000 100,000 90,200,000 預設管理員                                                                                                    | IAAA - 加備記錄音詢       -         JAF +       5       ✓       ✓       班級:       21       ✓       ✓       返回*         子苑:             返回*         日期:       ● 區間       2021年3月9日          ○ 全部                                                                                                    |                                                                                                    |                                                                                        |                                                                      |                    |                                                 |                                                                                          |                                                                                         |                                                                          |                                       |                                        |
| ▲永統 - 加值記錄書詞 → 小條件 → 小原 純: 21 · · · · · · · · · · · · · · · · · ·                                                                                                    | 值永統 - 加值記錄書詞 - □ 向條件 人學年: 5 ~ ~ ~ 班級: 21 ~ ~ ~ ~  卡號: 日期: ● 區間 2021年 3月 9日 ○ ~ 2021年 4月 9日 ○ 全部                                                                                                    | 值系统 - 加值記錄書詞 向條件 入學年: 5                                                                                                    | <ul> <li>值永然 - 加值記錄書詞</li> <li>一</li> <li>向條件</li> <li>人學年: 5 × ~ × 班級: 21 × ~ ×</li> <li>卡號: <u>投</u>尋</li> <li>一</li> <li>一</li> <li>日期: ● 區間 2021年 3月 9日 ● ~ 2021年 4月 9日 ● ○ 全部</li> <li>適点水號 卡號 八學年 班級 日期時間 加值(退款)前餘額 加值(退款)意餘額 經濟人</li> </ul>                                                                                                    | 直系法 - 加值記錄書詞 · · · · · · · · · · · · · · · · · · ·                                                                                                    |                                                                                                    | ▲系统 - 加值記錄書為 ●每條件 人學年: 5 ~ ~ ~ #秋: 21 ~ ~ ~ ~ ~  卡號: 日期: ● 區間 2021年3月9日                                                                                                    | (本弦・加値認錄直飾)       -         (本体・       -         小學年:       5       ~       ~       -         -       -       -       -       -       -         -       -       -       -       -       -       -         -       -       -       -       -       -       -       -       -       -       -       -       -       -       -       -       -       -       -       -       -       -       -       -       -       -       -       -       -       -       -       -       -       -       -       -       -       -       -       -       -       -       -       -       -       -       -       -       -       -       -       -       -       -       -       -       -       -       -       -       -       -       -       -       -       -       -       -       -       -       -       -       -       -       -       -       -       -       -       -       -       -       -       -       -       -       -       -       -       -       <                                                                                                    | 15.8.4. 加能記録曲論       -         16.4件       -         人學年:       5       > ~ 、 × 班級:       21       ~ 、 ×         卡號:       複尋       -       通信       通信         日期:       ④ 医問       2021年3月9日       • 、 2021年4月9日       ● 全部       全部                                                                                                    |                                                                                                    |                                                                                        |                                                                      |                    |                                                 |                                                                                          |                                                                                         |                                                                          |                                       |                                        |
| 值系统 - 加值記錄音詞 - □ 自條件 入學年: 5 ~ ~ ₩ 規: 21 ~ ~ ✓ 步號: 按書 按書 推載: 21 ~ ~ ✓ 推載: 21 ~ ~ ✓ 近回+ 近回+ 近回+ 近回+ 近回+ 近回+                                                                                                    | <ul> <li>值系統 - 加值記錄畫詞</li> <li>- □</li> <li>均條件</li> <li>入學年: 5 ~ ~ ~ </li> <li>+號: 21 ~ ~ </li> <li>- </li> <li>+號: </li> <li>2021年 3月 9日</li> <li>- 2021年 4月 9日</li> <li>○全部</li> </ul>                                                                                                    | <ul> <li>值系統 - 加值記錄畫詞</li> <li>内條件</li> <li>人學年: 5</li></ul>                                                                                                    | <ul> <li>值系統 · 加值記錄音簿</li> <li>- □</li> <li>均條件</li> <li>入學年: 5 ~ ~ ~ x 或號: 21 ~ ~ ~ x</li> <li></li></ul>                                                                                                    | <ul> <li>值系結 - 加值記錄查詢</li> <li>向係件</li> <li>入學年: 5 ~ ~ ~ 並載: 21 ~ ~ ~ ~ </li> <li>支団 ↔</li> <li>卡號:</li> <li>投募</li> <li>日期: ● 區間 2021年 3月 9日 ÷ ~ 2021年 4月 9日 ÷ ○ 全部</li> <li>強田報志</li> <li><u>流水院 卡號 八學年 唐級 日期時間 か值(退款)前餘額 か値(退款)後餘額 </u>經濟人</li> <li>99762104091700143433 05210976 5 21 2021-04-09 17:00:14 90,100,000 100,000 90,200,000 預設管理員</li> </ul>                                                                                                    | <ul> <li>值条結 - 加值記錄查詢</li> <li>- □</li> <li>- □</li> <li< td=""><td>A系统 - 加值記錄書詞 A系统 - 加值記錄書詞 A學年: 5 × ~ × 座級: 21 × ~ ×  卡號: 技存 日期: ● 區問 2021年3月9日 ○ ~ 2021年4月9日 ○ 全部 施出報表 道次號 下號 八學年 座級 日期時間 か值(退款)音餘額 か值(退款)金額 か值(退款)後餘額 經濟人 3752104091700143435 05210976 5 21 2021-04-09 17:00:14 90,100,000 100,000 90,200.000 預设管理員</td><td>1系統 - 加備記錄畫簿 1.5. ▲ 小 単純: 21 ▲ - ▲ - ▲ - ▲ - ▲ - ▲ - ▲ - ▲ - ▲ - ▲</td><td>1系統 - 加備記錄書簿       -         16條件          入學年:       5       ✓       ✓          卡號:           返回や         卡號:                日期:       ● 區間       2021年 3月 9日          ○ 全部</td><td></td><td></td><td></td><td></td><td></td><td></td><td></td><td></td><td></td><td></td></li<></ul>                                                                                                    | A系统 - 加值記錄書詞 A系统 - 加值記錄書詞 A學年: 5 × ~ × 座級: 21 × ~ ×  卡號: 技存 日期: ● 區問 2021年3月9日 ○ ~ 2021年4月9日 ○ 全部 施出報表 道次號 下號 八學年 座級 日期時間 か值(退款)音餘額 か值(退款)金額 か值(退款)後餘額 經濟人 3752104091700143435 05210976 5 21 2021-04-09 17:00:14 90,100,000 100,000 90,200.000 預设管理員                                                                                                    | 1系統 - 加備記錄畫簿 1.5. ▲ 小 単純: 21 ▲ - ▲ - ▲ - ▲ - ▲ - ▲ - ▲ - ▲ - ▲ - ▲                                                                                                    | 1系統 - 加備記錄書簿       -         16條件          入學年:       5       ✓       ✓          卡號:           返回や         卡號:                日期:       ● 區間       2021年 3月 9日          ○ 全部                                                                                                    |                                                                                                    |                                                                                        |                                                                      |                    |                                                 |                                                                                          |                                                                                         |                                                                          |                                       |                                        |
| 值系统 - 加值記錄書詞 - □ 自條件 入學年: 5 ~ ~ ¥ 班級: 21 ~ ~ ¥ 技尋 按式: 按尋 按求: 按尋 #出版: 按尋                                                                                                    | 值系統 - 加值記錄畫詢 - □ · · · · · · · · · · · · · · · · · · ·                                                                                                    | 值系統 - 加值記錄畫為 - □ 均條件 人學卒: 5 × ~ × 堆級: 21 × ~ × ↓ 卡號: 日期: ● 医問 2021年 3月 9日 ○ 全部                                                                                                    | 值系統 - 加值記錄查詢 · · · · · · · · · · · · · · · · · · ·                                                                                                    | 值条結-加值記錄書為 - □ 均條件 人學年: 5 ~ ~ ~ 堆級: 21 ~ ~ ~ ~ ~ ~ ~ ~ ~ ~ ~ ~ ~ ~ ~ ~ ~ ~                                                                                                    | 值永統 - 加值記錄書為 内條件 人學年: 5 ~ ~ ~ 堆級: 21 ~ ~ ~ ~ ~ ~ ~ ~ ~ ~ ~ ~ ~ ~ ~ ~ ~ ~                                                                                                    | A 朱 - 加值記錄書詞 - □ 9條件 入學年: 5 ~ ~ ~ 座級: 21 ~ ~ ~ ~ ~ ~ ~ ~ ~ ~ ~ ~ ~ ~ ~ ~ ~ ~                                                                                                    | 1.系統 - 加留記錄查詢       -         0條件         人學年:       5       ✓ ~       → 典效:       21       ✓ ~       ✓       返回 →         卡號:             返回 →         日期:       ④ 區間       2021年3月9日       •        2021年4月9日       ● 全部            1       第:       ● 區間       2021年3月9日       •         ○ 全部           1       第:       ● 區間       2021年3月9日       •         ○ 全部            1       第:       •       1       2021年4月9日       •       ○ 全部             1       第:       •       2021年3月9日       •        ○ 全部                                                                                                    | 14.64 · 加值完龄查询       -         10條件       -         入學年:       5       ✓       ✓       班級:       21       ✓       ✓       返回・         卡號:            返回・           日期:       ④ 區間       2021年 3月 9日       •        2021年 4月 9日       •       ○ 全部              2021年 5月 9日       •        ○ 全部                 ○ 全部 <td></td> <td></td> <td></td> <td></td> <td></td> <td></td> <td></td> <td></td> <td></td> <td></td>                                                                                                    |                                                                                                    |                                                                                        |                                                                      |                    |                                                 |                                                                                          |                                                                                         |                                                                          |                                       |                                        |
| f 朱统 - 加值記錄查詢                                                                                                    | f 朱统 - 加值記錄畫詞                                                                                                    | 山魚記錄書詞                                                                                                    | <ul> <li>▲东於 - 加帕記錄畫簿</li> <li>→ 小菜 + 読</li> <li>- 一</li> <li>→ 小菜 + 読</li> <li>- 一</li> <li>- 一</li> <li>- 一</li> <li>- 一</li> <li>- 一</li> <li>- 一</li> <li> ○</li> <li> ○</li> <li> ○</li> <li> ○</li> <li> ○</li> <li> ○</li> <li> ○</li> <li> ○</li> <li> ○</li> <li> ○</li> <li> ○</li> <li> ○</li> <li> ○</li> <li> ○</li> <li> ○</li> <li> ○</li> <li> ○</li> <li> ○</li> <li> ○</li> <li> ○</li> <li> ○</li> <li></li></ul>                                                                                                    |                                                                                                    | 前条件       -         小學年:       5       ~       ×       班線:       21       ~       ~       返回↔         卡號:            返回↔           日期:       ● 區問       2021年3月9日       •       2021年4月9日       •       ○ 全部            「次水號       牛號       八學年       班級       日期時間       か值(退款)前餘額       か值(退款)金額       か值(退款)後餘額       經濟人         「2021年43月9日       5       21       2021-04-09 17:00:14       90,100,000       100,000       90,200,000       預設管理員                                                                                                    | ▲系統 - 加帕記錄音詞 ●每條件 人學年: 5 ~ ~ ~ 速級: 21 ~ ~ ~ ~ ~ ~ ~ 速級: 21 ~ ~ ~ ~ ~ ~ ~ ~ ~ ~ ~ ~ ~ ~ ~ ~ ~ ~                                                                                                    | 14.84 - 加鉛記録書類 14.44 人學年: 5 ~ ~ ~ 座 典 : 21 ~ ~ ~ ~ ~ ~ ~ ~ ~ ~ ~ ~ ~ ~ ~ ~ ~ ~                                                                                                    | 15.8.4. 加増記録書詞       -         9億件       -         入學年:       5       >       ~       一         *乾:        枚孝       返日+         *乾:        枚孝           日期:       ④ 區間       2021年 3月 9日       •       2021年 4月 9日       •       ○ 全部         二         2021年 4月 9日       •       ○ 全部               2021年 3月 9日       •       ● 全部                 ● 公都                                                                                                    |                                                                                                    |                                                                                        |                                                                      |                    |                                                 |                                                                                          |                                                                                         |                                                                          |                                       |                                        |
| 本部語 - 加油 - 加油 - 加油 - 加速 - 一                                                                                                    | h保件<br>入學年: 5                                                                                                    | h保件<br>入学年: 5 × ~ × 班級: 21 × ~ ×<br>卡號:<br>日期: ● 區間 2021年 3月 9日 ÷ ~ 2021年 4月 9日 ÷ ○ 全部                                                                                                    | 山田田 - 九田田 - 九田田 - 五日 - 日<br>白條件<br>八学年: 5                                                                                                    |                                                                                                    |                                                                                                    | 山田市 - 九山山井田山<br>山保牛<br>人学年: 5 ~ ~ ~ 止 映: 21 ~ ~ ~ ~<br>卡號:                                                                                                    | 小学牛:       5       ✓       →       班效:       21       ✓       ✓       返回・         卡葉:        枚芽          返回・         日期:       ④ 医問       2021年3月9日       •        2021年4月9日       •       ○ 全部                                                                                                    | 小学年:     5     ~     / / / / / / / / / / / / / / / / / / /                                                                                                    |                                                                                                    |                                                                                        |                                                                      |                    |                                                 |                                                                                          |                                                                                         |                                                                          |                                       |                                        |
| <b>均保件</b><br>入學年: 5                                                                                                    | 9條件<br>入學年: 5 ~ ~ <u>車級</u> : 21 ~ ~ <u><u></u><br/>+號: <u><u></u><br/>4<br/></u></u>                                                                                                    | 9條件<br>入學年: 5 ~ ~ 並載: 21 ~ ~ ~ ↓<br>卡號:<br>日期: ● 區間 2021年 3月 9日 ↓ ~ 2021年 4月 9日 ↓ ○ 全部                                                                                                    | 9條件 入學年: 5 ~ ~ 座級: 21 ~ ~ ✓ 座級: 21 ~ ~ ✓ ✓ 返回↔ 卡號: 日期: ● 區間 2021年 3月 9日 · ~ 2021年 4月 9日 · ○ 全部 演水號 卡號 八學年 座級 日期時間 加值(退款)前餘額 加值(退款)後餘額 經濟人                                                                                                    | 9條件<br>入學年: 5 ~ ~ ★ 班級: 21 ~ ~ ★<br>+ 號:<br>日期: ● 區間 2021年3月9日 ★ 2021年4月9日 ◆ ○全部<br>次回↓<br>約出報表<br>0 全部<br>0 全部<br>0 全部<br>0 全部<br>0 全部<br>0 全部<br>0 全部<br>0 全部<br>0 全部<br>0 全部<br>0 全部<br>0 空部<br>0 空部<br>0 空部<br>0 空部<br>1 2021年3月9日 ◆ ○ 2021年3月9日 ◆ ○ 2021年41111111111111111111111111111111111 | 9條件       入學年:     5     ~     ×     班親:     21     ~     ~     返回↓       卡號:              日期:     ● 區間     2021年3月9日     :     ~     2021年4月9日     •     ○ 全部       「          ○ 全部         1          ○ 全部                                                                                                    | 9條件<br>入学年: 5 ~ ~ ~ 座級: 21 ~ ~ ~ ~ ~ ~ ~ ~ ~ ~ ~ ~ ~ ~ ~ ~ ~ ~                                                                                                    | 3條件       入學年:     5     ~     ~     班線:     21     ~     ~     返回↓       卡號:              日期:     ④ 區間     2021年3月9日     ?     2021年4月9日     ○ 全部            2021年4月9日     ○ 全部             2021年4月9日     ○ 全部                                                                                                    | 16條件<br>入学年: 5 ~ ~ ~ ☆ 度級: 21 ~ ~ ~ ~ ~ ~ ~ ~ ~ ~ ~ ~ ~ ~ ~ ~ ~ ~                                                                                                    | ắ≈4≛ +n/ắ4⊐a                                                                                                    |                                                                                        |                                                                      |                    |                                                 |                                                                                          |                                                                                         |                                                                          |                                       |                                        |
| 入學年: 5                                                                                                    | 入学年: 5 、 ~ 、 堆級: 21 、 ~ 、 、 、 、 、 、 、 、 、 、 、 、 、 、 、 、 、                                                                                                    | 入學年: 5                                                                                                    | 入學年: 5 ~ ~ ~ 堆級: 21 ~ ~ ~ ~ ~ ~ ~ ~ ~ ~ ~ ~ ~ ~ ~ ~ ~ ~                                                                                                    | 入學年: 5 、 、 、 、 本級: 21 、 、 、 、 、 、 、 、 、 、 、 、 、 、 、 、 、 、                                                                                                    | 入學年: 5 、 、 、 、 本級: 21 、 、 、 、 、 、 、 、 、 、 、 、 、 、 、 、 、 、                                                                                                    | 入學年: 5 、 、 、 、 水線: 21 、 、 、 、 、 、 、 、 、 、 、 、 、 、 、 、 、 、                                                                                                    | 入学年: 5 、 ~ 、 水鉄: 21 、 ~ 、 、 、 、 、 、 、 、 、 、 、 、 、 、 、 、 、                                                                                                    | 入学年: 5 、 ~ 、 水焼、 21 、 ~ 、 、 、 、 、 、 、 、 、 、 、 、 、 、 、 、 、                                                                                                    | 直系統 - 加值紀録                                                                                                    | 接查询                                                                                    |                                                                      |                    |                                                 |                                                                                          |                                                                                         |                                                                          |                                       | - 1                                    |
| 入學年: 5                                                                                                    | 入學年: 5 、 · · · · · · · · · · · · · · · · · ·                                                                                                    | 入學年: 5                                                                                                    | 入學年: 5 ~ ~ ↓ 車級: 21 ~ ~ ~ ↓<br>車級: 21 ~ ~ ↓<br>支回→ 卡號:  日期: ● 區間 2021年 3月 9日 • ○ 全部 △ 2021年 4月 9日 • ○ 全部 △ 含都 △ 流水號 卡號 入學年 庫級 日期時間 か值(退款)前餘額 か值(退款)後餘額 經濟人                                                                                                    | 入學年: 5 ~ ~ ↓ 車級: 21 ~ ~ ↓ 車級: 21 ~ ~ ↓ 単級: 21 ~ ~ ↓ ↓ ↓ ↓ ↓ ↓ ↓ ↓ ↓ ↓ ↓ ↓ ↓ ↓ ↓ ↓ ↓                                                                                                    | 入學年: 5 、 ~ 、 · · · · · · · · · · · · · · · · ·                                                                                                    | 入學年: 5 、 、 、 、 ・ 、 ・ 」 並與: 21 、 、 、 、 、 、 、 、 、 、 、 、 、 、 、 、 、 、                                                                                                    | 入學年: 5 、 、 、 、 」 班級: 21 、 、 、 、 、 、 、 、 、 」<br>支回↓ F號: 日期: ● 區間 2021年 3月 9日 、 、 2021年 4月 9日 、 ○ 全部 論出報表 简件 100143435 05210976 5 21 2021-04-09 17:00:14 90,100,000 100,000 90,200.000 預設管理員                                                                                                    | 入學年: 5                                                                                                    | 值系統 - 加值紀<br>向後 件                                                                                                    | 探查詢                                                                                    |                                                                      |                    |                                                 |                                                                                          | _                                                                                       |                                                                          |                                       | - 1                                    |
| ·卡號:         複尋                                                                                                    | 卡號: 複尋       日期: ● 區間     2021年3月9日     ・     2021年4月9日     ● ○全部                                                                                                    | <ul> <li>▶ 後存</li> <li>▶ 2021年3月9日</li> <li>▶ 2021年4月9日</li> <li>▶ ○全部</li> </ul>                                                                                                    | <ul> <li>卡號:</li> <li>技導     <li>日期: ● 區間     <li>2021年 3月 9日     <li>2021年 4月 9日     <li>● 企都     <li>給出報表     <li>(通太號)     <li>卡號     <li>人學年     <li>由級     <li>日期時間     <li>か值(退款)前餘額     <li>か值(退款)後餘額     <li>経濟人     </li> </li></li></li></li></li></li></li></li></li></li></li></li></li></ul>                                                                                                    | F號:<br>日期: ● 區間 2021年3月9日 → 2021年4月9日 → ○全部          道皮子         1期:         ● 區間         2021年3月9日         ● こ         2021年4月9日         ● ○全部                                                                                                    | 支回や       支回や       支回や       市院:     複専       日期:     ④ 區間     2021年3月9日     ① へ       2021年4月9日     ① 全部       流水院     十號     八學牛     班級       109762104091700143435     05210976     5     21     2021-04-09       17:00:14     90,100,000     100,000     90,200,000     預設管理員                                                                                                    | 支団・       支団・       支団・       支団・       支団・       支団・       日期:     ④ 區問       2021年3月9日       こ       2021年4月9日       ○ 全部       適次党     卞党       入学年     唐級       日期時間     か值(退款)前餘額     か值(退款)金額     加值(退款)後餘額     経神人       09762104091700143435     05210976     5     21     2021-04-09     17:00:14     90,100.000     100.000     90,200.000     預設管理員                                                                                                    | F號: 投存       日期:     ④ 医問     2021年3月9日     ・     2021年4月9日     ・     ○ 全部     輸出報表                 流水號             ・ 午號             八學卒             班級             日期時間             か値(退款)前餘額             か値(退款)金額             か値(退款)後餘額             経神人               (9762104091700143435         05210976                                                                                                    | → 技術       支団・       支団・       支団・       支団・       支団・       日期:     ④ 医問       2021年3月9日       ・       2021年4月9日       ・       ○ 全部       進水號     十號       ○ 公部       進水號     十號       ○ 公部       二       ○ 公部                                                                                                    | 值系統 - 加值紀<br>向條件                                                                                                    | 综查詢                                                                                    |                                                                      |                    |                                                 | _                                                                                        |                                                                                         |                                                                          | _                                     | - 0                                    |
| 卡號:     按尋                                                                                                    | 卡號: 投尋 日期: ● 區間 2021年 3月 9日 〒 ~ 2021年 4月 9日 ● ○全部                                                                                                    | <ul> <li>卡號: 複尋</li> <li>日期: ● 區間 2021年 3月 9日 ○ 2021年 4月 9日 ○ 全部</li> </ul>                                                                                                    | 卡號:                                                                                                    | 卡號:     搜尋       日期:     ⑥ 區問     2021年3月9日       ② 公部     ① 公部         注入     2021年4月9日       ③ 小菜                                                                                                    | 卡號:     投尋       日期:     ④ 區問     2021年3月9日     • 2021年4月9日     • ○ 全部       流水號     - +號     △ 學卒     由期時間     か值(退款)前餘額     か値(退款)金額     か値(退款)後餘額     經濟人       09762104091700143435     05210976     5     21     2021-04-09     17:00:14     90,100,000     100,000     90,200,000     預設管理員                                                                                                    | 卡號:     按尋       日期:     ④ 區問     2021年3月9日     -     2021年4月9日     ●     合都       輸出報表       二次號     卡號     八學年     由規時間     か值(退款)前餘額     か值(退款)金額     か值(退款)後餘額     經卿人       09762104091700143435     05210976     5     21     2021-04-09     17:00:14     90,100,000     100,000     90,200,000     預設管理員                                                                                                    | 投考       日期:     ④ 医問     2021年3月9日       ② な売     ○ 全部         注入交売     上数       ○ 金部     ○ 金部         注入交売     上数       ○ 金部     ○ 金部         注入     2021年4月9日       ○ 金部     ○ 金部         注入     小学年     座板       日期時間     か値(退款)資餘類     か値(退款)後餘類       09762104091700143435     05210976     5       21     2021-04-09     17:00:14     90,100,000       100,000     90,200.000     預設管理員                                                                                                    | 大焼:     技存       日期:     ④ 區間     2021年3月9日     一     2021年4月9日     ① 全部     給出報表       流水號     下號     八學年     班級     日期時間     加值(退款)前餘額     加值(退款)金額     加值(退款)後餘額     經卿人       09762104091700143435     05210976     5     21     2021-04-09     17:00:14     90,100.000     100.000     90,200.000     預設管理員                                                                                                    | 值系統 - 加值紀<br>向條件<br>入學年:                                                                                                    | 蒜香詢                                                                                    | ~~~~~~~~~~~~~~~~~~~~~~~~~~~~~~~~~~~~~~~                              |                    | ~                                               | <u>-</u> 班線: 21                                                                          | × ~                                                                                     | ×                                                                        |                                       | - 1                                    |
| 卡號:     複專                                                                                                    | F號:                                                                                                    | <ul> <li>卡號: 複尋</li> <li>日期: ● 區間 2021年 3月 9日 → 2021年 4月 9日 → ○ 全部</li> </ul>                                                                                                    | 卡號:     投尋       日期:     ④ 區間     2021年3月9日       二     2021年4月9日     ○ 全部         流水號     卡號     入學年     班級     日期時間     加值(退款)前餘額     加值(退款)後餘額     經卿人                                                                                                    | 非號:     投尋       日期:     ④ 區間     2021年3月9日       二     2021年4月9日       ○ 全部                                                                                                    | 非號:     複芽       日期:     ④ 医問     2021年3月9日     2021年4月9日     ① 全部       注次水號     十號     八學年     班級     日期時間     加值(退款)前餘額     加值(退款)金額     加值(退款)後餘額     經濟人       109762104091700143435     05210976     5     21     2021-04-09     17:00:14     90,100,000     100,000     90,200,000     預設管理員                                                                                                    | 卡號:     搜尋       日期:     ④ 區間     2021年3月9日     一     2021年4月9日     〇 全部     輸出報表       二次號     卡號     八學年     班級     日期時間     加值(退款)前餘額     加值(退款)金額     加值(退款)後餘額     經濟人       10762104091700143435     05210976     5     21     2021-04-09     17:00:14     90,100.000     100.000     90,200.000     預設管理員                                                                                                    | す號:     複尋       日期:     ⑥ 區間     2021年3月9日     ② 2021年4月9日     ③ 公部       「流水號     十號     八學午     班級     日期時間     加值(退款)前餘額     加值(退款)全額     加值(退款)後餘額     經濟人       「約762104091700143435     05210976     5     21     2021-04-09 17:00:14     90,100,000     100,000     90,200,000     預設管理員                                                                                                    | 支援:     投存       日期:     ④ 区間     2021年3月9日     ・     2021年4月9日     ・     ○ 全部     輸出報表       流水院     卡號     八學年     班級     日期時間     加值(退款)前餘額     加值(退款)金額     加值(退款)後餘額     経神人       09762104091700143435     05210976     5     21     2021-04-09     17:00:14     90.100.000     100.000     90,200.000     預設管理員                                                                                                    | 值系統 - 加值紀9<br>向條件<br>入學年:                                                                                                    | 錄查詢<br>5                                                                               | ~                                                                    |                    | ~                                               | 班級: 21                                                                                   | v ~                                                                                     | ~                                                                        | _                                     |                                        |
| 卡號:                                                                                                    | 卡號:                                                                                                    | 卡號:<br><br>日期: ● 區間 2021年 3月 9日 → 2021年 4月 9日 → ○ 全部                                                                                                    | F號:                                                                                                    | 卡號:<br>□ 2021年3月9日 ○ 2021年4月9日 ○ 全部       海水號     十號     入學年 班級     日期時間     か值(退款)前餘額     か值(退款)急額     加值(退款)後餘額     經濟人       99762104091700143435     05210976     5     21     2021-04-09     17:00:14     90,100,000     100,000     90.200,000     預設管理員                                                                                                    | +號:     複導       日期:     ④ 區間     2021年3月9日     2021年4月9日     ① 全部     給出報表       流水號     +號     八學年 唐級<日期時間                                                                                                    | + 號:     複尋       日期:     ● 區間     2021年3月9日       2021年4月9日     〇 全部         輸出報表         適水號     +號       ○ 全部         適次號     +號       ○ 2021年3月9日         〇 全部         輸出報表         109762104091700143435         05210976         21     2021-04-09       17:00:14     90,100,000         100.000         90,200.000       預設管理員                                                                                                    | 卡號:<br>日期: ● 區間 2021年3月9日 ● ~ 2021年4月9日 ● ○ 全部 約出報表<br>流水號 卡號 八學年 堆級 日期時間 加值(退款)前餘額 加值(退款)金額 加值(退款)後餘額 经辨人<br>09762104091700143435 05210976 5 21 2021-04-09 17:00:14 90,100,000 100,000 90,200,000 預設管理員                                                                                                    | 卡號:<br>日期: ● 區間 2021年3月9日 ○ 2021年4月9日 ○ Qan 輸出報表<br>二次號 卡號 八學年 組織 日期時間 か值(退款)前餘額 か值(退款)金額 か値(退款)後餘額 経濟人<br>19762104091700143435 05210976 5 21 2021-04-09 17:00:14 90,100,000 100,000 90,200.000 預設管理員                                                                                                    | 值系統 - 加值紀錄<br>向條件<br>入學年:                                                                                                    | 综查询<br>5                                                                               | × ~                                                                  |                    | ~                                               | 班級: <u>21</u>                                                                            | ×                                                                                       | ×                                                                        |                                       | -<br>返回+>                              |
| **###                                                                                                    | 日期: ⑧ 區間 2021年 3月 9日 · 2021年 4月 9日 · ○全部                                                                                                    | □ 日期: ● 區間 2021年 3月 9日 ○ ~ 2021年 4月 9日 ○ 全部 輸出報表                                                                                                    | □ 日期: ● 區間 2021年3月9日 → 2021年4月9日 → ○全部 輸出報表       流水號     十號     八學年     由規時間     加值(退款)前餘額     加值(退款)金額     加值(退款)後餘額     經濟人                                                                                                    | 日期: ● 區間 2021年3月9日 ・ 2021年4月9日 ・ ○全部 輸出報表<br>流水院  +                                                                                                    | 日期:     ● 區間     2021年3月9日     ・     2021年4月9日     ・     ○全部       漁水院        ・       ・       ・       ・       ・                                                                                                    | 日期: ● 區問 2021年3月9日 - 2021年4月9日 ● ○ 全部 輸出報表<br>流水號 卡號 八學车 班級 日期時間 加值(退款)前餘額 加值(退款)金額 加值(退款)後餘額 経弾人<br>09762104091700143435 05210976 5 21 2021-04-09 17:00:14 90,100,000 100,000 90,200,000 預設管理員                                                                                                    | 日期: ● 医問 2021年3月9日 ・ 2021年4月9日 ・ ○全部<br>流水弦                                                                                                    | 日期: ● 區間 2021年3月9日 → 2021年4月9日 → ○ 全部 輸出報表<br>流水號 卡號 八學年 班級 日期時間 加值(退款)前餘額 加值(退款)全額 加值(退款)後餘額 經辨人<br>09762104091700143435 05210976 5 21 2021-04-09 17:00:14 90,100.000 100.000 90,200.000 預設管理員                                                                                                    | 值系統 - 加值紀<br>向條件<br>入學年:                                                                                                    | 辞查询<br>5                                                                               | ~<br>~                                                               |                    | ~                                               | 班級: 21                                                                                   | <b>v</b> ~                                                                              | ~                                                                        |                                       | - □                                    |
|                                                                                                    |                                                                                                    |                                                                                                    | □日期: ● 區間 2021年3月9日 - 2021年4月9日 ○全部 輸出報表<br>流水號 卡號 八學年 班級 日期時間 加值(退款)前餘額 加值(退款)金額 加值(退款)後餘額 經辨人                                                                                                    | 日期:     ● 医問     2021年3月9日     →     2021年4月9日     →     ○ 全部       漁水院        ・       *       ・       ・       ・       ・       ・                                                                                                    | 日期:     ④ 區間     2021年3月9日     ①     ② 2021年4月9日     ③ 公部     輸出報表            流水號           十號         へ學卒           田期時間         か値(退款)前餘額         か値(退款)高餘額         か値(退款)金額         か値(退款)後餘額         経濟人           経濟人             19762104091700143435         05210976           5         21         2021-04-09         17:00:14           90,100,000         100,000         90,200,000         預設管理員                                                                                                    | 日期:     ● 區間     2021年3月9日     ●     2021年4月9日     ●     ●     ○ 全部     輸出報表       流水號     卡號     八學年     唐級     日期時間     加值(退款)前餘額     加值(退款)金額     加值(退款)後餘額     經辨人       09762104091700143435     05210976     5     21     2021-04-09     17:00:14     90,100.000     100.000     90,200.000     預設管理員                                                                                                    | 日期:     ④ 區間     2021年3月9日     二     2021年4月9日     ① 全部     給出根表            流水號         卡號         入學年         班級 日期時間         か值(退款)前餘額         か值(退款)金額         か值(退款)後餘額         約4(退款)後餘額         約4(週款)後餘額         約4(週款)         約4(週款)         100,000         100,000         90,200,000         預款登課員         100,000         100,000         100,000         100,000         100,000         100,000         100,000         100,000         100,000         100,000         100,000         100,000         100,000         100,000         100,000         100,000         100,000         100,000         100,000         100,000         100,000         100,000         100,000         100,000         100,000         100,000         100,000         100,000         100,000         100,000         100,000         100,000         100,000         100,000         100,000         100,000         100,000         100,000         100,000         100,000         100,000         100,000         100,000                                                                                                    | 日期:     ④ 區間     2021年3月9日     ・     2021年4月9日     ・     ○ 全部     給出報表       流水號     卡號     八學年     班級     日期時間     加值(退款)前餘額     加值(退款)金額     加值(退款)後餘額     經卿人       09762104091700143435     05210976     5     21     2021-04-09     17:00:14     90,100.000     100.000     90,200.000     預設管理員                                                                                                    | <ul> <li>直系統 - 加值紀録</li> <li>向條件</li> <li>入學年:</li> <li>大號:</li> </ul>                                                                                                    | 辞查询<br>5                                                                               | × ~                                                                  |                    | ~                                               | 班級: 21                                                                                   | × _                                                                                     | ~                                                                        | 搜荐                                    | <u>ق</u> وب                            |
| \$P\$1.4.5.5.5.5.5.5.5.5.5.5.5.5.5.5.5.5.5.5.                                                                                                    | 日期: ⑧ 區間 2021年 3月 9日 🗘 ~ 2021年 4月 9日 🗧 〇全部 輸出報表                                                                                                    | 日期: ④ 區間 2021年3月9日 - 2021年4月9日 - ○全部 輸出報表                                                                                                    | 日期:     ④ 區間     2021年3月9日     ~     2021年4月9日     ○ 全部     輸出報表       流水號     卡號     入學年     班級     日期時間     か值(退款)前餘額     か值(退款)金額     か值(退款)後餘額     經辨人                                                                                                    | 日期:     ④ 區間     2021年3月9日     2021年4月9日     ○ 全部     輸出報表       漁水號     十號     八學年     班級     日期時間     加值(退款)消除額     加值(退款)金額     加值(退款)後餘額     經濟人       09762104091700143435     05210976     5     21     2021-04-09     17:00:14     90,100.000     100,000     90.200.000     預投管理員                                                                                                    | 日期:       ④ 医問       2021年3月9日       2021年4月9日       ○ 全部       輸出報表         流水號       卡號       八學年       班級<日期時間                                                                                                    | 日期:       ④ 區間       2021年3月9日       2021年4月9日       ○全部       輸出報表         漁水號       卡號       八學年       唐規       日期時間       加值(退款)前餘額       加值(退款)金額       加值(退款)後餘額       絵酬人         09762104091700143435       05210976       5       21       2021-04-09       17:00:14       90,100.000       100.000       90,200.000       預設管理員                                                                                                    | 日期: ● 區間 2021年3月9日 - 2021年4月9日 - ○全部 輸出報表<br>流水號 卡號 八學年 班級 日期時間 加值(退款)前餘額 加值(退款)金額 加值(退款)後餘額 經辨人<br>09762104091700143435 05210976 5 21 2021-04-09 17:00:14 90,100.000 100.000 90,200.000 預設管理員                                                                                                    | 日期: ④ 區間 2021年3月9日 ・ 2021年4月9日 ・ ○全部 輸出報表<br>流水弦 卞弦 八學车 班級 日期時間 加值(退款)前餘額 加值(退款)金額 加值(退款)後餘額 经辨人<br>09762104091700143435 05210976 5 21 2021-04-09 17:00:14 90.100.000 100.000 90,200.000 預设管理員                                                                                                    | <ul> <li>道系統 - 加值紀録</li> <li>向條件</li> <li>入學年:</li> <li></li> <li></li> <l< td=""><td>续查询<br/>5</td><td>× ~</td><td></td><td>~</td><td>班級: 21</td><td>♥ ~</td><td>~<br/></td><td>搜尋</td><td>·- 〕</td></l<></ul> | 续查询<br>5                                                                               | × ~                                                                  |                    | ~                                               | 班級: 21                                                                                   | ♥ ~                                                                                     | ~<br>                                                                    | 搜尋                                    | ·- 〕                                   |
|                                                                                                    | 日期: ④ 區間 2021年 3月 9日 - 2021年 4月 9日 - ○ 全部                                                                                                    | B期: ● 區間 2021年 3月 9日 → 2021年 4月 9日 → ○全部                                                                                                    | 日期: ● 區間 2021年 3月 9日                                                                                                    | 日期: ● 區間 2021年 3月 9日 ① 2021年 4月 9日 ① 全部                                                                                                    | 日期: ● 區間 2021年3月9日                                                                                                    | 日期: ● 區間 2021年3月9日 → 2021年4月9日 ・ ○全部<br>流水號  卡號 入學车 班級 日期時間 か值(退款)前餘額 か值(退款)全額 か値(退款)後餘額 經辨人<br>09762104091700143435 05210976 5 21 2021-04-09 17:00:14 90,100,000 100,000 90,200,000 預设管理員                                                                                                    | 日期: ⑧ 區間 2021年 3月 9日 ① 2021年 4月 9日 ① 全部                                                                                                    | 日期: ④ 医問 2021年 3月 9日 • 2021年 4月 9日 • ○ 全部<br>流水號 卡號 八學车 班級 日期時間 加值(退款)前餘額 加值(退款)金額 加值(退款)後餘額 經濟人<br>09762104091700143435 05210976 5 21 2021-04-09 17:00:14 90,100.000 100.000 90,200.000 預設管理員                                                                                                    | 值系統 - 加值紀3<br>均條件<br>入學年:<br>卡號:                                                                                                    | 辞查询<br>5                                                                               | × ~                                                                  |                    | ~                                               | 班級: <u>21</u>                                                                            | × _                                                                                     | ×                                                                        | 投尋                                    | <u>ل</u> وفي الم                       |
| B期: ● 區間 2021年 3月 9日 → 2021年 4月 9日 → ○ 全部                                                                                                    |                                                                                                    |                                                                                                    | 流水號 卡號 八學年 班級 日期時間 加值(退款)前餘額 加值(退款)金額 加值(退款)後餘額 經辨人                                                                                                    | 流水流         卡號         入學车         班級         日期時間         加值(退款)前餘額         加值(退款)全額         加值(退款)後餘額         経神人           09762104091700143435         05210976         5         21         2021-04-09         17:00:14         90,100,000         100,000         90,200,000         預設管理員                                                                                                    | 流水號         十號         入學车         班級         日期時間         加值(退款)前餘額         加值(退款)金額         加值(退款)後餘額         經濟人           09762104091700143435         05210976         5         21         2021-04-09 17:00:14         90,100,000         100,000         90,200.000         預設管理員                                                                                                    | 流水號         卡號         入學年         班級         日期時間         加值(退款)前餘額         加值(退款)全額         加值(退款)後餘額         經辨人           09762104091700143435         05210976         5         21         2021-04-09 17:00:14         90,100.000         100.000         90,200.000         預設管理員                                                                                                    | 流水號         卡號         八學年         班級         日期時間         加值(退款)溶餘額         加值(退款)金額         加值(退款)後餘額         經濟人           09762104091700143435         05210976         5         21         2021-04-09 17:00:14         90,100,000         100,000         90,200.000         預设管理員                                                                                                    | 流水號         卡號         八學年         班級         日期時間         加值(退款)前餘額         加值(退款)全額         加值(退款)後餘額         經辨人           09762104091700143435         05210976         5         21         2021-04-09         17:00:14         90,100.000         100.000         90,200.000         預設管理員                                                                                                    | 值系統 - 加值紀<br>均條件<br>入學年:<br>                                                                                                    | 辞查询<br>5                                                                               | × ~                                                                  |                    | ~                                               | 班級: 21                                                                                   | ▼ ~                                                                                     | ~<br>                                                                    | 搜尋                                    | -<br>返回+ <sup>3</sup><br>輸出報表          |
|                                                                                                    |                                                                                                    |                                                                                                    | 流水號 卡號 八學年 班級 日期時間 加值(退款)前餘額 加值(退款)金額 加值(退款)後餘額 經辨人                                                                                                    | 流水號         卡號         八學年         班級         日期時間         加值(退款)前餘額         加值(退款)金額         加值(退款)後餘額         經辨人           09762104091700143435         05210976         5         21         2021-04-09         17:00:14         90,100.000         100.000         90,200.000         預設管理員                                                                                                    | 流水號         卡號         入學车         班級         日期時間         加值(退款)前餘額         加值(退款)全額         加值(退款)後餘額         經辨人           09762104091700143435         05210976         5         21         2021-04-09         17:00:14         90,100.000         100.000         90,200.000         預設管理員                                                                                                    | 流水號         卡號         入學年         班級         日期時間         加值(退款)前餘額         加值(退款)金額         加值(退款)後餘額         經辨人           09762104091700143435         05210976         5         21         2021-04-09 17:00:14         90,100,000         100,000         90,200,000         預設管理員                                                                                                    | 流水號         卞號         入學车         班級         日期時間         加值(退款)常餘額         加值(退款)金額         加值(退款)後餘額         經辨人           09762104091700143435         05210976         5         21         2021-04-09         17:00:14         90,100.000         100.000         90,200.000         預设管理員                                                                                                    | 流水號         卡號         八學年         班級         日期時間         加值(退款)前餘額         加值(退款)金額         加值(退款)後餘額         經辨人           09762104091700143435         05210976         5         21         2021-04-09 17:00:14         90,100.000         100,000         90,200.000         預設管理員                                                                                                    | <ul> <li>值系統 - 加值紀</li> <li>) 錄件</li> <li>) 入學年:</li> <li>- 卡號:</li> <li></li></ul>                                                                                                    | 送問                                                                                     | 2021 4                                                               | F 3月 9             | ×<br>4                                          | 堆級: 21                                                                                   | ~<br>~<br>~                                                                             | ✓                                                                        | 拔荐                                    |                                        |
|                                                                                                    |                                                                                                    |                                                                                                    | 流水號 卡號 八學年 班級 日期時間 加值(退款)前餘額 加值(退款)金額 加值(退款)後餘額 經濟人                                                                                                    | 流水號 卡號 入學年 班級 日期時間 加值(退款)常餘額 加值(退款)金額 加值(退款)後餘額 經辨人<br>09762104091700143435 05210976 5 21 2021-04-09 17:00:14 90,100.000 100.000 90,200.000 預設管理員                                                                                                    | 流水號     卡號     入學年     班級     日期時間     加值(退款)常餘額     加值(退款)常餘額     加值(退款)金額     加值(退款)後餘額     經辨人       09762104091700143435     05210976     5     21     2021-04-09     17:00:14     90,100.000     100.000     90,200.000     預設管理員                                                                                                    | 流水號     卡號     入學年     唐親     日期時間     加值(退款)常餘額     加值(退款)金額     加值(退款)金額     加值(退款)後餘額     經辨人       09762104091700143435     05210976     5     21     2021-04-09 17:00:14     90,100.000     100.000     90,200.000     預設管理員                                                                                                    | 漁水號     卡號     入學年     班級     日期時間     加值(退款)常餘額     加值(退款)含額     加值(退款)金額     加值(退款)食餘額     經辨人       09762104091700143435     05210976     5     21     2021-04-09     17:00:14     90,100.000     100.000     90,200.000     預设管理員                                                                                                    | 流水號     卡號     入學年     班級     日期時間     加值(退款)常餘額     加值(退款)含額     加值(退款)金額     加值(退款)金額     加值(国法)     加值(国法)     100.000     100.000     100.000     100.000     100.000     100.000     100.000     100.000     100.000     100.000     100.000     100.000     100.000     100.000     100.000     100.000     100.000     100.000     100.000     100.000     100.000     100.000     100.000     100.000     100.000     100.000     100.000     100.000     100.000                                                                                                    | <ul> <li>値系統 - 加值紀</li> <li>鉤條件</li> <li>入學年:</li> <li>卡號:     </li> <li>日期:     </li> </ul>                                                                                                    | 综查询 5 ⑤ 惩問                                                                             | ~ ~ 2021 4                                                           | F 3月 9             | т<br>Ч                                          | 班級: 21<br>2021年                                                                          | <ul> <li>✓ ~</li> <li></li> <li></li> <li>4月 9日</li> </ul>                              | ✓<br>▲<br>●<br>●<br>●<br>●<br>●<br>●<br>●<br>●<br>●<br>●<br>●<br>●<br>●  | 搜荐                                    | -<br>返回+ <sup>2</sup><br>输出粮表          |
|                                                                                                    |                                                                                                    | 流水號 卡號 八學年 班級 日期時間 加值(退款)前餘額 加值(退款)金額 加值(退款)後餘額 經辨人                                                                                                    |                                                                                                    | <u>09762104091700143435</u> 05210976 5 21 2021-04-09 17:00:14 90,100.000 100,000 90,200.000 預設管理員                                                                                                    | 09762104091700143435         05210976         5         21         2021-04-09         17:00:14         90,100.000         100.000         90,200.000         預設管理員                                                                                                    | 09762104091700143435 05210976 5 21 2021-04-09 17:00:14 90,100,000 100,000 90,200.000 預设管理員                                                                                                    | 09762104091700143435         05210976         5         21         2021-04-09         17:00:14         90,100.000         100.000         90,200.000         預設管理員                                                                                                    | 09762104091700143435 05210976 5 21 2021-04-09 17:00:14 90,100,000 100,000 90,200.000 預设管理員                                                                                                    | 值系統 - 加值紀<br>納條件<br>入學年:<br>- 卡號:<br><br>日期:                                                                                                    | 综查询<br>5<br>()<br>()<br>()<br>()<br>()<br>()<br>()<br>()<br>()<br>()<br>()<br>()<br>() | ~ 2021 4                                                             | F- 3月 9            | ×<br>1                                          | 班級: 21<br>2021年                                                                          | ~<br>~<br>~<br>~<br>~                                                                   | ✓<br>・<br>・<br>○ 全部                                                      | 搜荐                                    | -<br>返回+ <sup>2</sup><br>输出报表          |
| 流水號 卡號 八學年 班級 日期時間 加值(退款)前餘額 加值(退款)金額 加值(退款)後餘額 经辨人                                                                                                    | 流水號 卡號 八學年 班級 日期時間 加值(退款)前餘額 加值(退款)金額 加值(退款)後餘額 經辨人                                                                                                    |                                                                                                    | 09762104091700143435 05210976 5 21 2021-04-09 17:00:14 90,100,000 100,000 90,200,000 預設管理員                                                                                                    |                                                                                                    |                                                                                                    |                                                                                                    |                                                                                                    |                                                                                                    | <ul> <li>値系統 - 加值紀</li> <li>助條件</li> <li>入學年:</li> <li>卡號:     </li> <li>日期:     </li> <li>流水號     </li> </ul>                                                                                                    | 并查询 5 ● 區間                                                                             | <ul> <li>2021 年</li> <li>未成</li> </ul>                               | F 3月 9<br>入學年      | <ul> <li>&gt;</li> <li>日</li> <li>堆成</li> </ul> | <ul> <li>班級: 21</li> <li>○ 2021 年</li> <li>目期時間</li> </ul>                               | <ul> <li>~</li> <li>4月9日</li> <li>加值(退款)前餘額</li> </ul>                                  | <ul> <li>✓</li> <li>● 全部</li> <li>加值(送款)金額</li> </ul>                    | 搜尋<br>加值(送款)後餘額                       | -<br>返回+<br>輸出報表<br>經辨人                |
| 流水號         卡號         入學年         班級         日期時間         加值(退款)前餘額         加值(退款)金額         加值(退款)後餘額         經辨人           09762104091700143435         05210976         5         21         2021-04-09         17:00:14         90,100.000         100.000         90,200.000         預設管理員                                                                                                    | 流水號         卡號         入學年         班級         日期時間         加值(退款)前餘額         加值(退款)金額         加值(退款)後餘額         經濟人           09762104091700143435         05210976         5         21         2021-04-09         17:00:14         90,100.000         100.000         90,200.000         預改管理員                                                                                                    | 09762104091700143435         05210976         5         21         2021-04-09         17:00:14         90,100.000         100.000         90,200.000         預設管理員                                                                                                    |                                                                                                    |                                                                                                    |                                                                                                    |                                                                                                    |                                                                                                    |                                                                                                    | <ul> <li>值系統 - 加值紀</li> <li>竘條件</li> <li>八學年:</li> <li>卡號:</li> <li>日期:</li> <li></li> <li></li></ul>                                                                                                    | 辞查询<br>5<br>① 医間<br>② 医間                                                               | <ul> <li>~</li> <li>2021 年</li> <li>未就</li> <li>05210976</li> </ul>  | F 3月 9<br>入學年<br>5 | 日           車線           21                     | <ul> <li>班級: 21</li> <li>〒 ~ 2021年</li> <li>日期時間</li> <li>2021-04-09 17:00:14</li> </ul> | <ul> <li>~</li> <li>4月9日</li> <li>加值(退款)前餘額<br/>90,100,000</li> </ul>                   | <ul> <li>✓</li> <li>○ 全部</li> <li>加值(退款)金額</li> <li>100.000</li> </ul>   | <u>搜</u> 荐<br>加值(送款)後餘額<br>90,200.000 | -<br>返回+><br>輸出報表<br>現设管理員             |
| 流水號         卡號         入學年         班級         日期時間         加值(退款)當餘額         加值(退款)金額         加值(退款)後餘額         經辨人           09762104091700143435         05210976         5         21         2021-04-09 17:00:14         90,100,000         100,000         90,200,000         預及管理員                                                                                                    | 流水號         卡號         入學年         班級         日期時間         加值(退款)溶餘額         加值(退款)金額         加值(退款)後餘額         經濟人           09762104091700143435         05210976         5         21         2021-04-09         17:00:14         90,100.000         100.000         90,200.000         預設管理員                                                                                                    | 09762104091700143435         05210976         5         21         2021-04-09         17:00:14         90,100.000         100.000         90,200.000         預设管理員                                                                                                    |                                                                                                    |                                                                                                    |                                                                                                    |                                                                                                    |                                                                                                    |                                                                                                    | <ul> <li>值系統 - 加值紀</li> <li>) 傳條件</li> <li>入學年:</li> <li>- 卡號:</li> <li>- 日期:</li> <li></li></ul>                                                                                                    | 综直询 5 ○ 运問 091700143435                                                                | ✓ ~<br>2021 年<br>年號<br>05210976                                      | ► 3月 9<br>入學年<br>5 | 日           建載           21                     | 班級: 21 正 2021年 ■ 2021-04-09 17:00:14                                                     | <ul> <li>~</li> <li>4月9日</li> <li>加值(退款)前餘額<br/>90,100.000</li> </ul>                   | ✓                                                                        |                                       | 返回+ <sup>2</sup><br>輸出報表<br>預设管理員      |
| 流水號         卡號         入學年         班級         日期時間         加值(退款)前餘額         加值(退款)金額         加值(退款)後餘額         經辨人           09762104091700143435         05210976         5         21         2021-04-09 17:00:14         90,100.000         100.000         90,200.000         預设管理員                                                                                                    | 流水號         卡號         入學年         班級         日期時間         加值(退款)前餘額         加值(退款)金額         加值(退款)後餘額         經辨人           09762104091700143435         05210976         5         21         2021-04-09         17:00:14         90,100.000         100.000         90,200.000         預設管理員                                                                                                    | 09762104091700143435         05210976         5         21         2021-04-09         17:00:14         90,100.000         100.000         90,200.000         預设管理員                                                                                                    |                                                                                                    |                                                                                                    |                                                                                                    |                                                                                                    |                                                                                                    |                                                                                                    | <ul> <li>值糸統 - 加值紀</li> <li>) 條件</li> <li>へ学年:</li> <li>- 卡號:</li> <li>- 日期:</li> <li>(漁水院)</li> <li>097621040</li> </ul>                                                                                                    | 辞查询<br>5<br><br>● 區 問<br>091700143438                                                  | <ul> <li>~</li> <li>2021 年</li> <li>* 號</li> <li>05210976</li> </ul> | F 3月 9<br>入學年<br>5 | 日<br>日<br>21                                    | 班級: 21 ○ 2021年 ○ 2021年 ○ 2021年 ○ 2021年                                                   | <ul> <li>~</li> <li>4月9日</li> <li>加值(退款)前餘額<br/>90,100,000</li> </ul>                   | <ul> <li>✓</li> <li>● 全部</li> <li>加值(送款)全額</li> <li>100.000</li> </ul>   | <u>捜帯</u><br>加値(退款)後餘額<br>90,200,000  | -<br>返回+ <sup>2</sup><br>輸出報表<br>預設管理員 |
| 液水號         卡號         八學年         班級         日期時間         加值(退款)前餘額         加值(退款)金額         加值(退款)後餘額         經辨人           09762104091700143435         05210976         5         21         2021-04-09 17:00:14         90,100,000         100,000         90,200,000         預設管理員                                                                                                    | 流水號         卡號         入學年         班級         日期時間         加值(退款)前餘額         加值(退款)金額         加值(退款)後餘額         經濟人           09762104091700143435         05210976         5         21         2021-04-09         17:00:14         90,100.000         100.000         90,200.000         預设管理員                                                                                                    | 09762104091700143435         05210976         5         21         2021-04-09         17:00:14         90,100.000         100.000         90,200.000         預设管理員                                                                                                    |                                                                                                    |                                                                                                    |                                                                                                    |                                                                                                    |                                                                                                    |                                                                                                    | <ul> <li>值系統 - 加值紀</li> <li>均條件</li> <li>入學年:</li> <li>卡號:</li> <li>日期:</li> <li><u>流水號</u></li> <li>097621040</li> </ul>                                                                                                    | 综查询 5 ⑤ 逐 問 091700143435                                                               | ✓ ~<br>2021 年<br>卡號<br>05210976                                      | F 3月 9<br>入學年<br>5 | 日<br>王<br>王<br>王<br>王<br>王<br>王                 | 班級: 21 ○ 2021年 ○ 2021年 ○ 2021-04-09 17:00:14                                             | <ul> <li>~</li> <li>~</li> <li>4月9日</li> <li><i>加值(退款)前餘額</i><br/>90,100,000</li> </ul> | <ul> <li>✓</li> <li>● 全部</li> <li>か值(退款)金額</li> <li>100.000</li> </ul>   | <u>搜尋</u><br>加值(送款)後餘額<br>90,200.000  | -<br>返回+ <sup>2</sup><br>輸出報表<br>預设管理員 |
| 流水號         卡號         八學年         班級         日期時間         加值(退款)前餘額         加值(退款)全額         加值(退款)後餘額         經辨人           09762104091700143435         65210976         5         21         2021-04-09 17:00:14         90,100.000         100.000         90,200.000         預設管理員                                                                                                    | 流水號         卡號         八學年         班級         日期時間         加值(退款)前餘額         加值(退款)金額         加值(退款)後餘額         經辨人           09762104091700143435         05210976         5         21         2021-04-09 17:00:14         90,100.000         100.000         90,200.000         預设管理員                                                                                                    | 09762104091700143435         05210976         5         21         2021-04-09         17:00:14         90,100.000         100.000         90,200.000         預成管理員                                                                                                    |                                                                                                    |                                                                                                    |                                                                                                    |                                                                                                    |                                                                                                    |                                                                                                    | 伯系統 - 加倍紀<br>均條件<br>入學年:<br>-<br>-<br>-<br>-<br>-<br>-<br>-<br>-<br>-<br>-<br>-<br>-<br>-<br>-<br>-<br>-<br>-<br>-<br>-                                                                                                    | 辞查询<br>5<br>()<br>()<br>()<br>()<br>()<br>()<br>()<br>()<br>()<br>()<br>()<br>()<br>() | ~<br>2021年<br>卡號<br>05210976                                         | F 3月 9<br>入學年<br>5 | 日<br>日<br>21                                    | <ul> <li>班級: 21</li> <li>● 2021年</li> <li>目期時間</li> <li>2021-04-09 17:00:14</li> </ul>   | <ul> <li>~</li> <li>4月9日</li> <li>加值(退款)前餘額<br/>90,100.000</li> </ul>                   | <ul> <li>✓</li> <li>◆ ○ 全部</li> <li>か值(送款)金額</li> <li>100.000</li> </ul> | <u>搜尋</u><br>加值(退款)後餘額<br>90,200.000  | -<br>返回+ <sup>2</sup><br>輸出報表<br>預設管理員 |

# 7.4 儲值卡管理

| 编號            | F-15-001                                                                                                    | 查驗地點                                                                                                    | 依機關指定地點                                                                                                    |
|---------------|----------------------------------------------------------------------------------------------------|----------------------------------------------------------------------------------------------------|----------------------------------------------------------------------------------------------------|
| 項目名稱          | 儲值卡管理                                                                                                    |                                                                                                    |                                                                                                    |
| 驗證項目          | 是否能查詢及管理儲                                                                                                    | 皆值卡使用狀況。                                                                                                    |                                                                                                    |
| 測試環境          | 電腦需連接校園學術<br>連線正常,可正常連                                                                                                    | 「網路(TANet),並<br>線Google Map 及                                                                                                    | 與校園能源管理系統<br>台電OpenADR。                                                                                        |
| 測試方法及<br>流程測試 | <ol> <li>1. 登入系統後點擊</li> <li>2. 選擇查詢條件:         <ol> <li>(1)查詢一時段7</li> <li>(2)查詢單一入4</li> <li>(3)查詢單一升4</li> <li>(3)查詢單一升4</li> <li>3. 條件包含編號、一<br/>最大金額、卡片伯人。</li> <li>4. 點擊列表左側「●</li> <li>「Ctrl」可多選多<br/>全部資料。</li> </ol> </li> <li>5. 選擇完畢按「註錄<br/>變更為「已註銷」</li> <li>*註銷後不可恢復</li> </ol> | 【儲值卡管理】。<br>加值紀錄:選擇「入學<br>學年選擇「入學年<br>級:選擇「入學年<br>級下「使用其意<br>、<br>使用期限、扣款度<br>」可選擇單項需<br>。<br>多筆資料,點擊「<br>對」即可註銷選擇<br>」<br>,<br>並<br>註<br>記做<br>註<br>銷 | 期範圍即可<br>年」<br>+班級」或「卡號」<br>尋結果將呈現於列表<br>入學年、年級、卡片<br>數、扣款費率、經辨<br>輸出報表資料,按住<br>▶」上側白框,全選<br>儲值卡,使用狀態會<br>經辦人。 |
| 預期結果          | 能夠查詢及管理儲值                                                                                                    | i卡使用狀況。                                                                                                    |                                                                                                    |
| 實際結果          | <ul> <li>□ 同預期結果</li> <li>□ 其他:</li> </ul>                                                                                                    |                                                                                                    |                                                                                                    |
| 結果            | 🗌 通過測試 🗌 測                                                                                                    | 间試未通過                                                                                                    |                                                                                                    |

| 中央儲值素 | 統 - 儲值 | 卡管理      |      |     |    |               |            |                                         |        |     |   | - 0 |
|-------|--------|----------|------|-----|----|---------------|------------|-----------------------------------------|--------|-----|---|-----|
| 查詢伯   | 条件     |          |      |     |    |               |            |                                         |        |     |   |     |
|       | 入學年:   | 1        | ~    | ~ 5 | ×  | 班級: 01        | × ~        | 21                                      | ~      |     |   | 返回や |
| -     | 卡號:    |          |      |     |    |               |            |                                         |        | 搜尋  |   | 註銷X |
|       | 编號     | 卡號       | 使用狀態 | 入學年 | 班級 | 卡片最大金額        | 卡片使用期限     | 扣款度數                                    | 扣款費率   | 經辦人 |   |     |
|       | 0001   | 01010001 | 使用中  | 1   | 01 | 2,000.000     | 9999-12-31 | 1.000                                   | 5.000  |     |   |     |
|       | 0002   | 01010002 | 使用中  | 1   | 01 | 2,000.000     | 9999-12-31 | 1.000                                   | 5.000  |     |   |     |
|       | 0003   | 01010003 | 使用中  | 1   | 01 | 2,000.000     | 9999-12-31 | 1.000                                   | 5.000  |     |   |     |
|       | 0004   | 01020001 | 使用中  | 1   | 02 | 2,000.000     | 9999-12-31 | 1.000                                   | 5.000  |     |   |     |
|       | 0005   | 01020002 | 使用中  | 1   | 02 | 2,000.000     | 9999-12-31 | 1.000                                   | 5.000  |     |   |     |
|       | 0006   | 01020003 | 使用中  | 1   | 02 | 2,000.000     | 9999-12-31 | 1.000                                   | 5.000  |     |   |     |
|       | 0007   | 05210976 | 使用中  | 5   | 21 | 100, 000, 000 | 2021-12-31 | 2.512                                   | 3. 456 |     | 0 |     |
| *     |        |          |      |     |    |               |            |                                         |        |     |   |     |
| 12    |        | 10       |      |     |    | <i>N</i>      | ÷          | - 10 - 10 - 10 - 10 - 10 - 10 - 10 - 10 |        |     | ( |     |
|       |        |          |      |     |    |               |            |                                         |        |     |   |     |
|       |        |          |      |     |    |               |            |                                         |        |     |   |     |
|       |        |          |      |     |    |               |            |                                         |        |     |   |     |
|       |        |          |      |     |    |               |            |                                         |        |     |   |     |
|       |        |          |      |     |    |               |            |                                         |        |     |   |     |
|       |        |          |      |     |    |               |            |                                         |        |     |   |     |

|      |          |      |     |    |               |            |       | _      |       |     |
|------|----------|------|-----|----|---------------|------------|-------|--------|-------|-----|
| 卡號:  |          |      |     |    |               |            |       |        | 搜尋    | 註銷X |
| 編號   | 卡號       | 使用狀態 | 入學年 | 班級 | 卡片最大金額        | 卡片使用期限     | 扣款度數  | 扣款費率   | 經辨人   |     |
| 0001 | 01010001 | 使用中  | 1   | 01 | 2,000,000     | 9999-12-31 | 1.000 | 5.000  |       |     |
| 0002 | 01010002 | 使用中  | 1   | 01 | 2,000.000     | 9999-12-31 | 1.000 | 5.000  |       |     |
| 0003 | 01010003 | 使用中  | 1   | 01 | 2, 000, 000   | 9999-12-31 | 1.000 | 5.000  |       |     |
| 0004 | 01020001 | 使用中  | 1   | 02 | 2, 000. 000   | 9999-12-31 | 1.000 | 5.000  |       |     |
| 0005 | 01020002 | 已註銷  | 1   | 02 | 2, 000. 000   | 9999-12-31 | 1.000 | 5.000  | 預設管理員 |     |
| 0006 | 01020003 | 已註銷  |     |    | 2, 000, 000   | 9999-12-31 | 1.000 | 5. 000 | 預設管理員 |     |
| 0007 | 05210976 | 已註銷  | 5   | 21 | 100, 000, 000 | 2021-12-31 | 1.000 | 5.000  | 預設管理員 |     |
|      |          |      |     |    |               |            |       |        |       |     |
|      |          |      |     |    |               |            |       |        |       |     |
|      |          |      |     |    |               |            |       |        |       |     |
| 0007 | 05210976 | 已註銷  | 5   | 21 | 100, 000, 000 | 2021-12-31 | 1.000 | 5.000  | 預設管理員 |     |

# 7.5 系統管理

| 编號            | F-16-001                                                                                                    | 查驗地點                                                                                              | 依機關指定地點                                                                                |  |  |  |  |  |  |  |
|---------------|----------------------------------------------------------------------------------------------------|---------------------------------------------------------------------------------------------------|----------------------------------------------------------------------------------------|--|--|--|--|--|--|--|
| 項目名稱          | 系統管理                                                                                                    |                                                                                                   |                                                                                        |  |  |  |  |  |  |  |
| 驗證項目          | 是否能根據登入帳號<br>電價設定檔數值。                                                                                                    | 这權限不同,新增帕                                                                                         | 長號、修改帳號及更改                                                                             |  |  |  |  |  |  |  |
| 測試環境          | 電腦需連接校園學術<br>連線正常,可正常連                                                                                                    | 「網路(TANet),並<br>線Google Map 及                                                                     | 與校園能源管理系統<br>台電 OpenADR。                                                               |  |  |  |  |  |  |  |
| 測試方法及<br>流程測試 | <ol> <li>使用「管理員權序<br/>理】。</li> <li>介面呈現四大功角<br/>帳號異動、更改第</li> <li>於新増帳號】可成</li> <li>於帳號】可成功冊</li> <li>於帳號】可成功冊</li> <li>於更改電價區輸入<br/>功更改電價設定格</li> <li>若以一般權限帳號<br/>碼,無法新増/刪</li> </ol> | ▶」帳號登入系統<br>些區,分別為目前<br>電價設定檔。<br>入定檔。用者名<br>或與使筆人子名<br>或明號,一筆帳號<br>對除一筆帳號。<br>入系統,只能<br>常發號、更改電信 | 後點擊【系統管<br>登入者、新增帳號、<br>稱並選擇權限,按下<br>。<br>帳號密碼,點擊【刪<br>擊【更改電價】可成<br>更改登入中帳號的密<br>賈設定檔。 |  |  |  |  |  |  |  |
| 預期結果          | 能根據登入帳號權限<br>價設定檔數值。                                                                                                    | 不同,新增帳號                                                                                           | 、修改帳號及更改電                                                                              |  |  |  |  |  |  |  |
| 實際結果          | <ul> <li>□ 同預期結果</li> <li>□ 其他:</li> </ul>                                                                                                    |                                                                                                   |                                                                                        |  |  |  |  |  |  |  |
| 結果            | 🗌 通過測試 🗌 測                                                                                                    | ]試未通過                                                                                             |                                                                                        |  |  |  |  |  |  |  |

使用者介面:

| 中央儲值系統 - 系統管理                                          | _            | × |
|--------------------------------------------------------|--------------|---|
| 目前登入者                                                  |              |   |
| 版號: aulilli 使用有石稱: 顶段官哇員 催散: 官哇員                       |              |   |
| de sa                                                  |              |   |
|                                                        | AZ ING LE ab |   |
| 使用者名稱 權限 使用者 ~                                         | 新增帐號→        |   |
| 帳號異動 3                                                 |              |   |
| 帳號 ~                                                   |              |   |
| 密碼                                                     | 刪除帳號→        |   |
|                                                        |              | - |
| 新密碼 密碼確認                                               | 更改密碼→        |   |
|                                                        |              |   |
| 史改電價設定檔 4                                              |              | _ |
| 度数 1 0 0 度 費率 5 0 0 元                                  | 更改電價→        |   |
|                                                        | 1            |   |
| 返回や                                                    |              |   |
| 新增帳號                                                   |              |   |
| 4F #b 70000001                                         |              |   |
| 喉號 10000001                                            |              |   |
| 使用者名稱 老師_1 權限 使用者 ~                                    | 新增帳號→        |   |
| · 時號異動 使用者                                             |              |   |
| 帳號異動                                                   |              |   |
| 帳號 T0000001 ~                                          |              |   |
| 密碼 ******                                              | 删除帳號→        |   |
|                                                        |              | _ |
| 新宏碼 ******** 宏碼確認 ************************************ | 更改完碼→        |   |
| 21                                                     | ~~~~~~       |   |

67

# 8 模擬壓力測試及資料庫匯入匯出功能查驗

# 8.1 模擬 10 位使用者同時操控 EMS 系統之情境

| 編號            | N-01-001 查驗地點 依機關指定地點                                                                                                    |                                                                                                    |                                                                                                    |  |  |  |  |  |  |
|---------------|----------------------------------------------------------------------------------------------------|----------------------------------------------------------------------------------------------------|----------------------------------------------------------------------------------------------------|--|--|--|--|--|--|
| 項目名稱          | 模擬壓力測試-10人同時上線                                                                                                    |                                                                                                    |                                                                                                    |  |  |  |  |  |  |
| 驗證項目          | 模擬10 位使用者同<br>查詢、校外查詢等,                                                                                                    | 時操控 EMS 系統之<br>以確保系統功能                                                                                                    | 1.情境,如校內設定及<br>完整。                                                                                                    |  |  |  |  |  |  |
| 測試環境          | 電腦需連接校園學術<br>連線正常,可正常連                                                                                                    | テ網路(TANet),並<br>と線Google Map 及                                                                                            | 與校園能源管理系統<br>台電 OpenADR。                                                                                                    |  |  |  |  |  |  |
| 測試方法及<br>流程測試 | <ol> <li>確認校園 EMS 主<br/>之雲端 EMS 系統</li> <li>確認 Sub1G 閘道</li> <li>確認冷氣機 Sub1<br/>到 Sub1G 閘道器</li> <li>準備 5 台電腦,<br/>如: chrome、Ed<br/>入上線。</li> <li>登入到「學校 EM<br/>入,並且楂詢及</li> <li>叠入到「縣市教<br/>順利登入,並且</li> </ol> | 機已經完成佈署主<br>。<br>器已經連線到校園<br>G 通信模組已經等<br>。<br>每台電腦開啟2種<br>ge、Firefox…等<br>IS 運算主機」,研<br>設定功能都正常。<br>育局雲端主機」帕<br>查詢及設定功能者 | <ul> <li>٤且連上縣市教育局</li> <li>٤ EMS</li> <li>そ裝完成,資料上傳</li> <li>重不同的瀏覽器,例</li> <li>,模擬10人同時登</li> <li>车定10人都可順利登</li> <li>賬號,確定10人都可 </li> </ul> |  |  |  |  |  |  |
| 預期結果          | 10 位使用者同時操指<br>與操作。                                                                                                    | 空 EMS 系統時,系                                                                                                    | 統功能能夠正常連線                                                                                                    |  |  |  |  |  |  |
| 實際結果          | <ul> <li>□ 同預期結果</li> <li>□ 其他:</li> </ul>                                                                                                    |                                                                                                    |                                                                                                    |  |  |  |  |  |  |
| 結果            | │ 通過測試 🔵 測                                                                                                    | 间試未通過                                                                                                    |                                                                                                    |  |  |  |  |  |  |

| <ul> <li>班班有冷氣EMS条統 × +</li> </ul> |                                       |          |      |            |                     |          |          |       |      |        |     |     | 0     | - 0   |
|------------------------------------|---------------------------------------|----------|------|------------|---------------------|----------|----------|-------|------|--------|-----|-----|-------|-------|
| ← → C G 執行 Google 搜尋或報             | 俞入網址                                  |          | Go   | odle       | Chr                 | ome      |          |       | 8    | ) ᅌ    | 82  | ) Ø | PT(\$ | * 🕕 🤅 |
| 🛃 儀錶板                              | AE 9-6 oct TI                         |          | 00   | Jogie      | CIII                | onne     |          |       |      |        |     |     |       |       |
| 🕰 即時電表                             | ····································· |          |      |            |                     |          |          |       |      |        |     |     |       |       |
| ✤ 空調管理                             | 行政區                                   | 學校       |      |            |                     |          |          |       |      |        |     |     |       |       |
| 🖵 設備管理                             | 副全                                    | * 全      |      |            |                     | ~        |          |       |      |        |     |     |       |       |
| <b>曲</b> 需量管理                      |                                       |          |      |            |                     |          |          |       |      |        |     |     |       |       |
| わ 帳號管理                             | 使用者列表                                 |          |      |            |                     | 使用者資     | 料設定      |       |      |        |     |     |       |       |
| ☷ 紀錄查詢                             |                                       |          |      |            |                     |          |          |       |      |        |     |     |       |       |
| Ш 統計圖表                             | 電子郵件                                  | 姓名       | 職稱   | 權限         | 編輯                  | 電子郵件     |          |       | 姓名   |        |     |     |       |       |
| <b>曲</b> 排程管理                      | ch15024@ccjh.tp.edu.tw                | 潘岱玉      | 老師   | 管理員        | <i>•</i>            | @ccjh.tp | p.edu.tw |       |      |        |     |     |       |       |
| 📽 系統設定                             | ch12037@ccib to edu tw                | 李厚壯      | 老師   | 榆視乃操作      | <i>(</i> <b>1</b> ) | 職稱       |          |       | 權限   |        |     |     |       |       |
| ♥ 地圖                               | on 2001 @oojnipiodani                 | 3 /2-/12 | 0 00 | i a bazari |                     | 老師       |          | ~     | 僅    | 共檢視    |     |     |       | ~     |
|                                    | ch11049@ccjh.tp.edu.tw                | 王淑貞      | 老師   | 僅供檢視       | <b>A</b>            | □ 禁止使/   | 用        |       |      |        |     |     |       |       |
|                                    | ch15021@ccjh.tp.edu.tw                | 蔡昆諭      | 老師   | 僅供檢視       | <b>A</b>            | 儲        | 復        |       |      |        |     |     |       |       |
|                                    | ch10002@ccjh.tp.edu.tw                | 張雅婷      | 老師   | 僅供檢視       | ø                   | 存        | 原        |       |      |        |     |     |       |       |
|                                    | ch12033@ccjh.tp.edu.tw                | 陳玠霖      | 老師   | 僅供檢視       | ø                   |          |          |       |      |        |     |     |       |       |
|                                    | ch13002@ccjh.tp.edu.tw                | 高晟均      | 老師   | 僅供檢視       | ø                   | - 10     |          | n± 2% | 1.35 | ali ≛- | +   |     |       |       |
|                                    | ch14021@ccjh.tp.edu.tw                | 黃依芳      | 老師   | 僅供檢視       | ø                   |          | 기시미      | 时豆    | 八涉   | 刊訂     | il. |     |       |       |
|                                    | ch12011@ccjh.tp.edu.tw                | 蔡佩臻      | 老師   | 僅供檢視       | ø                   |          |          |       |      |        |     |     |       |       |
|                                    | ch13009@ccjh.tp.edu.tw                | 朱采慧      | 老師   | 僅供檢視       | <b>A</b>            |          |          |       |      |        |     |     |       |       |

| 🗖 🗋 班班有冷集                               | EMS朱統 ×         | +                      |     |    |       |          |   |                                                      |      |     | - |   |
|-----------------------------------------|-----------------|------------------------|-----|----|-------|----------|---|------------------------------------------------------|------|-----|---|---|
| $\leftarrow \  \  \rightarrow \  \   G$ | ▲ 不安全   192.168 | 8.50.121/users         |     |    |       |          |   |                                                      | ÷ 5  | £∕≡ | œ | ۲ |
| 🛃 儀錶板                                   |                 | AE Rep 2/2 ITH         |     |    |       |          |   |                                                      |      |     |   |   |
| 犯 即時電表                                  |                 | 喉號管理                   |     |    |       |          |   |                                                      |      |     |   |   |
| 🔶 空調管理                                  |                 | 行政區                    | 學   | 校  |       |          |   |                                                      |      |     |   |   |
| 🛄 設備管理                                  |                 | 全區                     | ~   | 全區 |       | ~        |   |                                                      |      |     |   |   |
| <b>苗</b> 需量管理                           |                 |                        |     |    |       |          |   |                                                      |      |     |   |   |
| ಿ 帳號管理                                  |                 | 使用者列表                  |     |    |       |          |   | 使用者資料設定                                              |      |     |   |   |
| ☷ 紀錄查詢                                  |                 |                        |     |    |       |          |   |                                                      |      |     |   |   |
| ₩ 統計圖表                                  |                 | 電子郵件                   | 姓名  | 職稱 | 權限    | 編輯       |   | 電子郵件                                                 | 姓名   |     |   |   |
| <b>益</b> 排程管理                           |                 | ch15024@ccjh.tp.edu.tw | 潘岱玉 | 老師 | 管理員   | <b>A</b> |   | @ccjh.tp.edu.tw                                      |      |     |   |   |
| 📽 系統設定                                  |                 | ch12037@ccjh.tp.edu.tw | 李厚壯 | 老師 | 檢視及操作 | <b>A</b> |   | 職稱                                                   | 權限   |     |   |   |
| ♥ 地圖                                    |                 | ch11049@ccjh.tp.edu.tw | 王淑貞 | 老師 | 僅供檢視  | ø        |   | <ul> <li><sup>2</sup> → ○</li> <li>○ 禁止使用</li> </ul> | 運伏照枕 |     |   | _ |
|                                         |                 | ch15021@ccjh.tp.edu.tw | 蔡昆諭 | 老師 | 僅供檢視  | ø        |   |                                                      |      |     |   |   |
|                                         |                 | ch10002@ccjh.tp.edu.tw | 張雅婷 | 老師 | 僅供檢視  | ø        |   | 存原                                                   |      |     |   |   |
|                                         |                 | ch12033@ccjh.tp.edu.tw | 陳玠霖 | 老師 | 僅供檢視  | ø        |   |                                                      |      |     |   |   |
|                                         |                 | ch13002@ccjh.tp.edu.tw | 高晟均 | 老師 | 僅供檢視  | ø        |   |                                                      |      |     |   |   |
|                                         |                 | ch14021@ccjh.tp.edu.tw | 黃依芳 | 老師 | 僅供檢視  | <b>A</b> | - | — 10人同時餐                                             | 学入测試 |     |   |   |
|                                         |                 | ch12011@ccjh.tp.edu.tw | 蔡佩臻 | 老師 | 僅供檢視  | ø        |   | TOX(1-14/13                                          |      |     |   |   |
|                                         |                 | ch13009@ccjh.tp.edu.tw | 朱采慧 | 老師 | 僅供檢視  | <b>A</b> |   |                                                      |      |     |   |   |
電力系統改善暨冷氣裝設計畫—校園能源管理系統(EMS)委託建置案-系統測試計劃書

## 8.2 資料庫匯入與匯出功能查驗

| 编號            | N-01-002                                                                                                    | 查驗地點 依機關指定地點                           |                                                                                                    |  |  |  |  |  |
|---------------|----------------------------------------------------------------------------------------------------|----------------------------------------|----------------------------------------------------------------------------------------------------|--|--|--|--|--|
| 項目名稱          | 資料庫匯入與匯出功能查驗                                                                                                    |                                        |                                                                                                    |  |  |  |  |  |
| 驗證項目          | 模擬3年資料匯入資料庫儲存,進行兩個資料點位檢核,確<br>認功能及資料呈現是否正確無誤。                                                                                                    |                                        |                                                                                                    |  |  |  |  |  |
| 測試環境          | 電腦需連接校園學術網路(TANet),並與校園能源管理系統<br>連線正常,可正常連線Google Map及台電 OpenADR。                                                                                                    |                                        |                                                                                                    |  |  |  |  |  |
| 測試方法及<br>流程測試 | <ol> <li>依照本案(附件)</li> <li>(1)校園 業環科()</li> <li>(1)校園 資資 資積</li> <li>(2)環 資資 資積</li> <li>(2)環 資資 資積</li> <li>(3)全資 資積</li> <li>(4)全資 資積</li> <li>(5)全資 資積</li> <li>(4)</li> <li>(5)全資 資積</li> <li>(4)</li> <li>(5)全資 資積</li> <li>(5)全資 資料</li> <li>(6)個資資 資料</li> <li>(7)冷資 變計</li> <li>(7)冷資 變計</li> <li>(7)冷資 變計</li> <li>(7)冷資 變計</li> <li>(7)冷資</li> <li>(7)冷資</li> <li>(7)冷</li> <li>(7)冷<td>二二十十十十十十十十十十十十十十十十十十十十十十十十十十十十十十十十十十十十</td><td><ul> <li>受計如下:</li> <li>筆(更新資料)</li> <li>一筆</li> <li>诸存一筆</li> <li>诸存一筆</li> <li>诸存一筆</li> <li>诸存一筆</li> <li>唐時儲存一筆(若未)</li> <li>助儲存一筆)</li> <li>服務代碼依 CNS16014</li> </ul></td></li></ol> | 二二十十十十十十十十十十十十十十十十十十十十十十十十十十十十十十十十十十十十 | <ul> <li>受計如下:</li> <li>筆(更新資料)</li> <li>一筆</li> <li>诸存一筆</li> <li>诸存一筆</li> <li>诸存一筆</li> <li>诸存一筆</li> <li>唐時儲存一筆(若未)</li> <li>助儲存一筆)</li> <li>服務代碼依 CNS16014</li> </ul> |  |  |  |  |  |

| 定義如下:                     |  |  |  |  |  |  |  |
|---------------------------|--|--|--|--|--|--|--|
| A. 電源控制,服務代碼:H'00         |  |  |  |  |  |  |  |
| B. 運轉模式,服務代碼:H'01         |  |  |  |  |  |  |  |
| C. 設定溫度(°C),服務代碼:H'03     |  |  |  |  |  |  |  |
| D. 室內溫度(°C),服務代碼:H'04     |  |  |  |  |  |  |  |
| E. 室外溫度(°C),服務代碼:H'21     |  |  |  |  |  |  |  |
| ✓ 教室代號:由廠商自行定義            |  |  |  |  |  |  |  |
| ✓ 冷氣代號:由廠商自行定義            |  |  |  |  |  |  |  |
| (8)設備斷線及異常警示記錄:           |  |  |  |  |  |  |  |
| ✓ 資料儲存頻率:EMS 偵測設備斷線及異常警示時 |  |  |  |  |  |  |  |
| 儲存一筆                      |  |  |  |  |  |  |  |
| ✓ 資料儲存年限:3年               |  |  |  |  |  |  |  |
| ✔ 須儲存之異常代碼定義如下:           |  |  |  |  |  |  |  |
| A. 全校冷氣總表斷線,異常代碼:1        |  |  |  |  |  |  |  |
| B. 教室冷氣分表設備斷線,異常代碼:2      |  |  |  |  |  |  |  |
| C. 冷氣設備斷線,異常代碼:3          |  |  |  |  |  |  |  |
| D. 冷氣設備運轉異常,異常代碼:4        |  |  |  |  |  |  |  |
| ✓ 異常備註用於儲存異常資訊細節,若無資訊則填   |  |  |  |  |  |  |  |
| 空值                        |  |  |  |  |  |  |  |
| (9) 需量超約告警記錄(契約容量)        |  |  |  |  |  |  |  |
| ✓ 資料儲存頻率:EMS 偵測到需量超約告警時儲存 |  |  |  |  |  |  |  |
| 一筆(15 分鐘)                 |  |  |  |  |  |  |  |
| ✓ 資料儲存年限:3年               |  |  |  |  |  |  |  |
| (10)需量超約記錄(契約容量):         |  |  |  |  |  |  |  |
| ✓ 資料儲存頻率:EMS 偵測到需量超約告警時儲存 |  |  |  |  |  |  |  |
| 一筆(15 分鐘)                 |  |  |  |  |  |  |  |
| ✓ 資料儲存年限:3年               |  |  |  |  |  |  |  |
| (11)需量反應事件通知記錄:           |  |  |  |  |  |  |  |
| ✔ 資料儲存頻率:需量反應事件通知時儲存一筆筆   |  |  |  |  |  |  |  |
| ✓ 資料儲存年限:3年               |  |  |  |  |  |  |  |
| ✓ 需量反應方案代碼定義如下:           |  |  |  |  |  |  |  |
| A. 卸載約定型,代碼:1             |  |  |  |  |  |  |  |
| B. 空調循環控制型,代碼:2           |  |  |  |  |  |  |  |
| C. 溫度控制型,代碼:3             |  |  |  |  |  |  |  |
| (12)需量反應事件報告記錄:           |  |  |  |  |  |  |  |
| ✔ 資料儲存頻率:需量反應事件執行時儲存一筆    |  |  |  |  |  |  |  |

電力系統改善暨冷氣裝設計畫—校園能源管理系統(EMS)委託建置案-系統測試計劃書

|      | ✔ 資料儲存年限:3 年                                                    |  |  |  |  |  |  |  |  |
|------|-----------------------------------------------------------------|--|--|--|--|--|--|--|--|
|      | ✔ 需量反應方案代碼定義如下:                                                 |  |  |  |  |  |  |  |  |
|      | A. 卸載約定型,代碼:1                                                   |  |  |  |  |  |  |  |  |
|      | B. 空調循環控制型,代碼:2                                                 |  |  |  |  |  |  |  |  |
|      | C. 溫度控制型,代碼:3                                                   |  |  |  |  |  |  |  |  |
|      | <ul> <li>✓ 教室冷氣控制方式代碼定義如下:</li> <li>A. 調高冷氣設定溫度,代碼:1</li> </ul> |  |  |  |  |  |  |  |  |
|      |                                                                 |  |  |  |  |  |  |  |  |
|      | B. 調整冷氣運轉模式,代碼:2                                                |  |  |  |  |  |  |  |  |
|      | C. 關閉冷氣,代碼:3                                                    |  |  |  |  |  |  |  |  |
|      | 2. 綜合上述的資料庫設計及儲存間隔數據量,每一間教                                      |  |  |  |  |  |  |  |  |
|      | 室的資料量三年大約是 50Mbyte,因此 x 教室數就是總                                  |  |  |  |  |  |  |  |  |
|      | 容量。                                                             |  |  |  |  |  |  |  |  |
|      | 3. 模擬資料匯出後,再匯入系統中,確實進行兩個資料                                      |  |  |  |  |  |  |  |  |
|      | 點位檢核,確認功能及資料呈現是否正確無誤                                            |  |  |  |  |  |  |  |  |
|      | 模擬3年資料匯入資料庫儲存,兩個資料點位檢核後,確                                       |  |  |  |  |  |  |  |  |
| 預期結果 | 認功能及資料呈現正確無誤。                                                   |  |  |  |  |  |  |  |  |
|      | □ 同預期結果                                                         |  |  |  |  |  |  |  |  |
|      | □ 其他:                                                           |  |  |  |  |  |  |  |  |
|      |                                                                 |  |  |  |  |  |  |  |  |
|      |                                                                 |  |  |  |  |  |  |  |  |
| 實際結果 |                                                                 |  |  |  |  |  |  |  |  |
|      |                                                                 |  |  |  |  |  |  |  |  |
|      |                                                                 |  |  |  |  |  |  |  |  |
|      |                                                                 |  |  |  |  |  |  |  |  |
| 結果   | □ 通過測試 □ 測試未通過                                                  |  |  |  |  |  |  |  |  |
|      |                                                                 |  |  |  |  |  |  |  |  |

## 電力系統改善暨冷氣裝設計畫—校園能源管理系統(EMS)委託建置案-系統測試計劃書

| 🔒 EMS能源管理                | ☰ 儀錶板 首頁                          |             |                             |      |      |         |                                            |         |        | <b>%</b> 64              |  |
|--------------------------|-----------------------------------|-------------|-----------------------------|------|------|---------|--------------------------------------------|---------|--------|--------------------------|--|
| ▲ 儀錶板                    | 統計圖表                              |             |                             |      |      |         |                                            |         |        |                          |  |
| <b>23</b> 即時電表           | 需要根表 統計級夷                         |             |                             |      |      |         |                                            |         |        |                          |  |
| ◆ 空調管理                   |                                   |             |                             |      |      |         |                                            |         |        |                          |  |
| 🖵 設備管理                   | 行政區                               |             | 學校                          |      |      |         | 電表                                         |         |        |                          |  |
| <b>曲</b> 需量管理            | 王四 *                              |             | 土吧 *                        |      |      |         | 20 40 300 V                                |         |        |                          |  |
| ▲ 帳號管理                   | 2024                              |             | 月份 整任度 🗸                    |      |      | ~       | 1月期 1日日 1日日 1日日 1日日 1日日 1日日 1日日 1日日 1日日 1日 |         |        |                          |  |
| 記錄查詞                     | 2024                              |             | 32 17/2                     |      |      |         | 3E/10/                                     |         |        |                          |  |
| · 就計圖表                   | Copy CSV Excel PDF                | Print Colum | ımn visibility <del>*</del> |      |      |         | Search:                                    |         |        |                          |  |
| ■ 新住自住<br>✿ 多統設定         | -                                 | 1.1. MM     | -                           | -    | -    | 5754 al |                                            |         |        | The set of a             |  |
| <ul> <li>◆ 挑圖</li> </ul> | 電話                                | 位直          | 電歴                          | 電流   | 切率   | 即時切     | 莱                                          | 繁積切率    | 本日最大切率 | 更新時間                     |  |
|                          | bigMeter-001796fa40               | Location    | 219.2                       | 74   | 16.2 | 16.2    |                                            | acc     | None   | 2021-01-03T00:00:00.000Z |  |
|                          | bigMeter-001796fa40               | Location    | 218.3                       | 79.8 | 17.4 | 17.4    |                                            | acc     | None   | 2021-01-03T00:15:00.000Z |  |
|                          | bigMeter-001796fa40               | Location    | 221                         | 76.5 | 16.9 | 16.9    |                                            | acc     | None   | 2021-01-03T00:30:00.000Z |  |
|                          | bigMeter-001796fa40               | Location    | 220.4                       | 80   | 17.6 | 17.6    |                                            | acc     | None   | 2021-01-03T00:45:00.000Z |  |
|                          | bigMeter-001796fa40               | Location    | 221                         | 70   | 15.5 | 15.5    |                                            | acc     | None   | 2021-01-03T01:00:00.000Z |  |
|                          | bigMeter-001796fa40               | Location    | 219.4                       | 78.1 | 17.1 | 17.1    |                                            | acc     | None   | 2021-01-03T01:15:00.000Z |  |
|                          | bigMeter-001796fa40               | Location    | 218.2                       | 73.4 | 16   | 16      |                                            | acc     | None   | 2021-01-03T01:30:00.000Z |  |
|                          | bigMeter-001796fa40               | Location    | 219.8                       | 75.7 | 16.6 | 16.6    |                                            | acc     | None   | 2021-05-02T20:45:00.000Z |  |
|                          | bigMeter-001796fa40               | Location    | 220.1                       | 70   | 15.4 | 15.4    |                                            | acc     | None   | 2021-05-02T21:00:00.000Z |  |
|                          | bigMeter-001796fa40               | Location    | 218.2                       | 72.3 | 15.8 | 15.8    |                                            | acc     | None   | 2021-05-02721:15:00.0007 |  |
|                          | bigMeter 001796fa40               | Location    | 220.9                       | 79.4 | 17.5 | 17.5    |                                            | 200     | None   | 2021 05 02721-30-00 0007 |  |
|                          | bigMeter 001706fe40               | Location    | 220.0                       | 70.4 | 16.1 | 16.1    |                                            | acc     | None   | 2021-05-02121-45-00 0002 |  |
|                          | bigmeter-001796ta40               | Location    | 219.9                       | 73.4 | 10.1 | 10.1    |                                            | acc     | None   | 2021-03-02121:45:00.0002 |  |
|                          | bigMeter-001796fa40               | Location    | 218.5                       | 71.5 | 15.6 | 15.6    |                                            | acc     | None   | 2021-05-02T22:00:00.000Z |  |
|                          | bigMeter-001796fa40               | Location    | 218.6                       | 79.6 | 17.4 | 17.4    |                                            | acc     | None   | 2021-05-02T22:15:00.000Z |  |
|                          | bigMeter-001796fa40               | Location    | 219                         | 71.6 | 15.7 | 15.7    |                                            | acc     | None   | 2021-05-02T22:30:00.000Z |  |
|                          | bigMeter-001796fa40               | Location    | 218.6                       | 76.2 | 16.7 | 16.7    |                                            | acc     | None   | 2021-05-02T22:45:00.000Z |  |
|                          | bigMeter-001796fa40               | Location    | 220.5                       | 71.6 | 15.8 | 15.8    |                                            | acc     | None   | 2021-05-02T23:00:00.000Z |  |
|                          | bigMeter-001796fa40               | Location    | 219.1                       | 78.9 | 17.3 | 17.3    |                                            | acc     | None   | 2021-05-02T23:15:00.000Z |  |
|                          | bigMeter-001796fa40               | Location    | 221.8                       | 71.4 | 15.8 | 15.8    |                                            | acc     | None   | 2021-05-02T23:30:00.000Z |  |
|                          | bigMeter-001796fa40               | Location    | 220                         | 72.5 | 15.9 | 15.9    |                                            | acc     | None   | 2021-05-02T23:45:00.000Z |  |
|                          | 電錶                                | 位置          | 電壓                          | 電流   | kW   | 即時期     | 力率                                         | 累積功率    | 本日最大功率 | 更新時間                     |  |
|                          | 顕示 57 筆資料當中 <sup>,</sup> 第 1 到 10 | Ξ.          |                             |      | Pre  | vious   | 2 3                                        | 3 4 5 6 | Next   |                          |  |